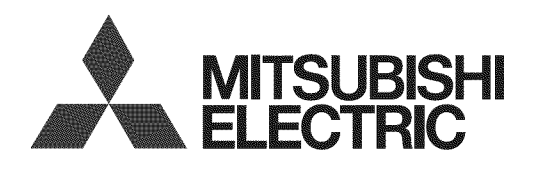

# DLP® HIGH-DEFINITION TELEVISION

### MODELS

# C9 Series 737 Series 837 Series

# OWNER'S GUIDE

- Guidelines for setting up and using your new widescreen TV start on page 7.
- For questions:
  - Visit our website at www.mitsubishi-tv.com.
  - E-mail us at MDEAservice@mdea.com.
  - Call Consumer Relations at 800-332-2119.
- For information on System Reset, please see the back cover.
- To order replacement or additional remote controls or lamp cartridges, visit our website at www.mitsuparts.com or call 800-553-7278.
- 837 Series. IR emitter cables for NetCommand home-theater control are available for purchase from Mitsubishi. Call 800-553-7278 and request either part number 242D483020 (two-ended cable) or part number 299P254020 (four-ended cable).

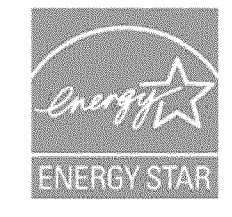

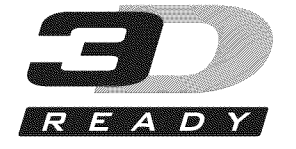

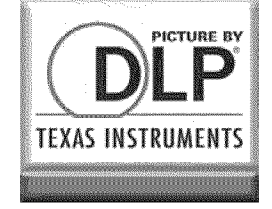

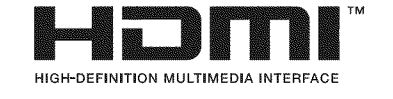

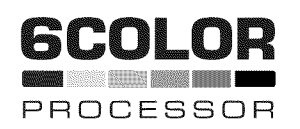

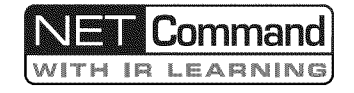

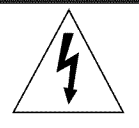

#### CAUTION RISK OF ELECTRIC SHOCK

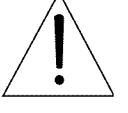

CAUTION: TO REDUCE THE RISK OF ELECTRIC SHOCK, DO NOT REMOVE COVER (OR BACK). NO USER SERVICEABLE PARTS INSIDE. REFER SERVICING TO QUALIFIED SERVICE PERSONNEL.

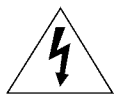

The lightning flash with arrowhead symbol within an equilateral triangle is intended to alert the user of the presence of uninsulated "dangerous voltage" within the product's

enclosure that may be of sufficient magnitude to constitute a risk of electric shock to persons.

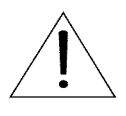

The exclamation point within an equilateral triangle is intended to alert the user to the presence of important operating and maintenance (servicing) instructions in the literature accompanying the product.

**MAINS DISCONNECTION:** The mains plug is used as the disconnect device. The disconnect device shall remain readily operable.

#### Stand Requirement

CAUTION: Use these Mitsubishi TV models only with the Mitsubishi stand models shown here. Other stands can result in instability and possibly cause injury.

| TV Model                                           | Stand Model |
|----------------------------------------------------|-------------|
| WD-60C9, WD-65C9<br>WD-60737, WD-65737<br>WD-65837 | MB-S60/65A  |
| WD-73C9<br>WD-73737<br>WD-73837                    | MB-S73A     |

82-inch TVs: Mitsubishi does not design, manufacture, or sell matching bases for 82-inch televisions (WD-82737, WD-82837). When selecting a stand, base, or other furniture to support the TV, please make sure it is designed with the appropriate dimensions for stability and to support the TV's total weight as well as the weight of any additional equipment you plan to store.

**TV WEIGHT:** This TV is heavy. Exercise extreme care when lifting or moving it. Lift or move the TV with a minimum of two adults. To prevent damage to the TV, avoid jarring or moving it while it is turned on. Always power off your TV, unplug the power cord, and disconnect all cables before moving it.

**WARNING:** To reduce the risk of fire or electric shock, do not expose this apparatus to rain or moisture.

**WARNING**: This product contains chemicals known to the State of California to cause cancer and/or birth defects or other reproductive harm.

#### FCC Declaration of Conformity

| Product:              | Projection Television Receiver                                                                         |
|-----------------------|----------------------------------------------------------------------------------------------------|
| Models:               | WD-60C9, WD-65C9, WD-73C9<br>WD-60737, WD-65737, WD-73737,<br>WD-82737<br>WD-65837, WD-73837, WD-82837 |
| Responsible<br>Party: | Mitsubishi Digital Electronics<br>America, Inc.<br>9351 Jeronimo Road<br>Irvine, CA 92618-1904         |
| Telephone:            | (800) 332-2119                                                                                         |

This device complies with Part 15 of the FCC Rules. Operation is subject to the following two conditions:

- (1) This device may not cause harmful interference, and
- (2) This device must accept any interference received, including interference that may cause undesired operation.

**Note:** This equipment has been tested and found to comply with the limits for a Class B digital device, pursuant to part 15 of the FCC Rules. These limits are designed to provide reasonable protection against harmful interference in a residential installation. This equipment generates, uses and can radiate radio frequency energy and, if not installed and used in accordance with the instructions, may cause harmful interference to radio communications. However, there is no guarantee that interference will not occur in a particular installation. If this equipment does cause harmful interference to radio or television reception, which can be determined by turning the equipment off and on, the user is encouraged to try to correct the interference by one or more of the following measures:

- Reorient or relocate the receiving antenna.
- Increase the separation between the equipment and the receiver.
- Connect the equipment into an outlet on a circuit different from that to which the receiver is connected.
- Consult the dealer or an experienced radio/ TV technician for help.

Changes or modifications not expressly approved by Mitsubishi could cause harmful interference and would void the user's authority to operate this equipment.

Features and specifications described in this owner's guide are subject to change without notice.

## Contents

#### Important Information About Your TV Installation and Operating Notes . . . . . . . . . . . . . . . . . . 4 Special Features of Your TV. . . . . . . . . . . . . . . . . . 6 1 Basic Setup and Operation 2 TV Connections Inputs and Outputs. 15 VCR or DVD Recorder to an Antenna or VCR or DVD Recorder to a Cable Box ..... 19 3 Using TV Features Selecting an Input ..... 21 2

| 0                                     |    |
|---------------------------------------|----|
| Redirecting Audio Output              | 22 |
| Controlling A/V Receiver Sound Volume | 22 |
| Status Display                        | 23 |
| TV Signals and Display Formats        | 24 |
| 3D Video                              | 25 |
| Using the TV with a Personal Computer | 26 |
| Camera Images and Music Files         | 28 |
| Introduction to Home-Theater Control  | 31 |

#### 4 TV Menus

| Main Menu       | . 32 |
|-----------------|------|
| Menu Navigation | . 32 |
| Adjust          | . 33 |
| Captions        | . 37 |
| Initial         | . 38 |
| Inputs          | . 40 |
| Lock            | . 42 |
|                 |      |

#### 5 NetCommand IR Control

| About NetCommand IR Control             | 45 |
|-----------------------------------------|----|
| IR Emitter Placement                    | 46 |
| Initial NetCommand Setup                | 47 |
| Operating NetCommand-Controlled Devices | 48 |

#### 6 NetCommand IR Control of an A/V Receiver

| Controlling an A/V Receiver after        |    |
|------------------------------------------|----|
| NetCommand Setup                         | 51 |
| Setting Up A/V Receiver Control          |    |
| Power and Volume                         | 52 |
| Automatic Audio or Audio/Video Switching | 53 |
|                                          |    |

#### Appendices

| Appendix A: Bypassing the Parental Lock      | 57 |  |  |  |  |
|----------------------------------------------|----|--|--|--|--|
| Appendix B: Programming the Remote Control . |    |  |  |  |  |
| Appendix C: HDMI Control of CEC Devices      | 66 |  |  |  |  |
| Appendix D: TV Care                          |    |  |  |  |  |
| Lamp-Cartridge Replacement and Cleaning .    | 69 |  |  |  |  |
| Cleaning Recommendations                     | 71 |  |  |  |  |
| Care of the Remote Control                   | 71 |  |  |  |  |
| Appendix E: Troubleshooting                  | 72 |  |  |  |  |
| Trademark and License Information            | 79 |  |  |  |  |
| Mitsubishi TV Software                       | 80 |  |  |  |  |
| Warranty                                     | 81 |  |  |  |  |
| Index                                        | 83 |  |  |  |  |
|                                              |    |  |  |  |  |

#### Important Information About Your TV

| For Your                                            | Records                                                                                                    |
|-----------------------------------------------------|----------------------------------------------------------------------------------------------------|
| Record the<br>purchase of<br>numbers a<br>page wher | model number, serial number, and<br>late of your TV. The model and serial<br>re on the back of the TV. Refer to this<br>requesting assistance with the TV. |
| MODEL N                                             | UMBER                                                                                                    |
| SERIAL N                                            | UMBER                                                                                                    |
| PURCHAS                                             | E DATE                                                                                                    |
| RETAILER                                            | NAME                                                                                                    |
| LOCATION                                            |                                                                                                    |
|                                                     |                                                                                                    |

#### Installation and Operating Notes

Custom cabinet installation must allow for proper air circulation around the television.

**NOTE TO CATV SYSTEM INSTALLER:** THIS REMINDER IS PROVIDED TO CALL THE CATV SYSTEM INSTALLER'S ATTENTION TO ARTICLE 820-40 OF THE NEC THAT PRO-VIDES GUIDELINES FOR THE PROPER GROUNDING AND, IN PARTICULAR, SPECIFIES THAT THE CABLE GROUND SHALL BE CONNECTED TO THE GROUNDING SYSTEM OF THE BUILDING, AS CLOSE TO THE POINT OF CABLE ENTRY AS PRACTICAL.

#### **Internal Fans**

Internal cooling fans maintain proper operating temperatures inside the TV. It is normal to hear the fans when you first turn on the TV, during quiet scenes while viewing the TV, and for a short time after shutting off the TV. You may notice louder fan noise about 30 seconds after shutting off the TV and while using the **Bright** Lamp Mode.

#### Lamp Replacement

For lamp-replacement instructions, see Appendix D.

**To Order a Replacement Lamp Under Warranty** Call (800) 553-7278. Please have model number, serial number, and TV purchase date available.

Important: All lamps replaced under warranty must be returned to Mitsubishi where they will be inspected for defect verification.

**To Purchase a Replacement Lamp After Warranty** Visit our website at www.mitsuparts.com or call (800) 553-7278. Order new lamp part number 915B403001

#### **TV Software**

Do not attempt to update the software of this TV with software or USB drives not provided by or authorized by Mitsubishi Digital Electronics America, Inc. Nonauthorized software may damage the TV and will not be covered by the warranty.

## **Important Safety Instructions**

Please read the following safeguards for your TV and retain for future reference. Always follow all warnings and instructions marked on the television.

- 1) Read these instructions.
- 2) Keep these instructions.
- 3) Heed all warnings.
- 4) Follow all instructions.
- 5) Do not use this apparatus near water.
- 6) Clean only with dry cloth.
- 7) Do not block any ventilation openings. Install in accordance with the manufacturer's instructions.
- Do not install near any heat sources such as radiators, heat registers, stoves, or other apparatus (including amplifiers) that produce heat.
- 9) Do not defeat the safety purpose of the polarized or grounding-type plug. A polarized plug has two blades with one wider than the other. A grounding type plug has two blades and a third grounding prong. The wide blade or the third prong are provided for your safety. If the provided plug does not fit into your outlet, consult an electrician for replacement of the obsolete outlet.
- Protect the power cord from being walked on or pinched particularly at plugs, convenience receptacles, and the point where they exit from the apparatus.
- Only use attachments/accessories specified by the manufacturer.
- 12) Use only with the cart, stand, tripod, bracket, or table specified by the manufacturer, or sold with the apparatus. When a cart is used, use caution when moving the cart/apparatus combination to avoid injury from tip-over.

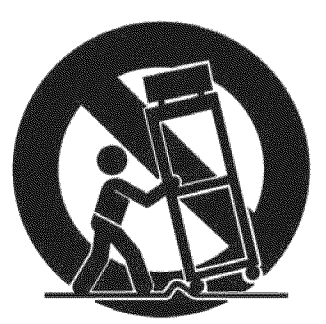

- Unplug this apparatus during lightning storms or when unused for long periods of time.
- 14) Refer all servicing to qualified service personnel. Servicing is required when the apparatus has been damaged in any way, such as power-supply cord or plug is damaged, liquid has been spilled or objects have fallen into the apparatus, the apparatus has been exposed to rain or moisture, does not operate normally, or has been dropped.

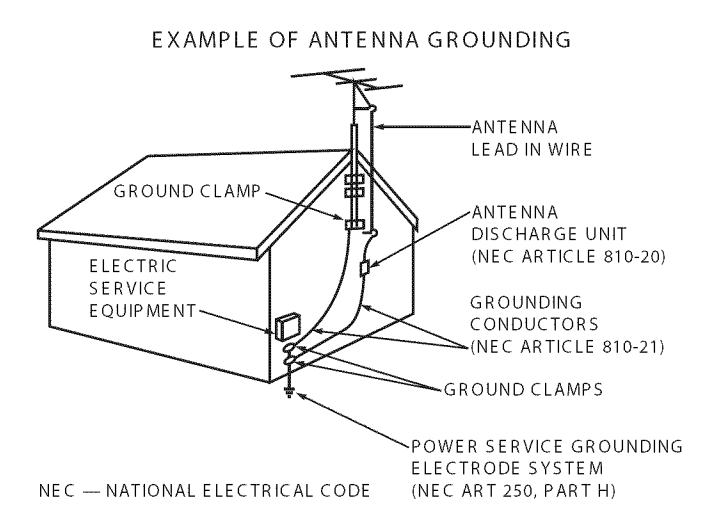

#### **Outdoor Antenna Grounding**

If an outside antenna or cable system is connected to the TV, be sure the antenna or cable system is grounded so as to provide some protection against voltage surges and built-up static charges.

#### **Replacement Parts**

When replacement parts are required, be sure the service technician has used replacement parts specified by the manufacturer or have the same characteristics as the original part. Unauthorized substitutions may result in fire, electric shock or other hazards.

#### Special Features of Your TV

Your new high-definition widescreen television has many special features that make it the perfect center of your home entertainment system, including:

#### 1080p High-Definition DLP Display System

Your Mitsubishi HDTV uses Texas Instruments Digital Light Processing<sup>™</sup> technology for rear-projection TVs to create the picture you see on screen. All images are displayed at 1080p. The TV uses Plush 1080p® 5G to convert lower-resolution signals to 1080p for display. The TV can also accept 1080p original signals and maintain them at 1080p through all processing until displayed.

#### **3D Ready**

All Mitsubishi 1080p DLP HDTV's are 3D Ready. This feature lets you experience the new 3D technologies applied to many recent movies and video games. Immerse yourself in your favorite video game, movie, or sporting event displayed in 3D.

#### **16:9 Widescreen Picture Format**

Enjoy a full theatrical experience in the comfort of your home. View pictures as film directors intended them. Digital TV broadcasts, DVDs and newer video game consoles support this widescreen format.

#### Integrated HDTV Tuner

Your widescreen Mitsubishi HDTV has an internal HDTV tuner able to receive both over-the-air HDTV broadcasts (received via an antenna) and non-scrambled digital cable broadcasts, including non-scrambled HDTV cable programming.

#### **High-Definition Video Inputs**

- Component Video Inputs. Also called Y/Pb/Pr inputs, these inputs receive standard analog video formats of 480i, 480p, 720p, and 1080i high-definition signals. This provides a high level of flexibility when connecting DVD players/recorders, cable boxes, and satellite receivers.
- HDMI Inputs. These inputs accept digital 480i, 480p, 720p, 1080i, and 1080p video signals plus PCM digital stereo signals. The HDMI<sup>™</sup> inputs can also accept a variety of PC signals and resolutions.

These inputs support HDMI 1.3 Deep Color (up to 36 bits) and the **x.v.Color** extended color gamut.

Used with an adapter, these HDMI inputs also accept compatible digital DVI video signals. HDMI inputs provide additional high-performance, high-definition connections for maximum flexibility in your choice of home theater products. The HDMI inputs are HDCP copy-protection compatible.

#### **Easy Connect Auto Input Sensing**

Easy Connect<sup>™</sup> Auto Input Sensing automatically recognizes when you plug in a device and prompts you to assign a name to it. The TV ignores any unused inputs, so the result is an uncluttered menu where you can easily find and select connected devices by name.

#### **Home-Theater Control**

#### HDMI Control

**Available for all models.** HDMI devices with Consumer Electronics Control (CEC) capabilities may be compatible with the TV's HDMI Control feature. Compatible devices can receive control signals through the HDMI connection, allowing the TV's remote control to operate some functions of these devices.

#### NetCommand with IR Learning

**837 Series.** Your Mitsubishi HDTV offers a new level of networking that seamlessly integrates selected older A/V products with new and future digital products. NetCommand<sup>®</sup> supports IR (infrared) control of products such as VCRs, DVD players, cable boxes, and satellite receivers. NetCommand can "learn" remote control signals directly from many devices, allowing you to create a customized NetCommand-controlled hometheater system. The necessary IR emitter cables are available for purchase separately from Mitsubishi.

#### **ENERGY STAR®** Compliance

This TV meets ENERGY STAR<sup>®</sup> efficiency standards in all operating modes.

# **Basic Setup and Operation**

#### **Package Contents**

Please take a moment to review the following list of items to ensure that you have received everything.

- 1. Remote Control
- 2. Two AA Batteries
- 3. Basic Owner's Guide
- 4. HDTV Quick-Setup Guide
- 5. Product Registration Card

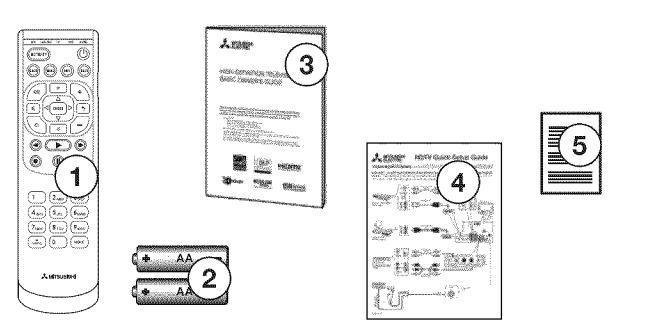

#### **Remote Control Batteries**

1. Remove the remote control back cover.

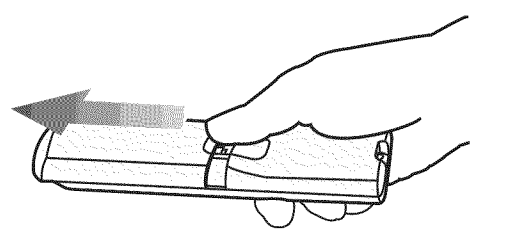

 Load the batteries, making sure the polarities (+) and (-) are correct. Insert the negative (-) end first.

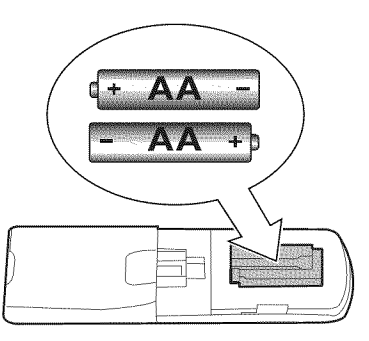

3. Slide the cover back into place.

#### **Before You Begin**

- 1. Review the important safety, installation, and operating information at the beginning of this book.
- 2. Choose a location for your TV.
  - Allow at least four inches of space on all sides of the TV to help prevent overheating. Overheating may cause premature failure of the TV as well as shortened lamp life.
  - Avoid locations where light may reflect off the screen.
  - See the stand requirements on page 2.
- 3. Install the batteries in the remote control.
- 4. Plug the TV into an AC power outlet.

#### First-Time Power-On

- 1. Confirm that the remote control is in **TV** mode.
  - Press the side button once to light the mode indicator and confirm that **TV** mode is active.
  - To change, press the side button additional times to activate **TV** mode.
- Aim the remote control at the TV and press the POWER key (). Wait for the Welcome screen.
- Press ▼ if you wish to change the menu language to Español.
- Press ► to highlight EXIT. Press ENTER to clear the menu.

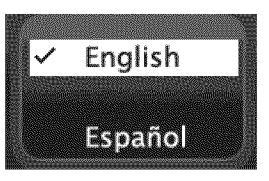

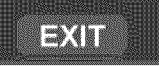

#### **TV Controls**

#### **Remote Control**

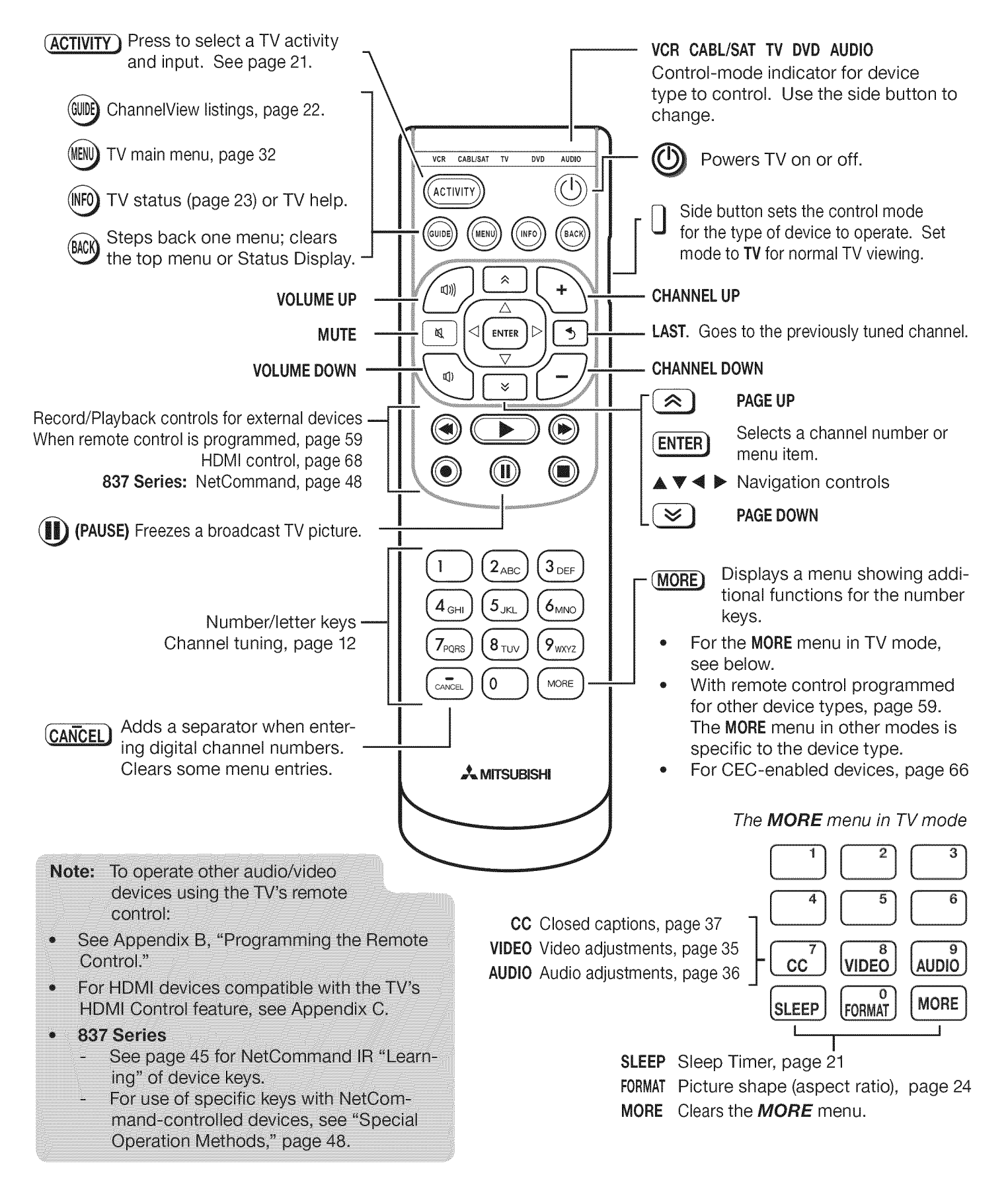

#### TV Controls, continued

#### **TV Control Panel**

Buttons on the control panel duplicate some keys on the remote control.

- Refer to *upper labels* when no TV menus are displayed.
- Refer to *lower labels* when using TV menus or after activating a special function.

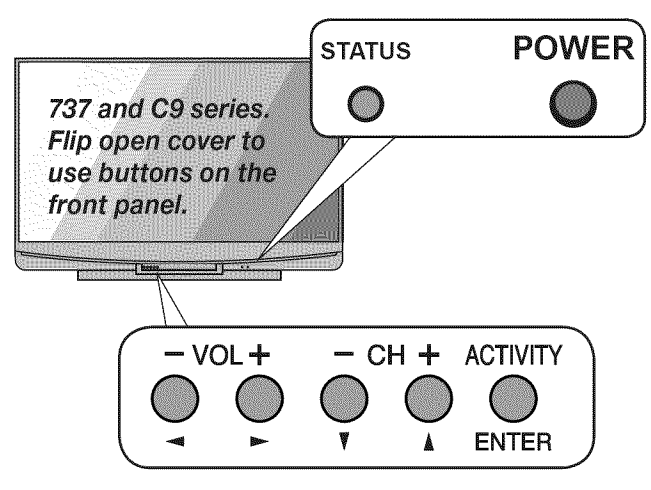

Controls on 737 and C9 series TVs. 837 series controls are similar and are located next to the **STATUS** indicator.

#### STATUS Light

#### Key

- O Off
- Steady On
- Slow Blinking
- Fast Blinking

#### System Reset

If the TV fails to respond to the remote control, the control-panel buttons, or will not power on/off, perform System Reset. Recent setting changes made before using System Reset may be lost.

To perform System Reset, press and hold the **POWER** button on the control panel for ten seconds.

#### Panel-Lock Release

- To release the Panel Lock from the TV control panel, press and hold the ACTIVITY button on the control panel for ten seconds. You can release the Panel Lock with the TV powered either on or off.
- To activate the Panel Lock, use the *Lock* menu, page 44.

#### If You Power Off the TV by Mistake

- 1. Press **POWER** again, within about 60 seconds, to have the TV come back on immediately.
- 2. If the status indicator starts rapidly blinking green (about 60 seconds after you shut off power), wait a few moments for the status indicator to stop blinking and press **POWER** to turn the TV on again.

| LED Color | TV Condition                             | Additional Information                                                                                                    |
|-----------|------------------------------------------|----------------------------------------------------------------------------------------------------|
| None O    | TV is powered off.                       | Normal operation.                                                                                                    |
| Green 🔘   | TV is powered on.                        | Normal operation.                                                                                                    |
| Green O   | TV powered off, auto-on TV Timer is set. | Normal operation. TV can be turned on at any time.                                                                                                    |
| Green 🎯   | TV just powered off and lamp is cooling. | LED starts to blink 60 seconds after turning off TV. TV can be turned back on before blinking starts or after blinking stops, but not while the indicator is blinking. Normal operation.              |
| Yellow O  | 1. Lamp failure                          | Replace the lamp. See "Lamp-Cartridge Replacement and                                                                                                    |
|           | 2. No lamp installed.                    | Cleaning" on page 69.                                                                                                    |
| Red D     | Lamp access door is open or not secure.  | TV will not operate until lamp access door is secured. See "Lamp-Cartridge Replacement and Cleaning" on page 69.                                                                                      |
| Red       | TV may require service.                  | Turn off the TV and unplug the set from the AC power source.<br>Wait one minute and then plug the set back in. See Appendix E.                                                                        |
|           |                                          | If the red LED is still on, contact your dealer or a Mitsubishi<br>Authorized Service Center. Go to www.mitsubishi-tv.com or call<br>1-800-332-2119 to receive Authorized Service Center information. |

#### Setting Up TV Inputs

#### Using the ANT (Antenna) Input

If using an antenna or direct cable service (no cable box), connect the incoming coaxial cable to the TV's **ANT** input. Refer to page 18.

You must save channels to memory with a channel scan to enable reception of all available high-definition and standard-definition digital channels. The channel scan will search for channels available locally. If you skip this step, the TV will receive only analog channels.

#### Memorizing Channels with Channel Scan

#### For the ANT input

#### To start channel memorization

- 1. Power on the TV.
- 2. Press MENU and open the *Initial > Channel* menu.

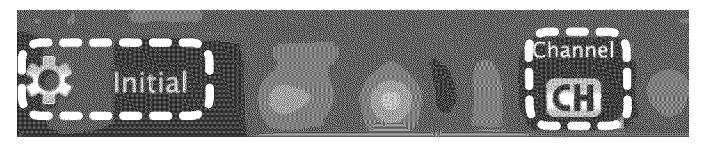

Start channel memorization from the Initial > Channel menu.

- 3. Press ENTER to enter the menu.
- Select Ant Air if connected to an over-the-air antenna. Select Ant Cable for direct cable.

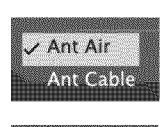

Scan

5. Highlight Scan and press ENTER. Channel memorization may take up to 15 minutes to complete.

## To stop channel memorization before completion, press CANCEL.

Use the *Initial > Channel > Edit* menu (page 39) for additional channel options, such as adding or deleting channels from memory.

#### **Setting Up Other Inputs**

- Connect your devices to the TV, making note of which TV input jack is used for each device. See "TV Connections," page 14, for recommendations.
- 2. Power on the devices to ensure detection.
- 3. Power on the TV.

The TV will display the **New Device Found** screen for each new connection it detects Learn more about Auto Input/Auto Output Sensing on the opposite page.

4. Select the device type if the device is not recognized automatically.

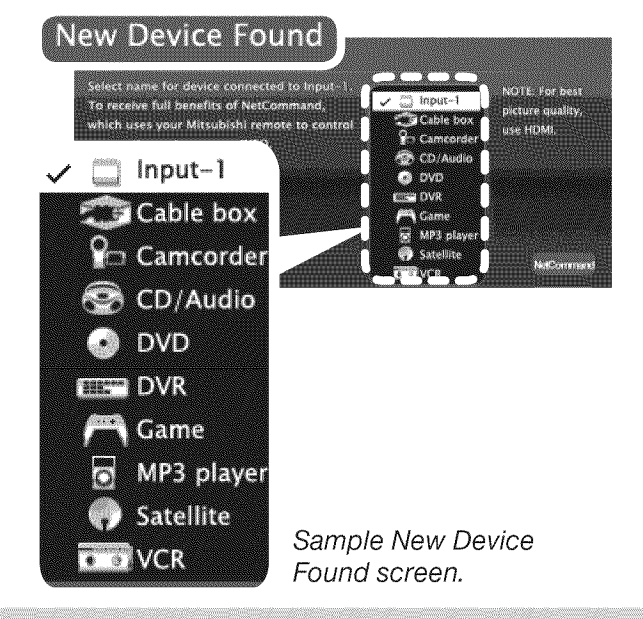

#### Important Note for NetCommand IR Users

**837 Series.** Be sure to select the correct device type here. Although you can change the device type later in the *Inputs* > *Name* menu, any "learned" Net-Command IR codes will be erased when you make the change.

- 837 Series. You can perform NetCommand IR "learning" after selecting the device type or at a later time when convenient. To perform now, highlight NetCommand and press ENTER. See "Initial NetCommand Setup," page 47 or "Setting Up A/V Receiver Control," page 52.
- 6. Press BACK to close the *New Device Found* screen. The TV will then display the *New Device Found* screen for the next connection it finds.

#### Setting Up TV Inputs, continued

#### About Auto Input Sensing/ Auto Output Sensing

This TV's Easy Connect<sup>™</sup> Auto Input Sensing feature detects most connections automatically.

#### Auto Input/Auto Output Sensing for Most Devices

When you first connect a device, the TV will:

- a. Detect the connected device and automatically switch to it.
- b. Prompt you to identify the device type.
- c. **837 Series.** Prompt you to perform NetCommand set-up for the device, if available.
- d. Repeat these steps for any other newly detected devices.

#### Which Jacks Trigger Auto Sensing?

| TV Jacks and<br>Auto Sensing                  | Auto Input<br>Sensing | Auto Output<br>Sensing | No Auto<br>Sensing |
|-----------------------------------------------|-----------------------|------------------------|--------------------|
| Y/VIDEO (detected as composite video)         | $\checkmark$          |                        |                    |
| Y/VIDEO plus Pb (detected as component video) | $\checkmark$          |                        |                    |
| HDMI *                                        | $\checkmark$          |                        |                    |
| USB (837 series)                              | $\checkmark$          |                        |                    |
| <b>DIGITAL AUDIO OUTPUT</b><br>(orange jack)  |                       | $\checkmark$           |                    |
| AVR AUDIO OUTPUT<br>(red jack)                |                       | $\checkmark$           |                    |
| ANT (Antenna)                                 |                       |                        | $\checkmark$       |
| IR NetCommand Output<br>(837 series)          |                       | $\checkmark$           |                    |

★ The TV cannot detect an HDMI device when the device is powered off. Detection will occur when the device is next powered on.

#### When You First Connect a Device

- Most Device Types. Select the device type from the on-screen list. The device type you select here will appear as a device icon in the *Activity* menu.
- A/V Receiver
  - The TV can detect audio connections on the **DIGITAL AUDIO OUTPUT** jack and the right (red) **AVR AUDIO OUTPUT** jack.

- For an HDMI A/V receiver, select AVR from the list of device types if the A/V receiver is not recognized automatically.
- HDMI CEC Devices Compatible with the TV's HDMI Control Feature. Compatible CECenabled HDMI devices are often recognized automatically by the TV. HDMI Control may allow you to control some functions of a CEC-enabled device. See Appendix C, "HDMI Control of CEC Devices."

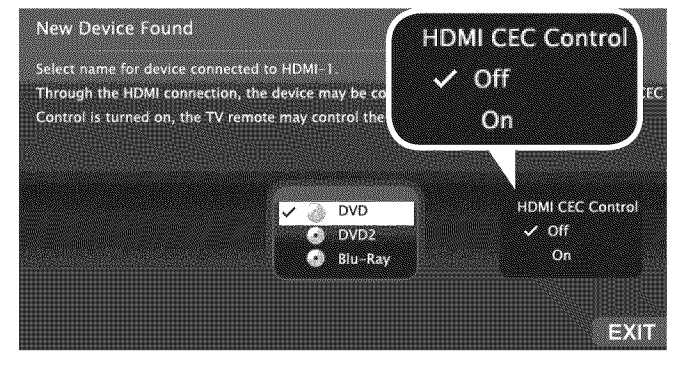

New Device Found screen for a device with HDMI control enabled. Select On to enable the TV's CEC control of the device. In some cases, as in the example above, you will also be prompted to select a device name.

#### **Tips on Auto Sensing**

- Choose a different name for each input.
- The antenna input (ANT) is never detected, although you can turn off the unused antenna input in the *Inputs* > *Name* menu.
- Change the device type displayed in the *Activity* menu by using the *Inputs > Name* menu (page 40).
- 837 series. Any "learned" NetCommand IR codes will be erased if you change the device type in the *Inputs > Name* menu.

## Reactivating Auto Input Sensing for an HDMI Input

When you disconnect an HDMI device, Auto Input Sensing is disabled until you perform these steps.

- 1. Disconnect the HDMI device.
- Delete the removed HDMI device in the *Inputs* > *Name* menu (see "Removing an HDMI Device," page 68).
- 3. Connect the new device and the *New Device Found* screen will display.

#### **Basic TV Operation**

#### Selecting an Input to Watch

- 1. Press ACTIVITY.
- 2. Press  $\forall \blacktriangle$  and  $\triangleright$  to highlight an input.
- 3. Press ENTER to switch to the input.

#### Watching Broadcast TV

#### TV Connected to an Antenna, Direct Cable, Cable Box, Set-Top Box, or Satellite Receiver

- Select an input to watch from the *Activity* menu's Watch TV group.
- **Note:** For more about the *Activity* menu, see page 21.

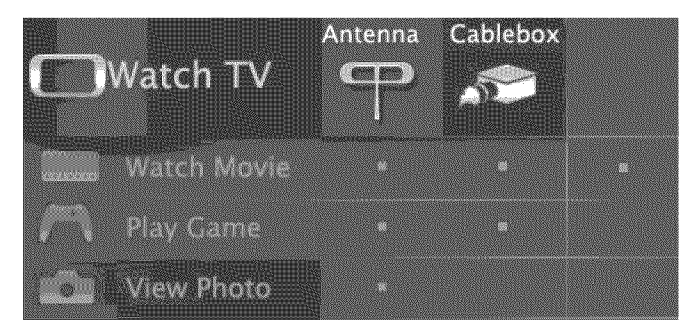

Activity menu, antenna input selected

- 2. Tune to a channel.
  - Enter the channel number using the number keys on the remote control and press ENTER.
     For a two-part digital channel, such as 3-1, press 3 (CANCEL) 1 to enter a dash (separator).
  - Press CHANNEL UP/CHANNEL DN to change channels one channel at a time.
  - Press (LAST) to switch back to the previously tuned channel.
  - Antenna or Direct Cable Only. Press GUIDE to display ChannelView channel listings, highlight a channel number, and press ENTER to tune.

#### Watching DVDs or Videos

#### TV Connected to a DVD Player, DVR, or VCR

Press **ACTIVITY** and select a movie source from the **Activity** menu. If you named devices during Auto Input Sensing, select the input from the **Watch Movie** group.

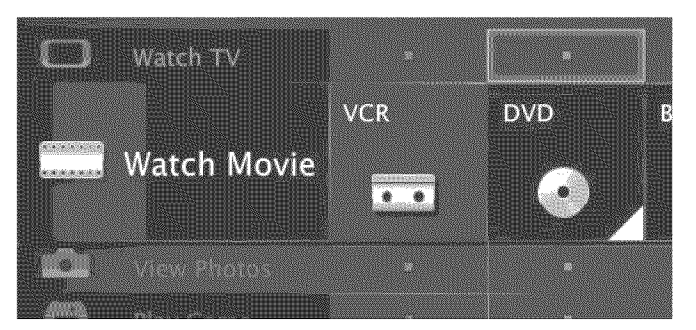

Activity menu, DVD input selected

#### **TV** Tips

#### Turning the TV On or Off

- Point the remote control at the front of the TV and press the **POWER** button.
- Press the **POWER** button on the TV control panel.

#### If You Turn Off the TV by Mistake

- Press **POWER** again, within about 60 seconds, to have the TV come back on immediately.
- If the status indicator starts rapidly blinking green (about 60 seconds after you shut off power), wait a few moments for the status indicator to stop blinking and press **POWER** to turn the TV on again.

#### **Controlling Sound Volume**

- Press VOLUME UP/VOLUME DN to adjust the sound level.
- See also "Controlling A/V Receiver Sound Volume" on page 22.

12

#### Basic TV Operation, continued

#### **Making Picture Adjustments**

- To get the best picture under different viewing conditions, set the Picture Mode before changing other video settings. See page 35 for more.
  - a. Press MENU and go to the Adjust > Picture > Picture Mode menu.
  - b. Make one of these selections:

| Name      | When to Use                |
|-----------|----------------------------|
| Brilliant | Under bright light         |
| Game      | With gaming consoles       |
| Bright    | For most daytime viewing   |
| Natural   | For most nighttime viewing |

- c. Press MENU to clear the menu.
- 2. Press MORE.
- 3. Press 8 (VIDEO).
- Press ▼ ▲ to display the name of the adjustment you want.
- 5. Press ◀ ▶ to make the adjustment.

Additional picture adjustments are described on pages 34 and 35.

#### **Audio Settings**

#### Changing the Audio Output

To switch audio output from the internal TV speakers to a connected external sound system or headphones:

- 1. Press MORE.
- 2. Press 9 (AUDIO).
- Press ▼▲ until the Speakers option is displayed. The Speakers option will display only if a connection has been detected on one of the TV's audio outputs.
- Press ► to switch between TV and either AV Receiver or Headphones.

#### **Changing Audio Settings**

- 1. Press MORE.
- 2. Press 9 (AUDIO).
- Press ▼ ▲ to display the name of the adjustment you want.
- *4.* Press *◄* ► to change the setting.

#### **Other TV Features**

- Activate Audio Lock to control your sound system with the TV's remote control left in **TV** mode. See page 60.
- To set the TV Clock see page 38. Set the TV Clock if you plan to use the TV Timer (page 38) or ChannelView (page 22) features.
- To set parental controls, see the *Lock* menu, page 42.
- To change the input names that appear in the *Activity* menu, see *Inputs* > *Name* options, page 40.
- **3D Video.** See page 25.
- To program the remote control to operate other A/V devices, see Appendix B, "Programming the Remote Control," page 59.
- To control compatible devices using HDMI CEC control, see Appendix C, "HDMI Control of CEC Devices," page 66.
- 837 Series. To view still and moving digital camera images on the TV, see "Camera Images and Music Files," page 28.
- 837 Series. To control A/V devices with NetCommand, see chapter 5, "NetCommand IR Control for Most Devices" on (page 45).

#### **Other Information**

#### TV Care

- Lamp Cartridge. When the lamp cartridge needs replacement, replace the lamp yourself and save the cost of a service call. See Appendix D for instructions.
- **General Cleaning.** See "Cleaning Recommendations," page 71.

#### Assistance

- For troubleshooting, service, and product support, see Appendix E, page 72.
- For warranty information, see the TV warranty on page 81.

# **TV Connections**

#### **Before You Begin**

#### Auto Input Sensing

The TV's Auto Input Sensing feature automatically recognizes most connections and prompts you to identify the type of device connected. See page 11 for more on Auto Input Sensing.

#### **Connection Types**

Use the connection types available on your input devices that will give the best video quality. For example, choose HDMI over component video, and choose component video over composite video.

#### **Picture Quality**

For best picture quality, route signals directly from the input device to the TV whenever possible.

#### Surround Sound

For best surround sound audio quality, route audiosignal cables or HDMI cables from the source device directly to your A/V receiver or sound system.

#### IMPORTANT

Accessory items such as cables, adapters, splitters, or combiners required for TV connections are not supplied with the TV. These items are available at most electronics stores.

#### Inputs and Outputs

#### Main Connection Panel

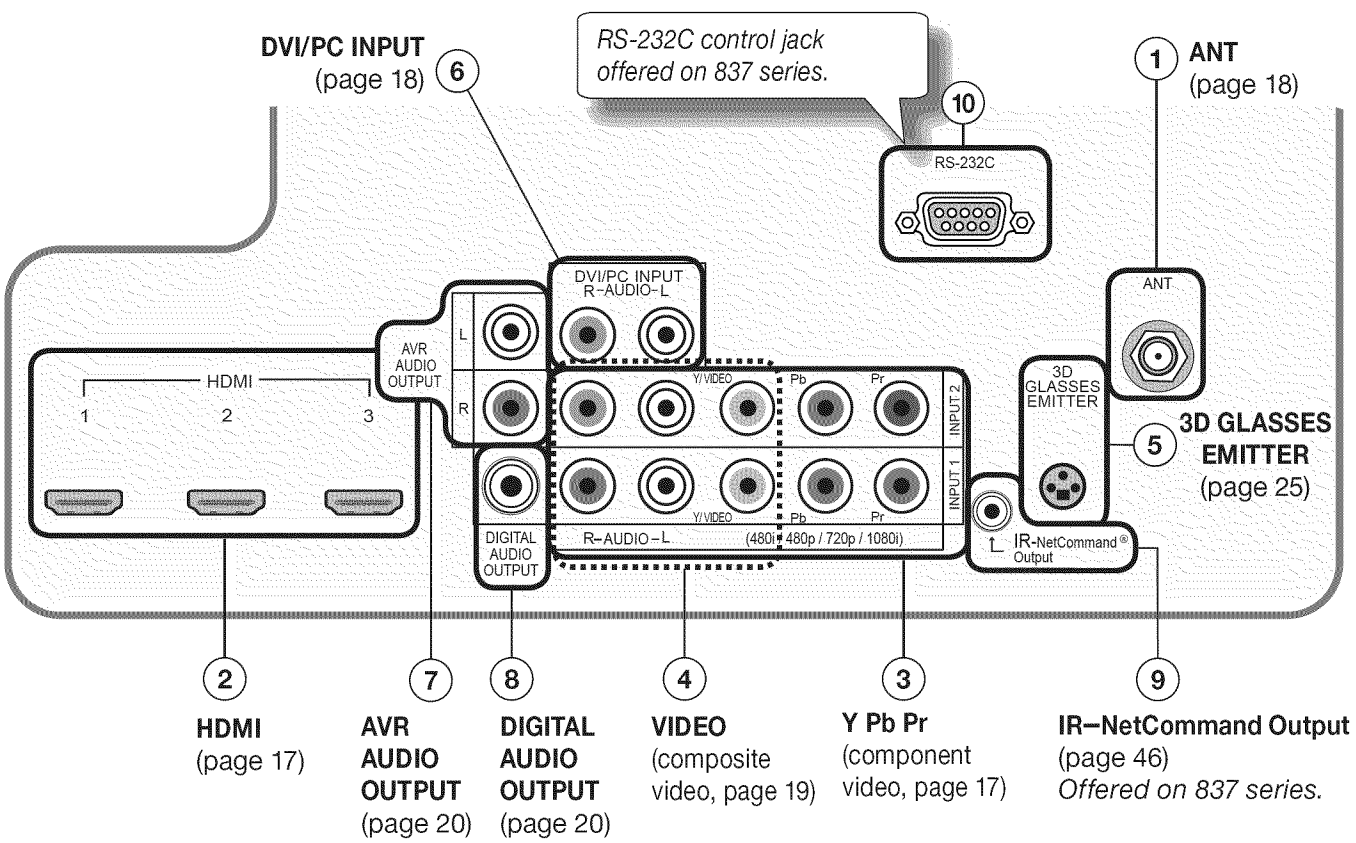

#### **Convenience Inputs**

A readily accessible set of jacks is provided for a camcorder, game, or other audio/video device.

**837 Series.** A fourth HDMI input is provided. If you connect a DVI device to the HDMI input, use the nearby audio jacks to send sound from the device to the TV.

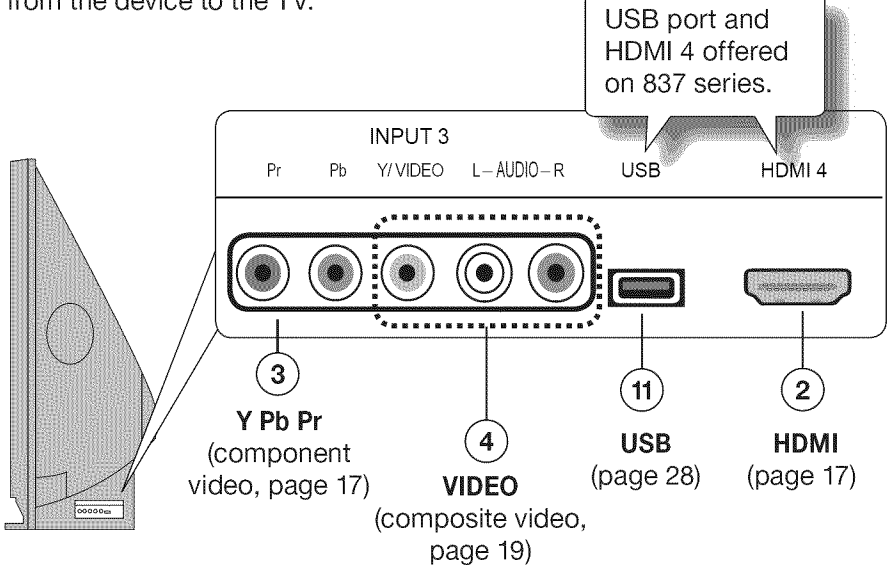

#### Using an Audio-Only Device Keep an unused RCA-style connector in the Y/VIDEO jack while

using an audio-only device.

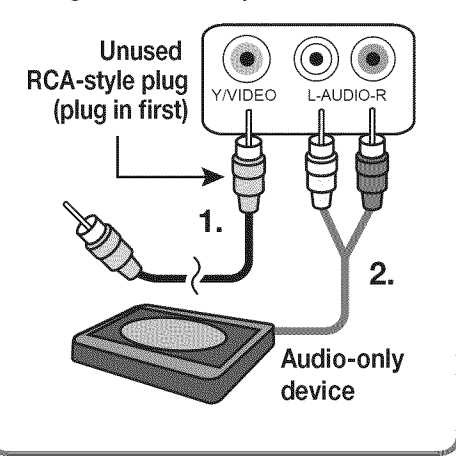

#### Inputs and Outputs, continued

#### 1. ANT (Antenna)

Connect your main antenna or direct cable service (no cable box) to **ANT**. The **ANT** input can receive digital and analog over-the-air channels from a VHF/UHF antenna or non-scrambled digital/analog cable source.

# 2. HDMI<sup>™</sup> Inputs (High-Definition Multimedia Interface)

The HDMI inputs support uncompressed standard and high-definition digital video formats and PCM digital stereo audio.

**Mitsubishi recommends you use category 2 HDMI cables,** also called high-speed HDMI cables, to connect HDMI 1.3 source devices. High-speed category 2 cables bring you the full benefits of Deep Color and **x.v.Color**.

These HDMI inputs can also accept digital DVI video signals. To connect a device's DVI output to the TV's HDMI input, use an HDMI-to-DVI adapter or cable plus analog audio cables. Connect the analog audio cables to the **DVI/PC INPUT AUDIO** jacks on the TV to receive left and right stereo audio from your DVI device.

Use the HDMI inputs to connect to CEA-861 HDMI compliant devices such as a high-definition receiver or DVD player. These inputs support 480i, 480p, 720p, 1080i, and 1080p video formats.

The TV's HDMI inputs are compatible with many DVI-D and HDMI computer video signals.

These inputs are HDCP (High-Bandwidth Digital Copy Protection) compliant.

#### **HDMI** Cable Categories

HDMI cables are available as Category 1 and Category 2 types.

- **Category 2 Cables** (also called high-speed HDMI cables). Newer, HDMI 1.3-compliant DVD players, video games, and set-top boxes require Category 2 cables, suitable for clock frequencies up to 340 MHz or data rates of up to 10.2 gigabits per second. Use category 2 cables for high-speed 1080p HD signals carrying extended color encodings (i.e., 30 or more bits, also called Deep Color). Category 2 cables are also suitable for standard HDTV signals.
- **Category 1 Cables** (also called standard HDMI cables). Category 1 cables may be unmarked. They are suitable for standard HDTV 720p, 1080i, and 1080p signals with 8-bit color depth. Use category 1 cables for clock frequencies up to 74.25 MHz or data rates of up to 2.23 gigabits per second.

#### 3. Y Pb Pr (Component Video)

Connect devices with component video outputs to this jack. Use the adjacent **AUDIO R** and **L** jacks if you wish to send audio to the TV.

#### 4. VIDEO (Composite Video)

Connect a VCR, DVD player, standard satellite receiver, or other A/V device to the TV. Use the adjacent AUDIO  $\bf{R}$  and  $\bf{L}$  inputs if you wish to send audio to the TV.

#### 5. 3D GLASSES EMITTER

Use this jack for the special IR emitter supplied with 3D glasses. The emitter will send a signal that synchronizes your 3D glasses with the screen display. See page 25

#### 6. DVI/PC INPUT AUDIO

When connecting a DVI device to one of the TV's HDMI inputs, use these jacks for left and right analog audio.

#### 7. AVR AUDIO OUTPUT

Use **AVR AUDIO OUTPUT** to send analog audio of the current program to an analog A/V surround sound receiver or stereo system. Digital audio from digital channels and HDMI devices is converted to analog audio by the TV for output on this jack. This is the only audio connection needed to the TV if using an analog A/V receiver or stereo system.

**Headphones.** The audio right (red) jack can also be used for headphones that accept standard line level audio signals.

#### 8. DIGITAL AUDIO OUTPUT

This output sends Dolby Digital or PCM digital audio to your digital A/V surround sound receiver. Incoming analog audio is converted by the TV to PCM digital audio. If you have a digital A/V receiver, in most cases this is the only audio connection needed between the TV and your A/V receiver.

#### 9. IR-NetCommand Output

**837 Series.** Connect IR emitters to this jack to send control signals to external IR remote-controlled devices.

#### 10. RS-232C

**837 Series.** Use the RS-232C interface to receive control signals from compatible home-theater control devices. See www.mitsubishi-tv.com for a list of control signals for this interface.

#### 11. USB (837 Series)

The TV can read JPEG photo files and mp3 or wma music files from a USB device connected to the USB port.

#### Y Pb Pr Component Video Device

#### HDTV Cable Box, Satellite Receiver, DVD/ Blu-ray Player

If your cable box or satellite receiver has an HDMI output, use the connections for HDMI devices described on this page.

#### Required:

RCA-type component video cables Left/right analog audio cables.

**Note:** To hear digital surround sound, connect the digital audio output from the device directly to your digital A/V receiver.

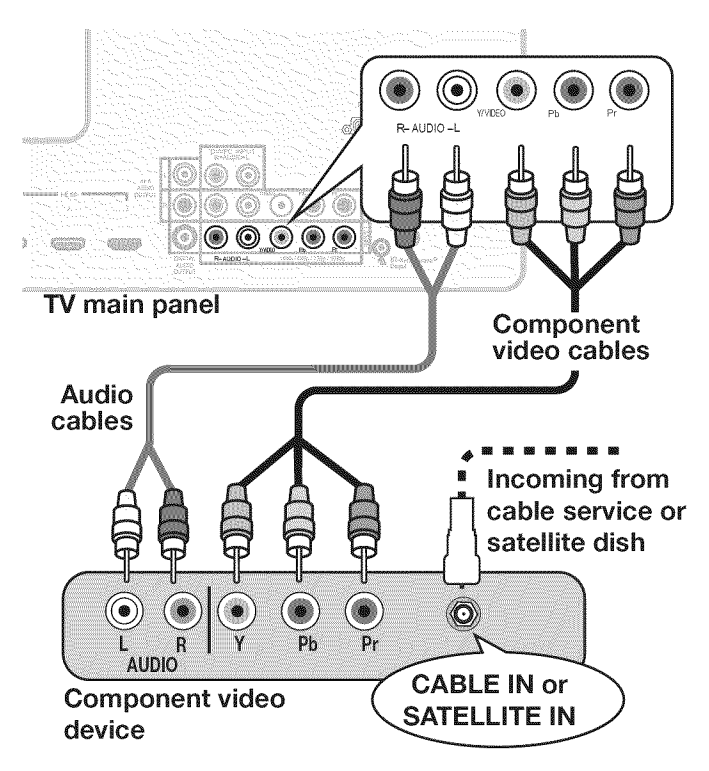

#### **HDMI** Device

#### HDTV Cable Box, Satellite Receiver, DVD/ Blu-ray Player

Required: HDMI-to-HDMI cable.

Connect an HDMI cable from the TV back panel to the HDMI device output. HDMI devices provide video and audio through the single cable.

Mitsubishi recommends you use category 2 (highspeed) HDMI cables to connect HDMI 1.3 source devices. High-speed category 2 cables bring you the full benefits of Deep Color and **x.v.Color**. See "HDMI Cable Categories" on the opposite page for more on HDMI cable types.

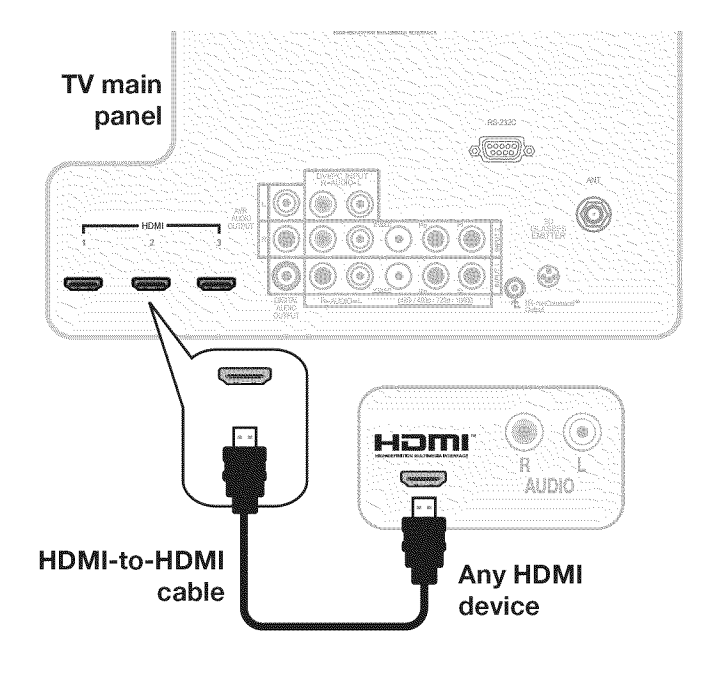

#### IMPORTANT

#### **HDMI and Audio Signals**

Digital Surround Sound: The TV's HDMI inputs can receive digital stereo audio signals only. To hear digital surround sound from an HDMI device, connect the device's HDMI or digital audio output directly to your A/V receiver. See the Owner's Guides for those devices for instructions.

#### **DVI Video Device**

#### Cable Box, Satellite Receiver, DVD Player

Connect DVI devices (digital only) to the TV's HDMI input jacks.

Required:

Analog stereo audio cables DVI-to-HDMI cable or DVI/HDMI adapter and HDMI cable

If you are using a DVI/HDMI adapter, it is important to connect the adapter to the DVI device for best performance.

Some devices require connection to an analog input first in order to view on-screen menus and to select DVI as the ouput. Please review your equipment instructions for DVI connectivity and compatibility.

**Note:** The HDMI connection supports copy protection (HDCP).

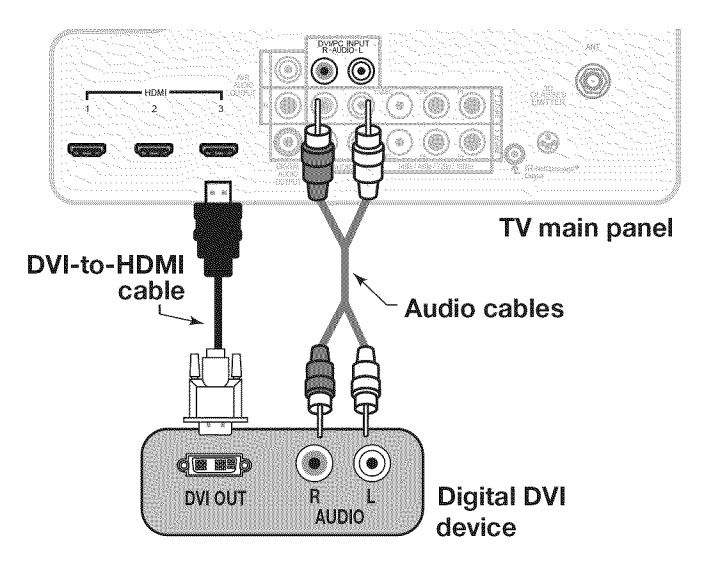

#### Antenna or Cable TV Service

Connect the incoming cable to the TV's ANT input.

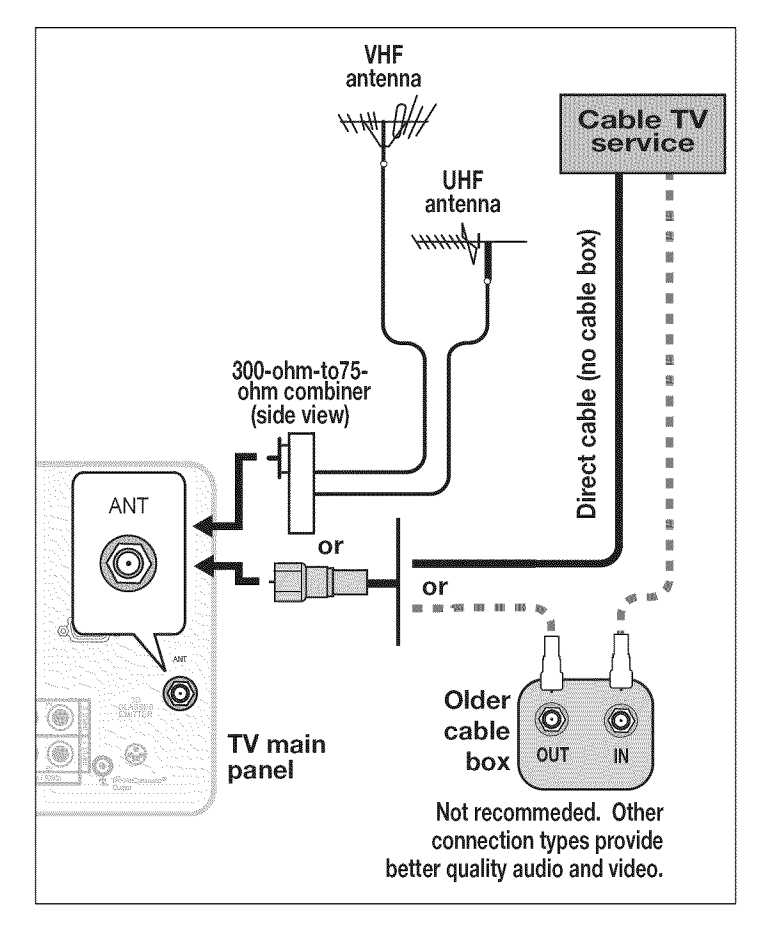

#### Composite Video Device

# VCR or other device with composite video output

Required:

Composite video cable (usually yellow) Analog stereo audio cables.

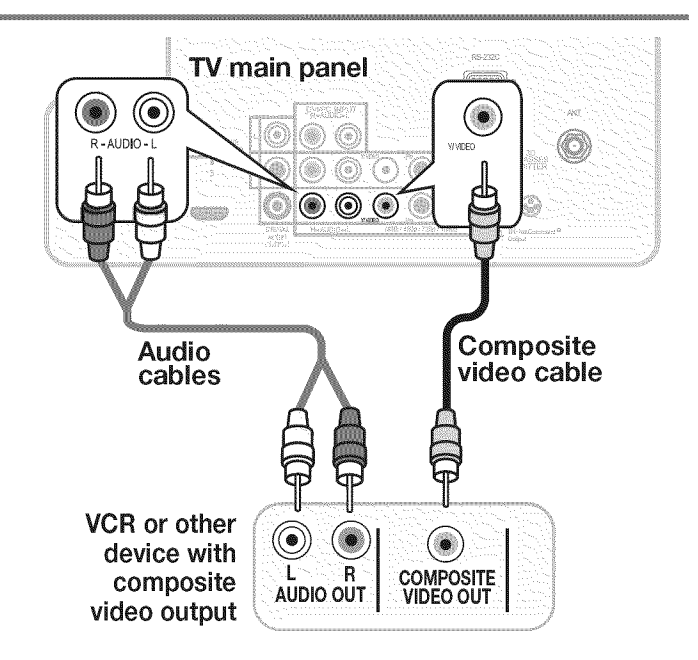

# VCR or DVD Recorder to an Antenna or Wall Outlet Cable

#### **Required:**

Two-way RF splitter Two coaxial cables Right and left analog audio cables Component or composite video cables

#### Note:

- Use composite video only if component video or HDMI are unavailable. For an HDMI connection between the TV and recorder, see page 17.
- If your recording device has an analog-only tuner, you must use a digital converter box to enable recording of digital broadcasts.

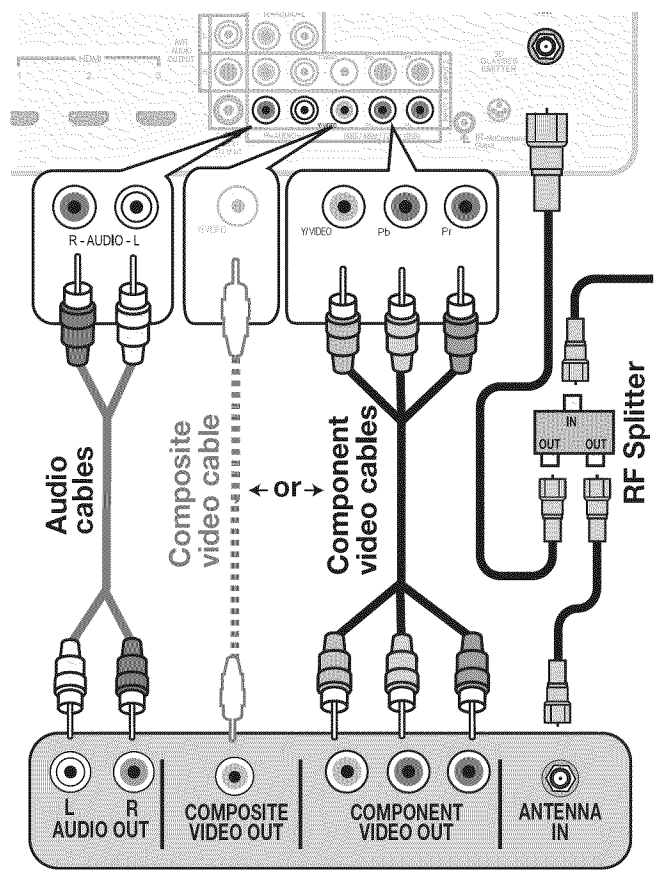

**DVD** Recorder or VCR

#### VCR or DVD Recorder to a Cable Box

#### Required:

Two-way RF splitter Three coaxial cables Right and left audio cables Composite or component video cables

Video and audio cables required to connect the TV to the cable box.

**Notes:** Use composite video if only if component video or HDMI are unavailable. For an HDMI connection between the TV and recorder, see page 17.

When using this connection configuration, it is possible to view live cable programs through the recording device. For best picture quality always view live cable programs directly from the TV input connected to the cable box device.

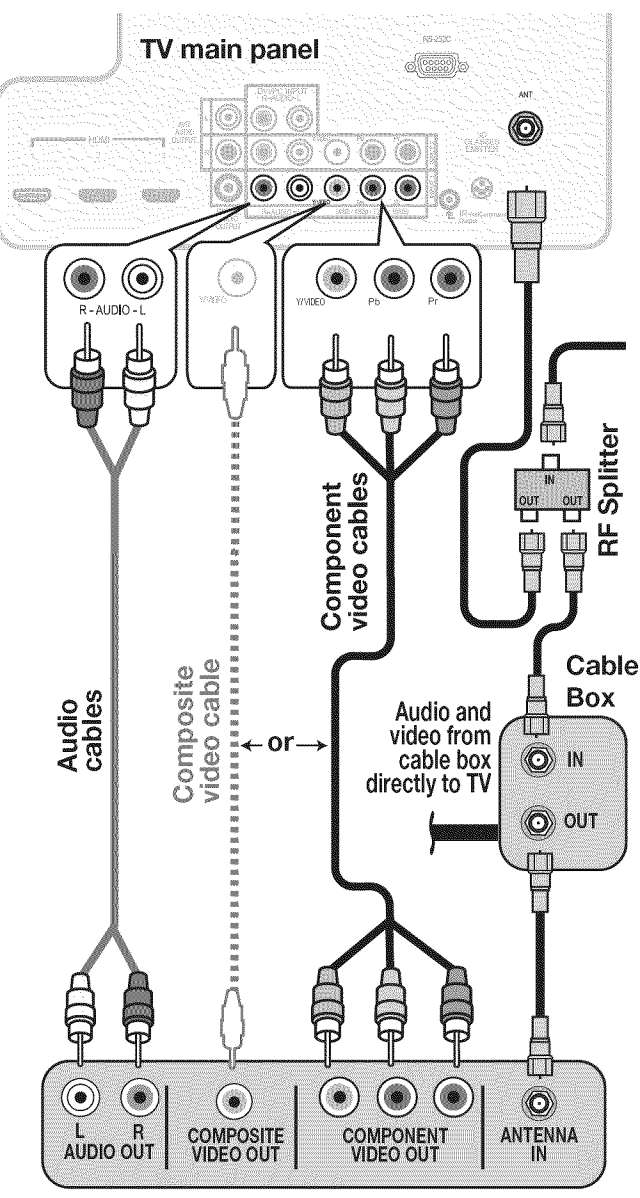

**DVD** Recorder or VCR

#### A/V Receiver

Most setups require either a digital audio cable or analog stereo audio cables. To send audio from TV channels received on the **ANT** input or devices connected directly to the TV, you must use one of the connections shown below. Usually, only one of these connections is required.

The TV makes all audio available in digital and analog formats:

- Analog audio coming into the TV is available as output in digital stereo format on the DIGITAL AUDIO OUTPUT jack.
- Digital incoming audio is available as analog output on the **AVR AUDIO OUTPUT L** and **R** jacks.

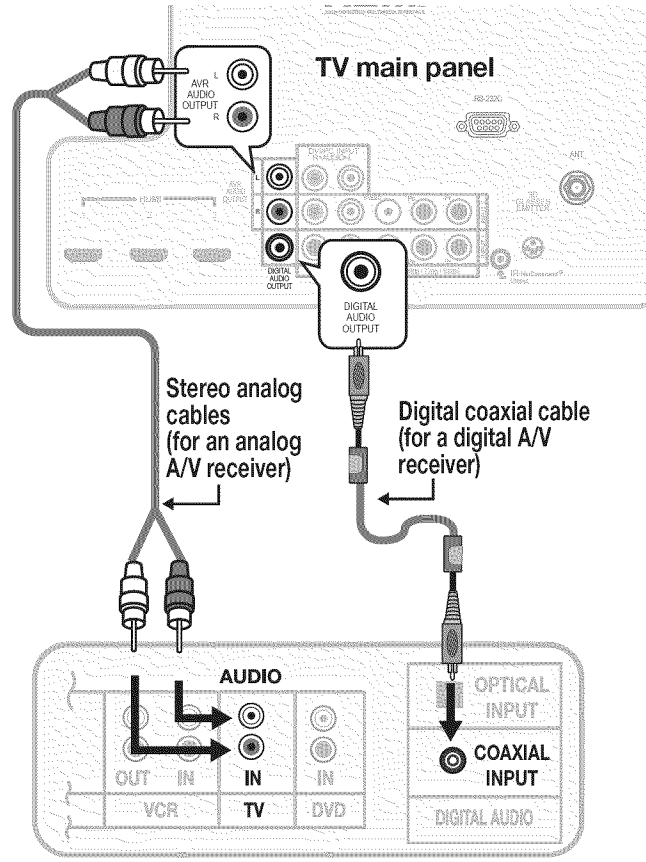

A/V receiver back panel

#### Note:

- On rare occasions, an HDMI signal may be copy-restricted and cannot be output from the TV as a digital signal. To hear these copyprotected signals through the A/V receiver, use the connection for an analog A/V receiver.
- Check the A/V receiver's Owner's Guide for information concerning use of the digital input and switching between digital sound and analog stereo sound from the TV.

#### A/V Receiver with HDMI Output

Required: One HDMI-to-HDMI cable

This option allows you to view content from devices connected to an A/V receiver. The A/V receiver can send audio and video to the TV over a single HDMI cable. You can use an HDMI connection as described here in addition to an audio connection from the TV's audio output. The optional audio connection allows you to hear, through the A/V receiver, devices connected to the TV only, e.g., an antenna on the **ANT** input.

You may be able to use the TV's remote control (in TV mode) to operate connected CEC-enabled HDMI devices. Experiment with your equipment to determine which functions are available to the TV's remote control. See Appendix C, page 66.

**837 Series:** This setup allows you to use NetCommand-controlled audio and video switching over the HDMI cable. See "Case 3: Automatic Audio and Video Switching via HDMI" on page 54.

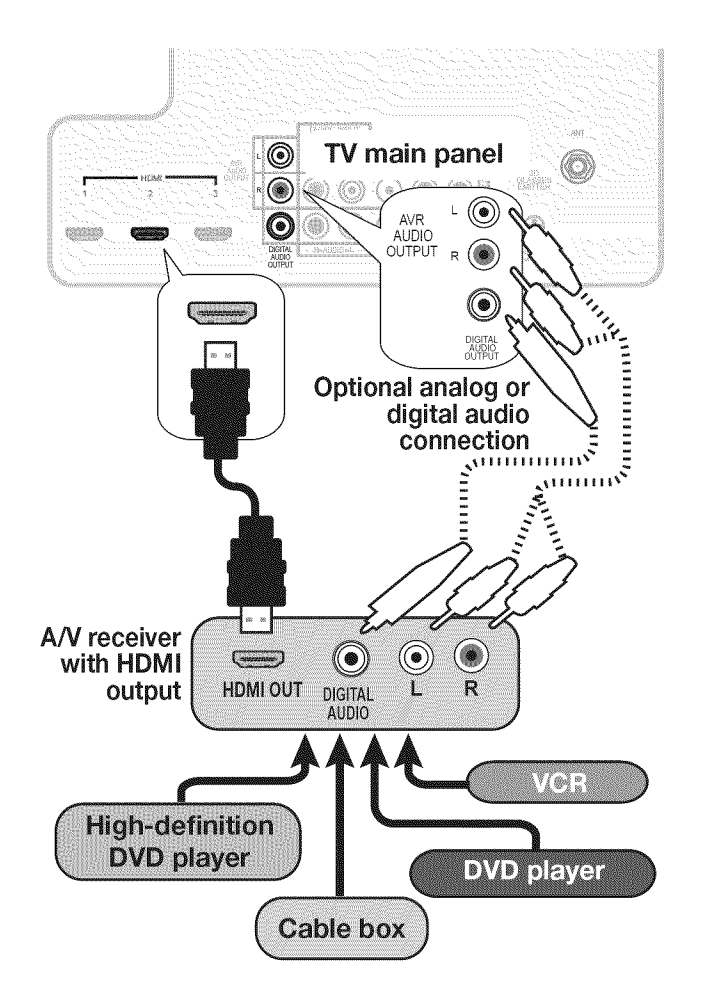

# **3** Using TV Features

#### Selecting an Input

The *Activity* menu lets you switch TV inputs. The inputs are organized into groups based on possible ways to use them.

- **1.** Press the **ACTIVITY** key.
- 2. Use  $\blacktriangle$   $\forall$  to move through groups of TV inputs.
- 3. Use ◀ ► to select an input.
- 4. Press ENTER to switch to the input.
- To change the list of inputs shown in each activity group, see *Inputs > Activity*, page 40.
- To assign or change the names of input icons, use the Inputs > Name menu, page 40.

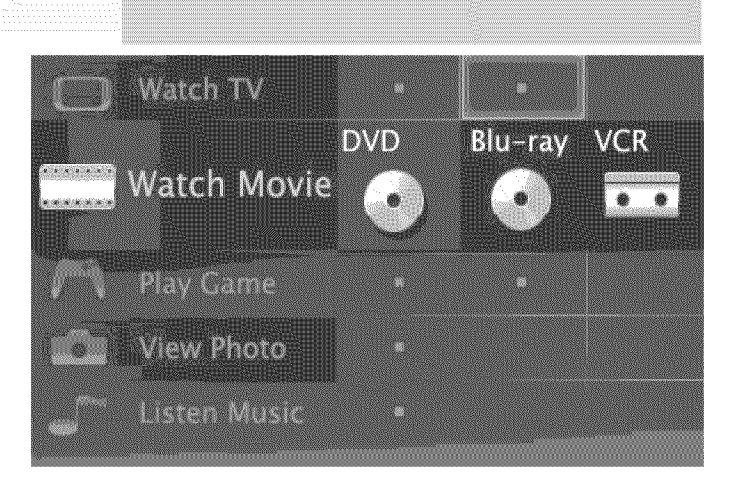

#### Sleep Timer

The Sleep Timer turns the TV off after the length of time you set. To set the TV to turn on at a certain time of day, see the *Initial > Timer* menu on page 38.

#### Setting the Sleep Timer

- 1. Press MORE on the remote control. The TV's MORE menu will display.
- **2.** Press **CANCEL** (**SLEEP**) repeatedly to increase the time in 30-minute increments. The maximum is 120 minutes.
- **3.** Press **BACK** or wait five seconds without pressing any keys for the message to disappear.

#### Viewing or Changing the Sleep Timer

- 1. Press MORE.
- 2. Press CANCEL (SLEEP).
- **3.** Press **CANCEL** (**SLEEP**) additional times to change the number of minutes before the TV powers off.

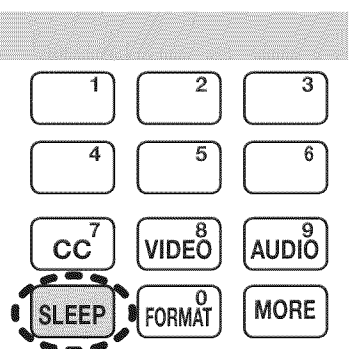

With the MORE menu displayed, press the CANCEL key on the remote control to activate/deactivate the Sleep feature.

#### **ChannelView Channel Listings**

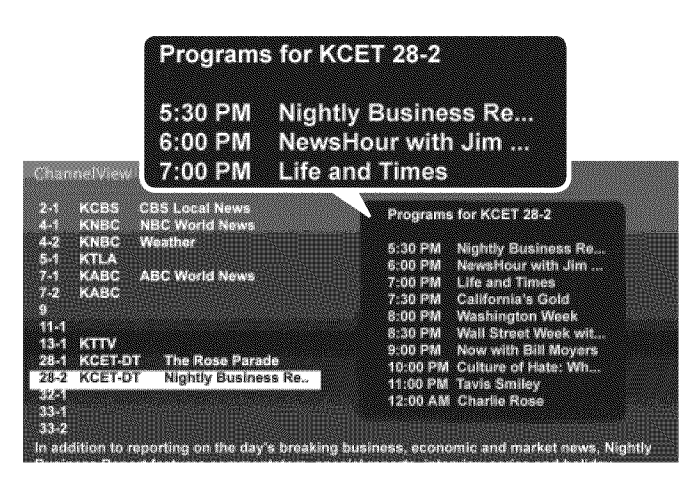

ChannelView. Programs for the tuned channel are listed on right side of screen.

ChannelView<sup>™</sup> shows memorized channels on the **ANT** input. It displays channel names and program information for digital channels as sent by broadcasters or your local cable service provider (information may be incomplete). No program information is displayed for analog channels.

**Note:** You must set the TV Clock (page 38) to receive ChannelView listings for the current channel.

Using ChannelView

#### Instructions Feature Receive updates for a Tune to the channel. 1. Press the INFO key. digital channel. 2. Display/hide ChannelView GUIDE listings from the ANT input. Hold ▲ or ▼ Scan channels one by one. Hold PAGE UP/PAGE DN Scan channels quickly. Enter the channel Jump to listings for a spe-1. cific channel. number. 2. Press ENTER. See more of the program **INFO** description for the current channel (if available). Tune to the highlighted ENTER channel.

#### **Redirecting Audio Output**

#### Selecting an Audio Output Device

- 1. Press MORE and then 9 (AUDIO).
- Press ▲ to show the Speakers option. The Speakers option will display only if there is a connection on a TV audio output.
- 3. Press ► to select either AV Receiver, Headphones, or TV.

#### **Disconnecting an Analog A/V Receiver**

When you disconnect an analog A/V receiver, change the **Speakers** setting to **TV** to hear sound from the TV speakers. Change the setting using the remote control's **MORE** > 9 (**AUDIO**)key or the **Adjust** > **Audio** > **Speakers** menu.

# Controlling A/V Receiver Sound Volume

Use one of the methods below to control sound volume from an A/V receiver.

#### With a Standard TV Setup

- **Recommended Method:** Program the TV's remote control for your A/V receiver and enable the Audio Lock feature. See page 60.
- Program the TV's remote control for your A/V receiver and set the TV remote control's mode to **AUDIO.** Return the control mode to **TV** to control the TV.
- Use the remote control that came with the A/V receiver.

# With HDMI Control (CEC-Enabled HDMI A/V Receiver)

The TV's remote control may control some functions of the A/V receiver. See Appendix C, "HDMI Control of CEC Devices," page 66.

#### With NetCommand IR Control

**837 Series.** Set up NetCommand control of the A/V receiver's volume functions in the *Inputs* > *AVR* menu. The TV's remote will then control A/V receiver volume. See page 52.

23

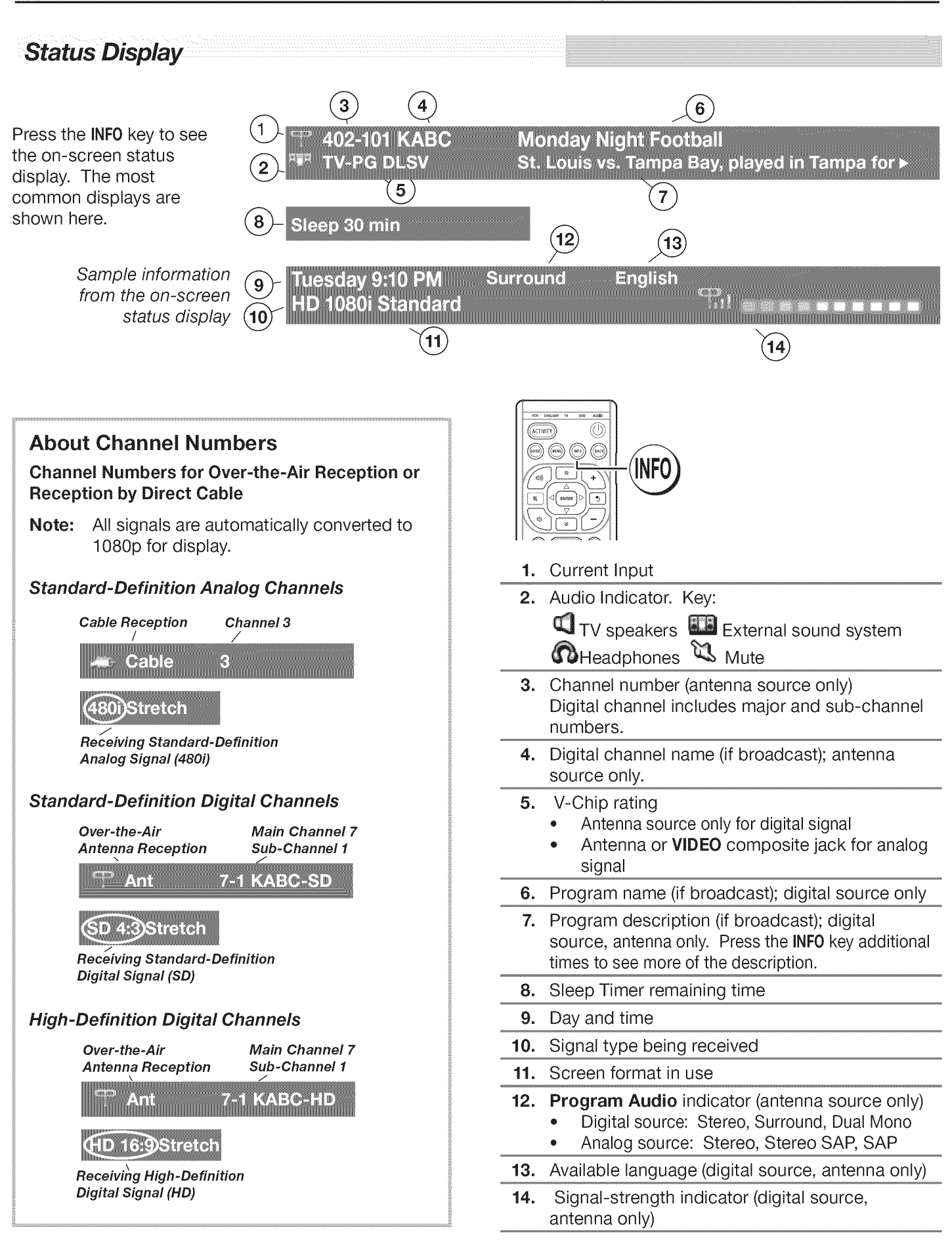

#### TV Signals and Display Formats

This is a 16:9 widescreen TV suitable for images available from HDTV and many DVDs. You can view older-style, squarish images (4:3 aspect ratio) using one of the display formats described on this page. Press the **MORE** key and then the **0** key (**FORMAT**) to cycle through available display formats. The TV remembers the format you last used for each input.

#### **DVD** Image Definitions

Image information may be stated on the DVD case. Some DVDs support both of the formats described below.

#### Anamorphic (or Enhanced for WideScreen TV)

Indicates DVDs recorded to show widescreen images properly on 16:9 TV sets using the TV's Standard format mode (recommended).

# Non-Anamorphic (or 4:3, 1.33:1, Letter Box, or Full Screen)

Indicates DVDs recorded for viewing on squarish TV screens. They may be full screen (4:3 or 1.33:1) which crops movies to fit the narrow TV, or letter box, which adds black top and bottom bars.

#### **Signal Definitions**

**480i:** Older type of interlaced signals from the **ANT** input, composite **VIDEO**, component **Y Pb Pr**, or **HDMI** jacks.

**480p:** Progressive-scan DVD signals on component **Y Pb Pr** or **HDMI** jacks.

**720p and 1080i:** High-definition signals received through component **Y Pb Pr** or **HDMI** jacks. These signals are always 16:9 (widescreen).

**1080p:** High-definition signals from a PC or Blu-ray player, HDMI inputs only.

**SD 4:3:** Standard-definition squarish-screen-format signals from digital channels on the **ANT** input.

**SD 16:9:** Standard-definition widescreen-format signals from digital channels on the **ANT** input.

**HD 16:9:** High-definition 16:9 widescreen signals from digital channels on the **ANT** input.

#### **TV Display Format Definitions**

**Standard:** The full-screen format used by HDTV signals. Use this format to display anamorphic DVDs with a 1.78:1 or 1.85:1 aspect ratio. Anamorphic DVDs with a 2.35:1 aspect ratio are displayed correctly but with top and bottom black bars. Squarish (4:3) images are stretched evenly from side to side. Available for all signals.

**Expand**: Enlarges the picture to fill the screen by cropping the top and bottom; useful for reducing the letter box top and bottom bars of non-anamorphic DVD images.

**Zoom:** Enlarges the picture to fill the screen by cropping the sides, top, and bottom to eliminate black bars.

- **480i/480p and SD 4:3 signals:** Eliminates top and bottom bars on anamorphic DVDs with a 2.35:1 aspect ratio.
- 720p, 1080i, SD 16:9, and HD signals: Eliminates bars added to squarish 4:3 images.

| Original<br>Signal<br>TV<br>Display | O<br>O<br>O<br>Non-anam | orphic or SD 4:3                                               | O<br>O(<br>Anam                                                                                                    | orphic DVD                                                     |
|-------------------------------------|-------------------------|----------------------------------------------------------------|----------------------------------------------------------------------------------------------------|----------------------------------------------------------------|
| Standard                            | $\circ \bigcirc \circ$  | Distorted.<br>Not recom-<br>mended.                            | $\bigcirc \bigcirc \bigcirc \bigcirc \bigcirc \bigcirc \bigcirc \bigcirc \bigcirc \bigcirc \bigcirc \bigcirc \bigcirc \bigcirc \bigcirc \bigcirc \bigcirc \bigcirc \bigcirc $ | Recommended                                                    |
| Expand                              |                         | Recom-<br>mended for<br>letterbox. See<br>Note 1.              | <u>~</u>                                                                                                    | Distorted; not<br>recommended.<br>See Note 1.                  |
| Zoom                                |                         | Distorted.<br>Not recom-<br>mended. See<br>Note 1.             | 600                                                                                                    | Recommended<br>for anamorphic<br>2.35:1 images.<br>See Note 1. |
| Stretch                             |                         | Recom-<br>mended for<br>standard<br>broadcasts.<br>See Note 1. | <u>:0:</u>                                                                                                    | Distorted; not<br>recommended.<br>See Note 1.                  |
| Stretch<br>Plus                     | 000                     | Recom-<br>mended for<br>standard<br>broadcasts.<br>See Note 1. | 600                                                                                                    | Distorted; not<br>recommended.<br>See Note 1.                  |
| Narrow                              |                         | See Note 1                                                     |                                                                                                    | Distorted; not<br>recommended.<br>See Note 1.                  |

Note 1: Available for 480i, 480p, and digital SD 4:3 signals only.

| Origina                                  | l Signal     |                                                                                                    | Display        | Formats                                                             |
|------------------------------------------|--------------|----------------------------------------------------------------------------------------------------|----------------|---------------------------------------------------------------------|
| SD 16:9 or<br>HD Digital<br>720p, 1080i, |              | $\bigcirc \bigcirc \bigcirc \bigcirc \bigcirc \bigcirc \bigcirc \bigcirc \bigcirc \bigcirc \bigcirc \bigcirc \bigcirc \bigcirc \bigcirc \bigcirc \bigcirc \bigcirc \bigcirc $ | Wide<br>Expand | Recommended to re-<br>move side bars.                               |
| 1080p Signal                             | ૾ૢૼૺ૾ૺૺૺૺૺ૾ૺ | $\bigcirc \bigcirc \bigcirc \bigcirc \bigcirc \bigcirc \bigcirc \bigcirc \bigcirc \bigcirc \bigcirc \bigcirc \bigcirc \bigcirc \bigcirc \bigcirc \bigcirc \bigcirc \bigcirc $ | Zoom           | Recommended to re-<br>move bars from the top,<br>bottom, and sides. |

**TV Display Formats.** Press the **MORE** key and then repeatedly press the **0** key (**FORMAT**) to see the displays available for the current program. Press the **INFO** key to see the name of the display format in use.

**Stretch**: Stretches a squarish 4:3 image across the screen to display the entire image with less distortion than the Standard format.

**Stretch Plus:** Similar to Stretch, but minimizes distortion on the sides by expanding the picture to crop off portions of the top and bottom. Use  $\blacktriangle \forall$  to adjust the vertical position of the picture.

**Narrow:** Displays narrow 4:3 images in their original shape. Adds black side bars to fill the screen.

**Wide Expand:** Enlarges the picture, cropping the image on both sides. Removes or reduces black side bars added to narrow images converted to 16:9 signals for digital broadcast.

**Note:** All high-definition channels send widescreen (16:9) signals, but not all programming was created for the widescreen format. The broadcaster may stretch the image or add side bars to fill the widescreen area.

#### **3D Video**

This section provides Instructions for viewing 3D video using 3D glasses and the TV's 3D feature. The 3D options are found in the *Adjust > 3D Mode* menu described on page 34.

#### **Initial Setup**

- Check if your HDMI 3D video source device outputs a 1080p 60 Hz signal. This information will be needed when you assign an input name in the *New Device Found* screen.
- If your 3D glasses came with an emitter box, connect the emitter box to the 3D GLASSES
   EMITTER jack. Place the box in front of the TV where there is an unobstructed path to the glasses.

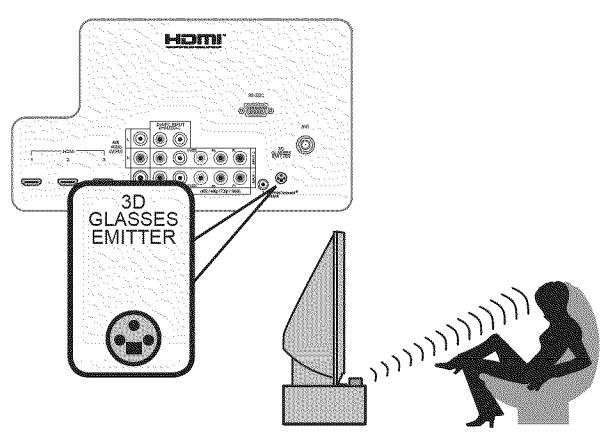

- 3. Power on the TV and the source device.
- 4. Connect the source device to the TV's HDMI input.
- 5. When the *New Device Found* screen displays, name the input according to the table below.

The signal type and choice of name are important because the TV will process the video signal differently depending on the name you assign. If your source device is a Blu-ray disc or game console, the signal must be 1080p at 60 Hz.

| Source<br>of 3D<br>Video        | 3D Video Signal                                                                                                    | Assign<br>Name       |
|---------------------------------|----------------------------------------------------------------------------------------------------|----------------------|
| Computer                        | Recommended: 1080p 60 Hz<br>(1920 X 1080). The image will fill<br>the TV screen.<br>Other 60-Hz computer video<br>signals compatible with the TV<br>will display with black bars. See<br>"Computer Display Formats" on<br>page 27. | PC                   |
| Any other<br>3D video<br>source | To see 3D video, the signal must<br>be 1080p 60 Hz                                                                                                    | Any<br>other<br>name |

#### Watching 3D Video

Note: 3D glasses are required.

- 1. Press ACTIVITY.
- 2. Highlight the icon for the 3D video device and press ENTER.
- 3. Press MENU and select the *Adjust > 3D Mode* menu.
- *4.* Select **On**. The **On** setting will be memorized for the current input when you exit this menu.

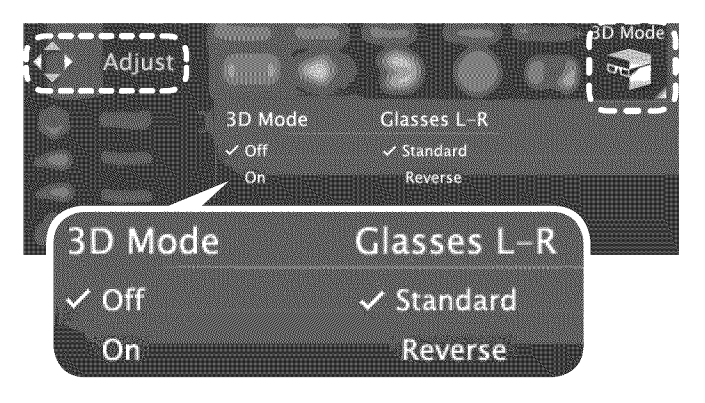

Use the Adjust > 3D Mode menu to enable 3D video.

- 5. Press BACK to close the menu.
- If the image does not appear correct (e.g., objects appear to be moving in instead of out), open the *Adjust > 3D Mode* menu and set Glasses L-R to Reverse.

#### To Watch Regular (non-3D) Video

The **3D Mode** setting is memorized for each input. When you want to watch non-3D video on the input selected above, open the *Adjust > 3D Mode* menu and set **3D Mode** to **Off**.

#### Important Note About 3D Images

To display 3D images, Mitsubishi Home Theater DLP TVs require that source devices support checkerboard display formats for 3D gaming or 3D cinema content. A 3D standard format does not currently exist for Blu-ray or DVD prepackaged media. Future 3D standards may be incompatible with Mitsubishi Home Theater DLP TVs. Please visit mitsubishi-tv. com for updates and information.

#### Using the TV with a Personal Computer

#### Connecting a Computer to the TV

Use one of the connection methods listed below based on your computer's video output.

| Computer<br>Video Output | Video Connection                                                                                                    | Audio<br>Connection                                 |  |
|--------------------------|----------------------------------------------------------------------------------------------------|-----------------------------------------------------|--|
| Digital DVI              | DVI-to-HDMI cableStereo audioor an HDMI cablecableswith an HDMI-to-DVI adapter                                                            |                                                     |  |
|                          | <b>Note:</b> If the computer's audio output<br>is a single mini jack, a mini audio-to-<br>RCA-male "Y" adapter cable is also<br>required. |                                                     |  |
| HDMI                     | HDMI-to-HDMI<br>cable                                                                                                    | No additional<br>audio connec-<br>tion is required. |  |

IMPORTANT This TV accepts digital computer signals only.

- 1. Connect the computer's digital signal output to one of the TV's **HDMI** jacks. See the connection diagrams for the method suited to your equipment.
- 2. Connect the computer's audio output using one of these options:
  - For digital DVI signals, connect analog left/right audio to the TV's **DVI/PC INPUT AUDIO** jacks.
  - For HDMI signals, no additional audio connection is required.
- **3.** Power on the TV and computer. The TV will detect the connection and display the **New Device Found** screen.
- 4. In the New Device Found screen, press ▲ ▼ to highlight PC in the list of device types. It is important to use the name PC so that the TV processes the video signal correctly.
- 5. Press BACK to close the New Device Found screen.

| Note: If | your comp     | uter provid  | des digita | al audio o | ut- |
|----------|---------------|--------------|------------|------------|-----|
| pı       | ut (coaxial c | or optical), | you can    | connect    | it  |
| di       | rectly to a c | digital A/V  | receiver   | and bypa   | ass |
| th       | e TV.         |              |            |            |     |

1. TV main panel 2.

1.

DVI OUT

2.

.

AUDIO

A DVI connection from a personal computer requires a

separate audio connection. A computer connected to

the TV main connector panel is shown above.

**Computer with** 

**DVI and stereo** 

audio outputs

Computer with DVI and stereo audio outputs **TV** convenience inputs AUDIO INPUT 3 **DVI OUT** Y/VIDEO L=AUDIO-R USB HDMI 4 R (mm) ------()( ) and the second second HDMI 4

**837 Series:** Computer with DVI output connected to the convenience panel.

HDMI-to-DVI cable

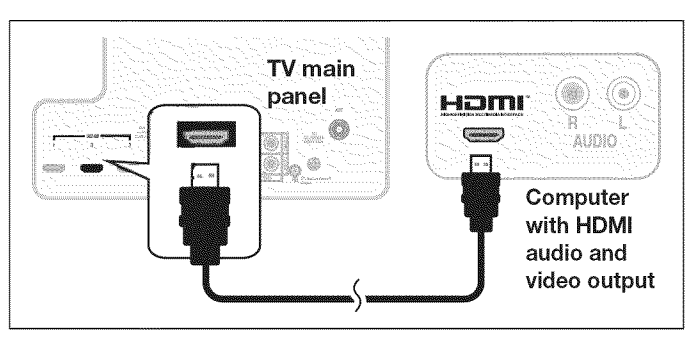

An HDMI-to-HDMI connection carries all video and audio on a single cable.

RADDOL

#### Using the TV with a Personal Computer

#### **Computer Video Adjustments**

- 1. Power on the computer.
- Select PC from the Activity menu. To do this, press ACTIVITY to open the Activity menu, move the highlight to the PC icon, and press ENTER.
- Working from the computer, change the resolution of the computer image. View the computer image on the TV and maximize the computer resolution while maintaining a suitable aspect ratio for the image.
- Perform TV video adjustments. Press MORE then press 8 (VIDEO) repeatedly to access video-adjustment options. The following additional adjustments are available for computer video:

**Horiz Position** (Horizontal Position). Manually adjust the horizontal position.

**Vert Position** (Vertical Position). Manually adjust the vertical position.

5. Press MORE then press 0 (FORMAT) repeatedly to find the picture format (aspect ratio) best suited to the image. See the chart on this page showing how different computer resolutions can be displayed on the TV.

#### **Distortion in Computer Images**

Computer images may show distortion when viewed on the TV, e.g., lines that should be straight may appear slightly curved.

#### **Image Resolution**

Your Mitsubishi TV can display the resolutions shown in the chart from standard VGA (640 x 480) through 1920 x 1080 signals at a refresh rate of 60 Hz. The resolution of 1920 x 1080 is supported at refresh rates of 24, 30, and 60 Hz.

In most cases, the computer will select the best resolution match to display on the TV. You can override this setting if you wish. Refer to your computer operating system's instructions for information on changing the screen resolution.

You may need to restart the computer for changes to take effect.

#### Tip

Set the computer's screen saver to display a pattern after several minutes of inactivity. This acts as a reminder that the TV is powered on and the lamp is in use. The lamp is in use whenever the TV is powered on, even if the screen appears dark.

#### **Computer Display Formats**

Press **MORE** then press **0** (**FORMAT**) repeatedly to cycle through the TV displays available for your computer's video signal.

| Computer Signal         | As Displayed on TV Screen              |
|-------------------------|----------------------------------------|
| Original Format         | 4 X 3 16 X 9<br>Standard Standard Zoom |
| VGA<br>640 X 480        |                                        |
| WVGA<br>848 X 480       |                                        |
| SVGA<br>800 X 600       |                                        |
| WSVGA<br>1064 X 600     |                                        |
| Original Format         | Standard Zoom                          |
| XGA<br>1024 X 768       |                                        |
| PC 720p<br>1280 X 720   |                                        |
| WXGA<br>1360 X 768      |                                        |
| SXGA<br>1280 X 1024     |                                        |
| Original Format         | Standard Reduce                        |
| PC 1080p<br>1920 X 1080 |                                        |
|                         |                                        |

#### **Camera Images and Music Files**

#### 837 Series TVs Only

- The TV can read photo or music files from a USB device. Photos must be in JPEG format and music files must be in mp3 or wma formats. To play music files while displaying a photo slide show, see "USB Media Setup Menu" on the opposite page.
- The TV can display files of still or moving images from a camera through the **Y/VIDEO** port.

#### The USB Media Player Menu

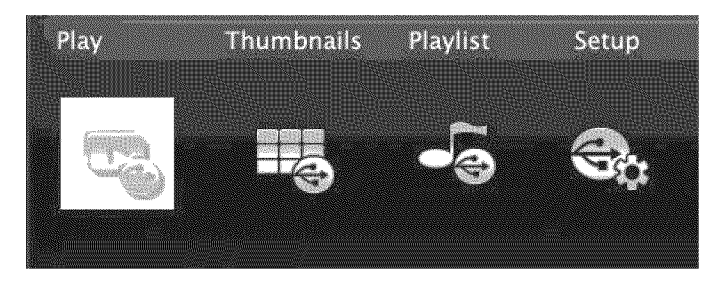

#### Displaying the Menu

- Back up the data on your USB drive before connecting it to the TV. Mitsubishi is not responsible for any file damage or data loss.
- 2. Connect your USB card reader or USB drive to the TV's USB port.

The **USB Media Player** menu displays while files are being read. Wait until icons appear in the menu before continuing.

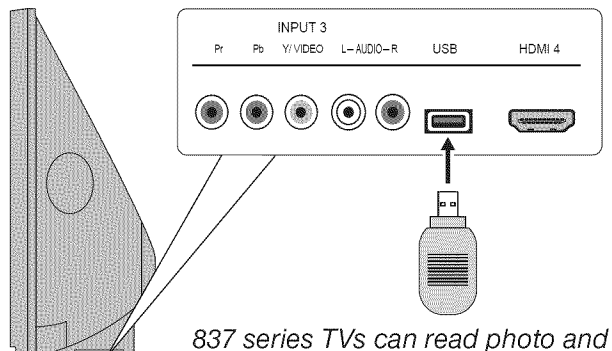

music files from the USB port.

3. To use the USB Media Player menu:

| Activate any of the menu options     | Highlight an icon and press ENTER.            |
|--------------------------------------|-----------------------------------------------|
| Display the <b>Activity</b><br>menu. | Press <b>ACTIVITY</b> . Press again to clear. |
| Display the main menu.               | Press <b>MENU.</b> Press again to clear.      |
| Display status for the file source.  | Press INFO. Press BACK to clear.              |

 To resume use of the USB port after switching the TV to a different input, press ACTIVITY, choose View Photos, and select the USB port.

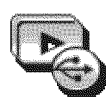

**USB** device.

#### Playing a Slide Show or Playlist

Use these keys while playing a slide show or playlist.

| ENTER or                                                                                                    | Replays the slide show or playlist.                             |  |  |
|----------------------------------------------------------------------------------------------------|-----------------------------------------------------------------|--|--|
| I                                                                                                    | Pauses a slide show or playlist.                                |  |  |
|                                                                                                    | Stops a slide show or playlist.                                 |  |  |
|                                                                                                    | Displays the previous or next slide.                            |  |  |
| GUIDE                                                                                                    | Rotates an image clockwise in 90° incre-<br>ments.              |  |  |
| BACK                                                                                                    | Displays the <b>USB Media Player</b> menu.                      |  |  |
| MENU                                                                                                    | Displays the main menu.                                         |  |  |
| ACTIVITY                                                                                                    | Displays the <b>Activity</b> menu.                              |  |  |
| INFO                                                                                                    | INFO Displays slide name or track name. Press<br>BACK to clear. |  |  |
| <i>IMPORTANT</i><br>Always stop playback with (STOP) or change<br>to a different TV input before disconnecting your |                                                                 |  |  |

#### Camera Images and Music Files, continued

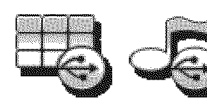

Thumbnail and Playlist Menus

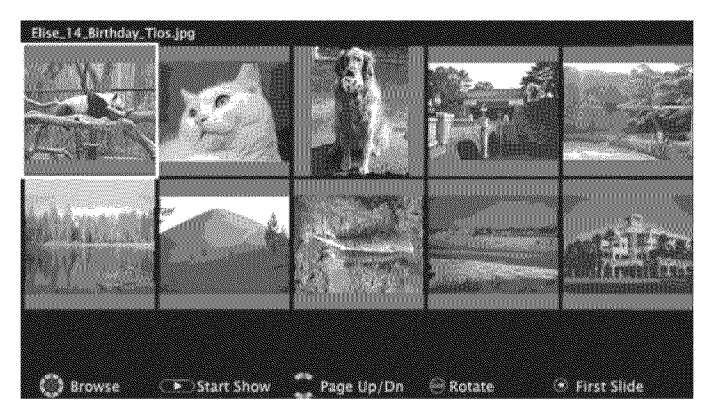

JPEG Thumbnail Menu

Use these keys while viewing JPEG thumbnail images or the music tracks in a playlist.

|                   | Moves the highlight from item to item.                               |
|-------------------|----------------------------------------------------------------------|
| GUIDE             | Rotates a thumbnail clockwise in 90° increments                      |
| ENTER or          | Plays the slide show or playlist starting with the highlighted item. |
|                   | Selects the last item on the current page.                           |
|                   | Selects the first item on the current page.                          |
| ≈ ><br>PAGE UP/DN | Displays the next or previous page of items.                         |
| BACK              | Displays the USB Media Player menu.                                  |
| MENU              | Displays the main menu.                                              |
| ACTIVITY          | Displays the <i>Activity</i> menu.                                   |

#### **USB Port Compatible Picture Files**

- Still images recorded on digital cameras using the Exchangeable Image File Format, version 2.1 (EXIF 2.1) standard for digital still cameras and Design Rules for Camera File Systems version 1.0 (DCF 1.0)
- Some images opened and resaved on a computer may not play back or may not display in the thumbnail list. This happens if the files were resaved in an incompatible format.
- Full path file names can be no longer than 50 characters and must end in a .jpg extension. Only the first 20 of the 50 characters will display.
- Images on storage devices with a capacity of over 256 MB can take a longer initial time to display.

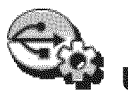

# USB Media Setup Menu

| Display           | Sudeshow | Interval  | Frequency  |
|-------------------|----------|-----------|------------|
| Slideshow + Music | ✓Auto    | √15 sec   | ✓Once      |
| Slideshow         | Manual   | 30 sec    | Twice      |
| Music only        |          | 1 minute  | Continuous |
|                   |          | 5 minutes |            |

Use the USB *Media Setup* menu set up play of a slide show or playlist.

- If JPEG image files and wma/mp3 files are on the USB device, choose:
  - Slideshow + Music
  - Slideshow
  - Music only
- Slideshow. Select either Auto or Manual advance for the slide show. During manual operation, press ENTER to advance to the next slide.
- **Interval.** For automatic advance, select the time interval for display of each slide. The interval you select here is the minimum time between slides; actual time may be longer for larger files.
- Frequency. For automatic advance, select the number of times (frequency) to play the complete slide show and/or playlist: Once, Twice, or Continuous.
- Press BACK to close the *Media Setup* menu and return to the *Media Player* menu.

#### Notes on Using the USB Port

- The TV ignores all commands while reading files. Wait for icons to appear in the **USB Media Player** menu before continuing.
- Large files or high-capacity storage devices may take a long time to display. The screen will be blank while files are read.
- Use only one source device at a time.
- Back up the data on your USB drive before connecting it to the TV. Mitsubishi is not responsible for any file damage or data loss.
- **Note:** Some manufacturers' devices may be incompatible with the TV. If the TV is unable to display your photos, you can:
  - Transfer files to a different USB device.
  - Use your digital camera's composite video output. See page 30.

The TV can read JPEG files as created by the camera. If you edit a picture file on a computer and resave the image, the TV may be unable to read the resaved file.

# Photos and Moving Video as Composite Video

Connect the camera to the TV using a composite video cable if:

- You are unable to see images using the USB port.
- You wish to view moving video from the camera.

Control the slide show or movie through the camera as the TV's *USB Media Player* menu will be unavailable. The display resolution will be standard-definition (480i).

- 1. Refer to the owner's manual supplied with the camera for instructions needed for this setup.
- 2. Set the camera's output signal type to NTSC and put the camera into playback mode.
- **3.** With the camera still turned on, connect your digital camera's composite video cable (usually yellow) to the TV's **Y/VIDEO** jack. To hear audio, connect the camera's audio output cable to the **AUDIO L** jack.
  - INPUT 3 Pr Pb Y/VIDEO L-AUDIO-R USB HDMI 4 OPtional Audio Cable

Camera connection using a composite video cable

- 4. When the *New Device Found* screen displays, assign the name **Camcorder**.
- 5. Press BACK to close the New Device Found screen.
- 6. Press ACTIVITY, select Watch Movie > Cam, and press ENTER.

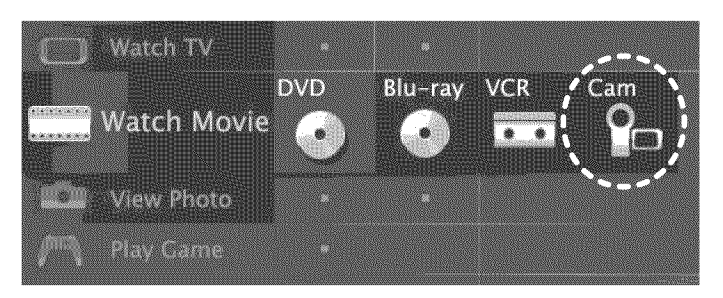

7. If viewing photos, advance through the images manually or set the camera to advance automatically.

#### Introduction to Home-Theater Control

This TV offers a choice on home-theater-control systems. This summary offers some examples of the control methods available using the **TV's remote control**. You may wish to use one or more of these methods in your home theater after completing Auto Input Sensing.

#### Source device connected directly to the TV

#### **Remote Control Programming (Any Connection Type)**

Program the remote control to operate the A/V device. To control the device, set the remote control to the correct mode for the device type. See Appendix B, "Programming the Remote Control." In the case of an A/V receiver, use the Audio Lock feature, page 60.

#### CEC-Enabled HDMI Device (HDMI Connection Only)

See Appendix C, "HDMI Control of CEC Devices," page 66.

#### Placement," page 46, and "Initial NetCommand Setup," page 47.

837 Series: NetCommand IR Control (Any Connection Type)

#### Source device connected to an A/V receiver connected to the TV

#### **CEC-Enabled HDMI A/V Receiver** The TV's remote control may operate

The TV's remote control may operate some functions of a connected A/V device. You can switch to the device by selecting its icon in the TV's *Activity* menu. See Appendix C, "HDMI Control of CEC Devices," page 66.

Set up NetCommand IR control of the device's keys as desired. See "IR Emitter

837 Series: A/V Receiver with HDMI Output (no CEC)

- Set up NetCommand IR control of the A/V receiver's keys as desired. See "IR Emitter Placement," page 46, and "Setting Up A/V Receiver Control," page 52.
- Set up NetCommand IR control of the source device's keys as desired. See "NetCommand Control of a Device Connected to an HDMI A/V Receiver," page 55.

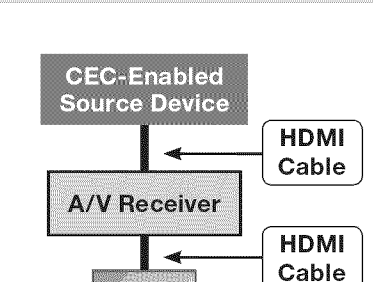

T١

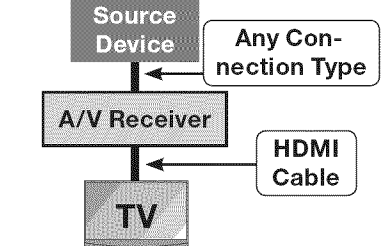

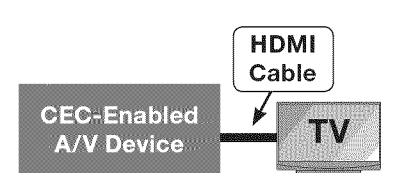

**Any Connection Type** 

A/V

Device

Device

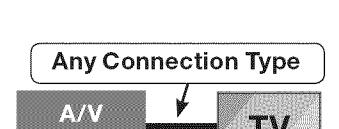

#### Main Menu

Press MENU on the remote control to open the main menu and then select from one of these categories.

| Ŷ         | Adjust   | Customize picture and sound settings.                                                                                                    | 33 |
|-----------|----------|----------------------------------------------------------------------------------------------------|----|
| C         | Captions | Turn closed captions on and off; customize caption displays.                                                                                    | 37 |
| <b>()</b> | Initial  | Perform basic TV setup. Set language, scan (memorize) channels and edit channel options, set the TV clock, set Lamp Mode, set auto-on TV Timer. | 38 |
| 3         | Input    | Assign names to TV inputs, enable HDMI Control, assign activities to inputs.<br>837 Series. Perform NetCommand IR "learning."                   | 40 |
|           | Lock     | Restrict TV use. Disable the control-panel buttons. Set a pass code.                                                                            | 42 |

#### Menu Navigation

| MENU  | Displays or clears the main menu.                                                 |     |      |                                                                                                    |
|-------|-----------------------------------------------------------------------------------|-----|------|----------------------------------------------------------------------------------------------------|
| BACK  | <ul><li>Moves up one menu level.</li><li>Clears the current menu.</li></ul>       |     |      |                                                                                                    |
| ENTER | <ul> <li>Moves navigation into options area.</li> <li>Selects an item.</li> </ul> | È € |      | Friguet Charmen                                                                                                    |
|       | Moves the highlight within menus.                                                 |     | BACK |                                                                                                    |
| • •   | Makes adjustments in some menus.                                                  |     |      |                                                                                                    |
|       |                                                                                   |     |      | Participant of the local division of the local division of the loc |

(Chi the

(0) the

|         | Adjust                                                                                 |                                                                                                    |                                                                                                    |  |
|---------|----------------------------------------------------------------------------------------|----------------------------------------------------------------------------------------------------|----------------------------------------------------------------------------------------------------|--|
| Picture | See page 35 for pi                                                                     | cture adjustm                                                                                                    | ients.                                                                                                    |  |
| Audio   | See page 36 for audio adjustments.                                                     |                                                                                                    |                                                                                                    |  |
| Reset   | <ul> <li>Resets audio a<br/>ENTER twice.</li> <li>Reset has no<br/>Picture.</li> </ul> | <ul> <li>Resets audio and picture adjustments for the current input. Highlight the Reset icon and press<br/>ENTER twice.</li> <li>Reset has no effect on settings for Balance, Listen To, Language, Film Mode, and Advance<br/>Picture.</li> </ul> |                                                                                                    |  |
| Global  | Video Mute<br>(non-antenna<br>inputs only)                                             | On                                                                                                    | Displays a solid colored background when there is no video signal from the current input. The colored screen reminds you that the TV is powered on when there is no picture. The TV will power off after five minutes without receiving a video signal.                     |  |
|         |                                                                                        | Off                                                                                                    | The screen appears black when there is no video signal from the current input.                                                                                                    |  |
|         | Audio<br>Screensaver                                                                   | On, Off                                                                                                    | <ul> <li>Select On to display a random pattern while playing an audio-only input. To use this feature, the input must be either</li> <li>Named CD or MP3 Player and selected under the Listen Music activity. <ul> <li>or</li> <li>Be the ANT input.</li> </ul> </li> </ul> |  |
|         |                                                                                        |                                                                                                    | <b>Note:</b> When playing an audio-only input, the TV will power off after 12 hours of inactivity.                                                                                                    |  |
|         | Film Mode<br>(480i and 1080i<br>signals only)                                          | Auto, Off                                                                                                    | In <b>Auto</b> , the TV automatically detects and applies film-decoding correction to movies filmed at 24 frames per second. Try the <b>Off</b> setting if images show many jagged edges.                                                                                   |  |
|         | Smooth 120Hz                                                                           | Off, On                                                                                                    | When <b>On</b> , Smooth 120Hz <sup>™</sup> reduces motion blur in action scenes but may show pixel structure during slower motion or in still images.                                                                                                    |  |
|         | Blue Glow<br>(837 series)                                                              | On, Off                                                                                                    | Select <b>On</b> to see blue accent lighting when the TV is powered on.                                                                                                    |  |
|         | Test Picture                                                                           | Displays a                                                                                                    | test picture for use by TV servicers.                                                                                                    |  |

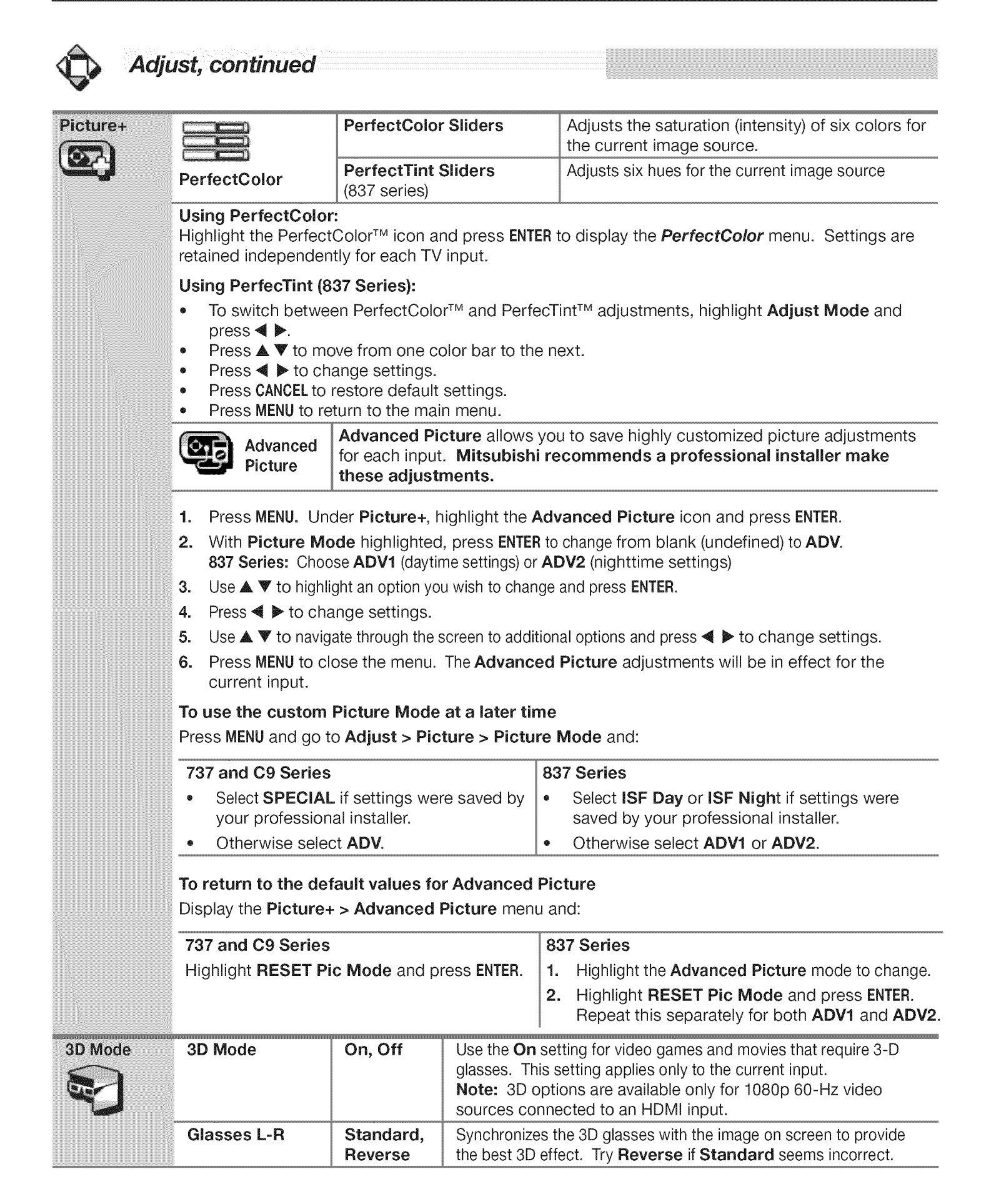

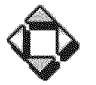

#### Adjust, continued

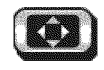

**Picture** 

Assign names to TV inputs before making video adjustments (*New Device Found* or *Inputs > Name* menu). Adjustments will be reset to the defaults if you name or rename inputs afterwards. To make picture adjustments:

• From the *Adjust > Picture* menu:

- **1.** Press  $\blacktriangle$   $\triangledown$  to highlight an option.
- 2. Press ◀ ▶ to adjust.
- **3.** Press **BACK** when finished.
- While watching TV: Press the MORE key and then 8 (VIDEO) in the on-screen menu. Press ▲ ▼ to select the video option you want to change. Press
   ▲ ► to change settings.

| Picture<br>Mode         | Brilliant                                                                                                    | For use under bright light; unavailable when the current input is named <b>Game</b> or <b>PC</b> .                                                                                  | Set the Picture Mode first<br>before changing other video<br>settings, as some settings are<br>stored independently for each<br>Picture Mode. Use Picture |  |  |  |
|-------------------------|----------------------------------------------------------------------------------------------------|----------------------------------------------------------------------------------------------------|----------------------------------------------------------------------------------------------------|--|--|--|
|                         | Game                                                                                                    | Optimizes picture and video processing for gaming consoles. Available only when the name of the input is <b>Game</b> or <b>PC</b> .                                                 |                                                                                                    |  |  |  |
|                         | Bright                                                                                                    | For most daytime viewing and <b>x.v.Color</b> sources                                                                                                    | under different viewing condi-<br>tions.                                                                                                    |  |  |  |
|                         | Natural                                                                                                    | For most nighttime viewing and x.v.Color sources                                                                                                    |                                                                                                    |  |  |  |
|                         | Special                                                                                                    | Advanced Picture Modes. Contact your professional installer                                                                                                    | for setup or see "Advanced Picture"                                                                                                    |  |  |  |
|                         | ISF Day,<br>ISF Night                                                                                                    | on the opposite page.<br>737, C9 series: Special/ADV<br>837 series: ISF Day/ADV1, ISF Night/ADV2                                                                                    |                                                                                                    |  |  |  |
| Contrast                | <ul> <li>Low contrast shows a variety of shades in darker images</li> <li>In most home lighting situations, medium contrast looks best.</li> <li>High contrast shows darker images more uniformly black and makes colors appear more vibrant. High contrast is good for brightly lit environments.</li> <li>Adjusts the white-to-black level</li> <li>Settings are stored independent dently for each Picture Mode.</li> </ul> |                                                                                                    |                                                                                                    |  |  |  |
| Brightness              | Adjusts overall picture brightness. Settings are stored independently for each Picture Mode.                                                                                                    |                                                                                                    |                                                                                                    |  |  |  |
| Color                   | Adjusts overall color intensity from no color to fully saturated.                                                                                                    |                                                                                                    |                                                                                                    |  |  |  |
| Tint                    | Adjusts the                                                                                                    | Adjusts the red-to-green ratio.                                                                                                    |                                                                                                    |  |  |  |
| Sharpness               | Adjusts pict                                                                                                    | Adjusts picture detail and clarity.                                                                                                    |                                                                                                    |  |  |  |
| Color<br>Temp           | High                                                                                                    | Gives white images a cool cast. May provide the most realistic picture under bright lighting.                                                                                       | Adjusts the white balance.<br>Settings are stored indepen-                                                                                                |  |  |  |
|                         | Low                                                                                                    | Gives white images a warm cast. Natural/Color Temp<br>at the low setting displays video at approximately the<br>6500K industry standard for NTSC pictures.                          | <ul> <li>dently for each Picture Mode.</li> </ul>                                                                                                    |  |  |  |
| -<br>Video -<br>Noise - | High                                                                                                    | Use <b>High</b> with poor-quality signals.                                                                                                    | Reduces minor noise (graini-                                                                                                    |  |  |  |
|                         | Medium                                                                                                    | Use <b>Medium</b> for moderate noise reduction.                                                                                                    | ness) in the picture. Saved by<br>input. This adjustment is not<br>available if the current input is<br>named PC or Game or when 3D<br>is active.         |  |  |  |
|                         | Low                                                                                                    | Use <b>Low</b> with good-quality signals.                                                                                                    |                                                                                                    |  |  |  |
|                         | Off                                                                                                    | Use <b>Off</b> to leave the picture unaltered.                                                                                                    |                                                                                                    |  |  |  |
| SharpEdge               | On, Off                                                                                                    | <b>737, 837 Series.</b> SharpEdge <sup>™</sup> adds special edge enhancements to make the image appear sharper. Saved by input.                                                     |                                                                                                    |  |  |  |
| DeepField<br>Imager -   | On, Off                                                                                                    | <b>737, 837 Series.</b> DeepField <sup>™</sup> Imager dynamically enhances black levels in portions of the screen to provide strong contrast with detail over mixed screen content. |                                                                                                    |  |  |  |
|                         | Demo                                                                                                    | For comparison, displays a split picture to show <b>On</b> (right side) and <b>Off</b> (left side).                                                                                 |                                                                                                    |  |  |  |

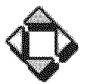

Audio

#### Adjust, continued

To make audio adjustments:

- From the *Adjust > Audio* menu:
  - **1.** Press  $\blacktriangle$   $\blacksquare$  to highlight an option
  - 2. Press ◀ ► to adjust.
  - 3. Press BACK when finished.
- While watching TV: Press the MORE key and then 9

   (AUDIO) in the on-screen menu. Press ▲ ▼ to select the audio option you want to change. Press ◀ ▶ to change settings.

| Speakers                    | The <b>Speakers</b> option displays only if an A/V receiver or headphone connection has been detected. Detection occurs on the right <b>AVR AUDIO OUTPUT</b> jack and the <b>DIGITAL AUDIO OUT</b> jack. An A/V receiver can also be detected on an HDMI jack. |                                                                                                    |  |  |
|-----------------------------|----------------------------------------------------------------------------------------------------|----------------------------------------------------------------------------------------------------|--|--|
|                             | τν                                                                                                    | Turns on the internal TV speakers.                                                                                                    |  |  |
|                             | AV Receiver                                                                                                    | Turns off the TV speakers so you hear sound only from a connected A/V receiver.<br><b>Note:</b> When you disconnect an analog A/V receiver, be sure to change the <b>Speakers</b> setting to <b>TV</b> to hear sound from the TV speakers.                                                                                                    |  |  |
|                             | Headphones                                                                                                    | Turns off the TV speakers so you hear sound only from connected headphones.<br>See "7. AVR AUDIO OUTPUT," page 16. This option is not available if <b>DIGITAL</b><br><b>AUDIO OUTPUT</b> is connected.                                                                                                    |  |  |
| Bass                        | Controls volume of low-pitched sound from the TV speakers.                                                                                                    |                                                                                                    |  |  |
| Treble                      | Controls volume of high-pitched sound from the TV speakers.                                                                                                    |                                                                                                    |  |  |
| Balance                     | Controls audio balance between the right and left TV speakers                                                                                                    |                                                                                                    |  |  |
| Sound Mode                  | Stereo                                                                                                    | No special audio effects from the TV speakers                                                                                                    |  |  |
|                             | Surround                                                                                                    | <ul> <li>Modifies audio from the TV speakers.</li> <li>For monaural (non-stereo) programs, creates a simulated stereo effect.</li> <li>For stereo programs, creates a simulated surround sound effect.</li> </ul>                                                                                                    |  |  |
| Listen To                   | Stereo                                                                                                    | The TV plays stereo broadcasts in stereo and mono broadcasts in mono. The word <b>Stereo</b> is displayed when you tune to a channel broadcasting in stereo.                                                                                                    |  |  |
| for analog<br>channels from | Mono                                                                                                    | Reduces background noise. Use when receiving a weak stereo audio signal. All audio is played as mono with this setting.                                                                                                    |  |  |
| the ANT input               | <b>SAP</b><br>(Second<br>Audio<br>Program)                                                                                                    | Selects an additional monaural sound track not audible during normal TV viewing.<br>The SAP signal might be related to the program (such as a sound track in a foreign<br>language), or it might be unrelated (such as a weather report). If an SAP signal is<br>broadcast, the letters <b>SAP</b> are displayed when you tune to the channel. |  |  |
| Language                    | Selects the current language for a digital program from the <b>ANT</b> input. Each digital program may include from zero to seven language choices.                                                                                                    |                                                                                                    |  |  |
|                             | Available only for digital channels from the ANT input.                                                                                                    |                                                                                                    |  |  |
| Level Sound                 | On, Off                                                                                                    | Reduces differences in sound volume between programming segments, such as the difference between regular broadcast programs and commercial segments.                                                                                                    |  |  |
#### C Captions

#### **Captions on Analog Channels**

The TV can decode captions from the **ANT INPUT** and the composite **VIDEO** jacks. Broadcasters can send either standard closed captions or text service. Standard closed captions follow the dialogue of the program and display in a small section of the screen. Text-service closed captions often contain information such as weather or news and cover a large portion of the screen.

#### **Captions on Digital Channels**

The TV can decode captions from the **ANT** input only. Broadcasters can send up to six different captioning selections or can send analog captions for a program that originated in analog format. A TV station may broadcast only one or two types of captions or none at all.

#### IMPORTANT

- Analog text-service options display a large black or gray box on the screen when no signal is being broadcast.
- The content of captions is determined by the broadcaster. If captions show strange characters, misspellings, or odd grammar, it is not a malfunction of the TV.
- Closed-caption signals are not available through HDMI or component jacks. See the menus for devices connected to these inputs for closedcaption decoding.

| Services                              | Digital                | On if Mute<br>Caption 1–<br>Caption 6<br>Off    | <ul> <li>On if Mute: Displays digital closed-caption signal Caption in 1-</li> <li>when audio from the TV speakers is muted. When watch TV, press MUTE to turn closed captions on/off.</li> <li>Caption 1-Caption 6: Caption signals sent by the broad caster</li> </ul>             |                                                                                   |  |  |  |  |
|---------------------------------------|------------------------|-------------------------------------------------|----------------------------------------------------------------------------------------------------|-----------------------------------------------------------------------------------|--|--|--|--|
|                                       | Analog                 | On if Mute<br>CC 1–CC 4<br>Text 1–Text 4<br>Off | <ul> <li>On if Mute: Displays analog closed captions signal CC 1<br/>when audio from the TV speakers is muted. When watching<br/>TV, press MUTE to turn captions on/off.</li> <li>CC 1–CC 4: Standard closed-caption signals</li> <li>Text 1–Text 4: Text-service signals</li> </ul> |                                                                                   |  |  |  |  |
| E.                                    | Analog Back-<br>ground | Gray, Black                                     | Selects either a gray or black text background to make analog closed captions easier to read.                                                                                                    |                                                                                   |  |  |  |  |
| Effects Font Default<br>Font 1-Font 7 |                        |                                                 | <b>Default</b> changes settings to those selected by the captions provider, or, if none, to the TV's own caption defaults. Use Fonts 1 through 7 to give captions on digital channels a custom appearance.                                                                           |                                                                                   |  |  |  |  |
| from digital<br>channels)             | Font Size              | Large<br>Medium<br>Small                        | Large is the recom                                                                                                    | imended size.                                                                     |  |  |  |  |
|                                       | Font Color             | White, Black, M                                 | lagenta, etc.                                                                                                    | Guidelines for setting digital captions:                                          |  |  |  |  |
|                                       | Font Opacity           | Translucent, Opaque, Flashing,<br>Transparent   |                                                                                                    | A white font on a black translucent<br>background makes an easy-to-read           |  |  |  |  |
|                                       | Background<br>Color    | White, Black, Magenta, etc.                     |                                                                                                    | <ul> <li>combination.</li> <li>Use contrasting colors for captions and</li> </ul> |  |  |  |  |
|                                       | Background<br>Opacity  | Translucent, Op<br>Transparent                  | paque, Flashing,                                                                                                    | background.                                                                       |  |  |  |  |

| Init     | ial                                                                                                    |                                                                                                    |                                                                                                    |  |  |  |
|----------|----------------------------------------------------------------------------------------------------|----------------------------------------------------------------------------------------------------|----------------------------------------------------------------------------------------------------|--|--|--|
| Language | English<br>Spanish                                                                                                    | Displays on-screen menus in either English or Spanish.<br><b>Note:</b> To listen to audio in other languages (when available), see <b>Adjust &gt; Audio &gt;</b><br><i>Listen To &gt; SAP</i> (analog signal) or <i>Language</i> (digital signal) on page 36.                                                                                                    |                                                                                                    |  |  |  |
| Clock    | Set the TV <ul> <li>Use the</li> <li>Received</li> </ul>                                                                                                    | clock to:<br>e TV Timer to power on<br>e correct updates to Cł                                                                                                    | the TV automatically at a preset time<br>nannelView listings                                                                                                    |  |  |  |
|          | Note: Whe<br>clock ahead                                                                                                    | en the Daylight Savings<br>d or back.                                                                                                    | Time change occurs, you must open this menu and set the TV's                                                                                                    |  |  |  |
|          | Time                                                                                                    | <ol> <li>With the hour highlighted, press ▲ ▼ to change the hour and the AM/PM indicator.<br/>Press and hold to change the hour display quickly.</li> <li>Press ENTER to set the hour.</li> <li>With the minutes highlighted, press ▲ ▼ to change the minutes. Press and hold to change the minutes display quickly.</li> </ol>                                             |                                                                                                    |  |  |  |
|          | Date                                                                                                    | <ol> <li>With the month highlighted, press ▲ ▼ to select. Press ENTER to set.</li> <li>With the day highlighted, press ▲ ▼ to select. Press ENTER to set.</li> <li>With the year highlighted, press ▲ ▼ to select the current year.</li> </ol>                                                                                                    |                                                                                                    |  |  |  |
|          | Time Zone                                                                                                    | Eastern, Central, Mountain, Pacific, etc. The correct time zone is required for accurate ChannelView updates.                                                                                                    |                                                                                                    |  |  |  |
|          | DST                                                                                                    | On, Off                                                                                                    | Daylight Savings Time. Select the setting for your area. The correct DST setting is required for accurate ChannelView updates.                                                                                                    |  |  |  |
| Timer    | Timer                                                                                                    | On, Off Select On to enable the Timer.                                                                                                    |                                                                                                    |  |  |  |
| X        | The Timer t<br>input, and c<br>cally chang<br>• The TV<br>• To remi                                                                                                    | tells the TV to power or<br>channel for the Timer.<br>Je to the designated ch<br>clock must be set befor<br>ind you that the TV Tim                                                                                                    | n automatically at a time you set. Use this menu to set a day, time,<br>If the TV is already on at the requested time, the TV will automati-<br>annel or input.<br>ore you can use the Timer feature.<br>her has been set, the <b>POWER</b> indicator on the front of the TV flashes |  |  |  |
|          | <ul> <li>slowly while the TV is powered off.</li> <li>When the Timer turns on the TV, press any key on the remote control to keep it on. Otherwise, the TV will turn off after five minutes.</li> </ul> |                                                                                                    |                                                                                                    |  |  |  |
|          | Day                                                                                                    | Daily, Mon-Fri, (every) Sunday, (every) Monday, (every) Tuesday, etc.<br>Select the day or days of the week for the Timer to turn on the TV.                                                                                                    |                                                                                                    |  |  |  |
|          | Time                                                                                                    | <ul> <li>To set the time for the TV to come on:</li> <li>4. With the hour highlighted, press ▲ ▼ repeatedly to change the hour and the AM/ PM indicator. Press and hold to change the hour display quickly.</li> <li>5. Press ENTER to highlight the minutes.</li> <li>6. Press ▲ ▼ to change the minutes. Press and hold to change the minutes display quickly.</li> </ul> |                                                                                                    |  |  |  |
|          | Input                                                                                                    | Ant, DVD, VCR, etc.<br>Select the input you want displayed when the TV comes on. Choose from the defined<br>and enabled inputs that appear in the <i>Activity</i> menu.                                                                                                    |                                                                                                    |  |  |  |
|          | Channel                                                                                                    | If the source is the <b>AI</b><br>hold to scroll through                                                                                                    | <b>NT</b> input, select a channel number by pressing $\blacktriangle \nabla$ or press and n channels.                                                                                                    |  |  |  |

## Initial, continued

| Channel                      | Ant Air,<br>Ant Cable | You must perform a channel scan to receive digital channels. Scan searches for broad-<br>cast channels and adds them to TV memory. To start channel scan:                                                                                                    |
|------------------------------|-----------------------|----------------------------------------------------------------------------------------------------|
| (Channel<br>Manage-<br>ment) | Scan                  | <ol> <li>Highlight one of the input selections based on your connection to the ANT input:         <ul> <li>Air when connected to an indoor or outdoor antenna.</li> <li>Cable when connected to direct cable (no cable box)</li> </ul> </li> <li>Press ▶ to highlight SCAN.</li> <li>Press ENTER to start channel memorization.</li> </ol> |
|                              | Edit                  | <ul> <li>After channel scan, Edit lets you add and delete memorized channels.</li> <li>Press PAGE DN/UP to jump to the next or previous page of channel numbers.</li> <li>Press ▲ ▼ ◀ ▶ to move through all channel numbers, one at a time.</li> </ul>                                                                                     |

#### Notes on Scan and channel memorization

- Channel memorization may take up to 15 minutes to complete.
- To stop channel memorization before completion, press CANCEL. Channels already added are retained.
- When watching TV, press CH ▲ ▼ to move through memorized channels.
- To add a digital channel that does not appear in the *Edit* menu without repeating channel memorization:
  - 1. Look up the physical channel number for the new digital channel. See the website www.antennaweb.org for help.
  - 2. Press ACTIVITY and select the ANT input.

 Use the number keys and CANCEL key to enter the physical channel number followed by "-1" and ENTER. For example, for physical channel 36, press

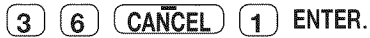

The TV will search for a digital channel on the channel 36 frequency. When it finds the channel, it will:

- a. Add the channel to memory.
- b. Change the channel number to the virtual channel number sent by the broadcaster.
- c. Add to memory any associated subchannels.
- Rememorize channels if you move the TV to a different geographic area with a different channel line-up.

#### Adding/Deleting Channels Using the Channel Edit Menu

- Channels marked with a check are in memory.
- To add or delete a channel from memory, highlight the channel number and press ENTER.
- To add a single digital channel not in the list, see the notes under **Scan** on this page.
- Digital channels are listed by virtual channel number with the physical channel number shown in small gray text. See below for an explanation of these terms.
  - **Virtual Channel Number** (digital channels only). A channel number sent by a local broadcaster. Usually the virtual number is associated with the corresponding analog channel number. For example, a broadcaster may associate digital channel 2-1 with their analog channel 2.
  - **Physical Digital Channel Number.** The channel number officially assigned to the actual broadcast frequency; shown on screen in gray text.

Inputs

| Name<br>Cablebox, Cam(corder), CD, DVD<br>(DVD, DVD2, Blu-ray), DVR, Game<br>(Game, PS, Xbox, Wii), MP3 Player,<br>PC, Satellite, VCR, AVR<br>Delete (deactivated HDMI only)<br>On/Off (ANT only) | • | <ul> <li>Lets you assign or change names of inputs appearing in the <i>Activity</i> menu.</li> <li>Press ▲ ▶ to move between inputs.</li> <li>Press ▲ ▼ to select a name.</li> <li>You cannot change the name of the current input; you must first switch to another input. If you have only one input, such as a cable box, make sure the Ant input is On and switch to Antenna in the Activity menu before renaming the single input.</li> <li>Lets you turn the Ant input On/Off (to display/hide it in the Activity menu).</li> <li>Lets you delete unused HDMI inputs from the Activity menu.</li> <li>A CEC-enabled tuner can be named either Cable Box or Satellite.</li> <li>A CEC-enabled DVD player can be named DVD, DVD2, or Blu-ray.</li> </ul> |
|----------------------------------------------------------------------------------------------------|---|----------------------------------------------------------------------------------------------------|
|----------------------------------------------------------------------------------------------------|---|----------------------------------------------------------------------------------------------------|

#### **General Notes**

When you change an input name in the *Name* menu and then exit the *Name* menu:

- The name is changed
- The icon in the *Activity* menu is changed
- Audio and video settings are changed to the defaults for the new device type.
- 837 Series: All previous NetCommand IR "learning" for the input is erased.

#### Notes for HDMI devices

- **Disconnecting an HDMI device:** When you disconnect an HDMI device, the icon remains in the *Activity* menu until you remove it. Select **Delete** in the *Inputs* > *Name* menu to remove an unwanted icon for an HDMI input.
- If the *New Device Found* screen does not display as expected when you connect an HDMI device, see "Reactivating Auto Input Sensing for an HDMI Input," page 11.
- HDMI Control and CEC-Enabled Devices: See Appendix C, "HDMI Control of CEC Devices," page 66.
- If case of CEC conflicts: Turn off CEC signals in one of these ways:
  - Turn off the TV's HDMI Control signals to the device.
  - Turn off each device's internal CEC capability.

See Appendix C for the TV's HDMI Control or, to turn on/off a specific device's response to CEC signals, see the device owner's manual.

| Learn        | 837 Series<br>Sets up or changes NetCommand IR control of the current viewing device.<br>See "About NetCommand IR Control," page 45.                                                                                                    |                                                                                                    |  |
|--------------|----------------------------------------------------------------------------------------------------|----------------------------------------------------------------------------------------------------|--|
| AVR          | 837 Series<br>Sets up or changes NetCommand IR control of an A/V receiver.<br>See "NetCommand IR Control of an A/V Receiver" on page 51.                                                                                                    |                                                                                                    |  |
| HDMI Control | On, Off                                                                                                    | Select <b>On</b> or <b>Off</b> to enable or disable the TV's control of a CEC-enabled device.<br>See Appendix C for use of this feature. |  |
|              | <ul> <li>Lets you customize the <i>Activity</i> menu choices for the current input.</li> <li>Highlight the activity name and press ENTER to make changes.</li> <li>See "How is the Activity Menu Generated?" on the opposite page.</li> </ul> |                                                                                                    |  |

#### Continued Inputs, continued

#### How is the Activity Menu Generated?

The TV automatically generates the *Activity* menu based on recognized inputs. If the inputs have been named as device types, the TV groups the device types based on how they can be used. The device names used for groupings are those assigned in the *New Device Found* menu or the *Inputs > Name* menu. The table below summarizes the device groupings that can appear in the *Activity* menu.

#### Key

- ✓ Activity assignments made automatically by the TV.
- **X** Activity assignments you can make using the
  - Inputs > Activity menu.

| · · · · · · · · · · · · · · · · · · · | Watch        | Watch        | Play         | View         | Listen       |
|---------------------------------------|--------------|--------------|--------------|--------------|--------------|
|                                       | TV           | Movie        | Game         | Photos       | Music        |
| Antenna                               | $\checkmark$ |              |              |              |              |
| AV Receiver                           | $\checkmark$ |              |              |              | $\checkmark$ |
| Blu-ray                               |              | $\checkmark$ |              | Х            | Х            |
| Cable Box                             | $\checkmark$ |              |              |              |              |
| Camcorder                             |              | $\checkmark$ |              |              |              |
| CD/Audio                              |              |              |              |              | $\checkmark$ |
| DVD                                   |              | $\checkmark$ |              |              | Х            |
| DVD2                                  |              | $\checkmark$ |              |              | Х            |
| DVR                                   | $\checkmark$ |              |              |              |              |
| Game                                  |              |              | $\checkmark$ |              |              |
| MP3 Player                            |              | $\checkmark$ |              |              | $\checkmark$ |
| PC                                    | $\checkmark$ | Х            | $\checkmark$ | Х            | Х            |
| PS                                    |              | $\checkmark$ | $\checkmark$ | Х            |              |
| Satellite                             | $\checkmark$ |              |              |              |              |
| USB                                   |              |              |              | $\checkmark$ | Х            |
| VCR                                   |              | $\checkmark$ |              |              |              |
| Wii                                   |              | Х            | $\checkmark$ |              |              |
| Xbox                                  |              | Х            | $\checkmark$ |              |              |

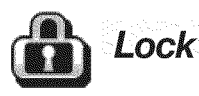

#### TV Locks

| Parental | <i>Lock by Program Ratings</i><br>Restricts access using U.Sbased ratings<br>sent by broadcasters.                                                                      |
|----------|----------------------------------------------------------------------------------------------------|
| Time     | <i>Lock by Time</i><br>Restricts TV use by time of day.                                                                                                    |
| Panel    | <i>Lock Control Panel</i><br>Disables the buttons on the TV's control<br>panel. Use this option if small children<br>in the home try to press control-panel<br>buttons. |
| Other    | <i>Lock by Other Program Ratings</i><br>Restricts access using non-U.Sbased<br>ratings sent by broadcasters.                                                            |

#### Pass Codes

#### Setting a Pass Code

You are prompted to enter a pass code whenever you select **Lock** on the main menu. To set a pass code for the first time:

- 1. Press **MENU** and highlight **Lock**. A screen prompting you for a pass code will display.
- **2.** Input a four-digit pass code using the number keys on the remote control.
  - Press CANCEL to delete a number and move back one space.
  - Press **MENU** or **BACK** to close the menu without setting a pass code.
- 3. Press ENTER to set the pass code.

#### **Resetting a Pass Code**

See the procedure in Appendix A.

#### **Parental Menu**

The TV comes from the factory with the rating locks turned off and with pre-set U.S. ratings TV-PG and movie rating PG. Turn on blocking for U.S. ratings to activate these rating restrictions. Use the *Lock* > *Parental* menu to change the level of blocking with U.S. ratings.

Any time you change the channel or device, it may take up to five seconds for the rating restrictions to take effect.

#### Other Menu (Alternate Rating System)

This TV can recognize new rating systems that may come into effect in the future. The **Other** menu allows you to block digital programming when such systems come into effect.

The first time you tune to a channel broadcasting an alternate rating system, the TV defaults to the most restrictive setting if the *Lock* menu > *Other* Lock option is set to **On**. Use this menu to change the allowed rating if you are unable to watch a program rated with an alternate system.

#### **Bypassing TV Locks**

- If you try to watch a blocked program or the TV is locked by time, a notice will appear prompting you for a pass code. To use the TV, input your four-digit pass code and press ENTER.
  - To reactivate the locks after using a pass code, power the TV off and then on.
  - To reactivate only the parent ratings lock, change to a different channel or device.
- If a program is blocked, you can still use the TV without entering a pass code. Change to a channel airing an allowed program or change to another device.

#### Important Notes on Rating Locks

- Parental menu rating locks apply only to channels and signals received on the ANT and composite VIDEO jacks.
- **Other** menu rating locks apply only to digital channels received on **ANT**.
- When viewing a cable box, satellite receiver, or other device connected to the component Y Pb Pr or HDMI inputs, check the device's owner's guide for parental locks.

## Lock, continued

## Parental

| Lock         | Off, On                                                                                    | Disables or enables blocking based on V-Chip signals and the U.S                                                                                         | 6. rating system.                                     |  |  |  |
|--------------|--------------------------------------------------------------------------------------------|----------------------------------------------------------------------------------------------------|-------------------------------------------------------|--|--|--|
| Start        | Sets the tin                                                                               | e of day for enforcement of rating restrictions set in the <b>Parental</b> menu.                                                                         |                                                       |  |  |  |
| Time         | 1. Highlig                                                                                 | ht the hour digits for Start Time.                                                                                                    |                                                       |  |  |  |
| Stop<br>Time | 2. Press and hol                                                                           | ▼ repeatedly to change the hour and associated AM/PM indicator. You can also just press<br>d to move quickly through the numbers.                        |                                                       |  |  |  |
|              | 3. Press E                                                                                 | NTER to highlight the minutes.                                                                                                    |                                                       |  |  |  |
|              | <ol> <li>With th<br/>press a</li> </ol>                                                    | . With the minutes digits highlighted, press ▲ ▼ repeatedly to change the minutes. You can also just press and hold to move quickly through the numbers. |                                                       |  |  |  |
|              | 5. Highlig                                                                                 | nt the <b>Stop Time</b> digits and set the time as described above.                                                                                      |                                                       |  |  |  |
|              | Note: To                                                                                   | make rating restrictions active 24 hours a day, make <b>Start Time</b> an                                                                                | d <b>Stop Time</b> the same.                          |  |  |  |
| TV           | TV-Y                                                                                       | Youth. For children under 7.                                                                                                    | Highlight the rating level                            |  |  |  |
| Rating       | TV-Y7                                                                                      | Youth 7 and older.                                                                                                    | you wish to change and press <b>ENTER</b> to block it |  |  |  |
|              | TV-G                                                                                       | General Audience. For the entire family.                                                                                                    | 🦚) or allow it (💕).                                   |  |  |  |
|              | TV-PG                                                                                      | <b>Parental Guidance.</b> Parental Guidance recommended; may not be suitable for some children.                                                          | You can apply supple-<br>mental content blocking      |  |  |  |
|              | TV-14                                                                                      | Adolescent 14 and older. Not recommended for children under 14.                                                                                          | to the age-based ratings<br>by using the TV content   |  |  |  |
|              | TV-MA                                                                                      | Mature Audience.For adults only.categories listed below.                                                                                                 |                                                       |  |  |  |
| FV           | Fantasy Vi                                                                                 | ntasy Violence. Applies to TV-Y7 only.                                                                                                    |                                                       |  |  |  |
| D            | Sexual Dia                                                                                 | ual Dialog. Applies in differing degrees to TV-PG and TV-14.                                                                                             |                                                       |  |  |  |
| L            | Adult Lang                                                                                 | It Language. Applies in differing degrees to TV-PG, TV-14, and TV-MA. TV Content                                                                         |                                                       |  |  |  |
| S            | Sexual Situ                                                                                | uations. Applies in differing degrees to TV-PG, TV-14, and TV-MA. Categories                                                                             |                                                       |  |  |  |
| V            | <b>Violence</b> (g<br>TV-14, and                                                           | (graphic or realistic). Applies in differing degrees to TV-PG,<br>d TV-MA.                                                                               |                                                       |  |  |  |
| Movie        | G                                                                                          | General Audience. Designed for the entire family.                                                                                                    |                                                       |  |  |  |
| Rating       | ating PG Parental Guidance. Parental Guidance recommended; may not be suitable for some of |                                                                                                    |                                                       |  |  |  |
|              | PG-13                                                                                      | Parental Guidance, 13 and Older. Not recommended for children under 13.                                                                                  |                                                       |  |  |  |
|              | R                                                                                          | Restricted. Restricted in theaters to 17 years old and older unless accompanied by an adult.                                                             |                                                       |  |  |  |
|              | NC-17                                                                                      | No Children 17 or Under. Restricted in theaters to 18 years old                                                                                          | l and older.                                          |  |  |  |
|              | X                                                                                          | Adult. Designed for and restricted in theaters to adult audience                                                                                         | s only.                                               |  |  |  |
|              | Not Rated                                                                                  | 1 No MPAA rating assigned                                                                                                    |                                                       |  |  |  |

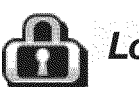

## Lock, continued

|               | Blocks all use of                                                   | cks all use of the TV during the time period you specify. You must enter a pass code to use the                                                                                                    |                                                                                                    |  |  |  |
|---------------|---------------------------------------------------------------------|----------------------------------------------------------------------------------------------------|----------------------------------------------------------------------------------------------------|--|--|--|
| <b>U</b> Time |                                                                     |                                                                                                    |                                                                                                    |  |  |  |
|               | Lock by Time                                                        | Enables/dis                                                                                                    | Enables/disables Lock by Time.                                                                                                    |  |  |  |
|               | Lock Time,                                                          | To set the lock and unlock times:                                                                                                    |                                                                                                    |  |  |  |
|               | Unlock Time                                                         | 1. Highligh                                                                                                    | it the hour digits for the <b>Lock Time</b> .                                                                                                    |  |  |  |
|               |                                                                     | <ol> <li>Press ▲<br/>move que</li> </ol>                                                                                                    | <ol> <li>Press ▲ ▼ repeatedly to change the hour and associated AM/PM indicator. To move quickly through the numbers, just press and hold.</li> </ol> |  |  |  |
|               |                                                                     | 3. Press El                                                                                                    | NTER to set the hour and highlight the minutes.                                                                                                    |  |  |  |
|               |                                                                     | 4. With the move qu                                                                                                    | minutes highlighted, press $\blacktriangle igvee$ repeatedly to change the minutes. To<br>uickly through the numbers, just press and hold.            |  |  |  |
|               |                                                                     | 5. Highligh                                                                                                    | It the <b>Unlock Time</b> digits and set the time as described above.                                                                                 |  |  |  |
|               |                                                                     | Note: To r<br>the                                                                                                    | nake Lock by Time active 24 hours a day, make <b>Start Time</b> and <b>Stop Time</b> same.                                                            |  |  |  |
| 8.            | Off, On                                                             | <ul> <li>On locks and Off unlocks the buttons on the TV's control panel. Use this option if small children try to press TV buttons.</li> <li>To release the Panel Lock from the TV's control panel, press and hold the ACTIVITY button for ten seconds. If the TV is powered off, press POWER after the lock releases to make the TV power on.</li> </ul> |                                                                                                    |  |  |  |
| Panel         |                                                                     |                                                                                                    |                                                                                                    |  |  |  |
|               |                                                                     | <ul> <li>To react</li> </ul>                                                                                                    | tivate the lock, return to this menu and change the setting to <b>On</b> .                                                                            |  |  |  |
| Other         | Other Menu O<br>This TV can rec<br>remains grayed<br>rating systems | ptions (alternate rating system)<br>ognize new rating systems that may come into effect in the future. The <b>Other</b> option<br>out until the TV receives a signal using an alternate rating system. Such alternate<br>will apply only to digital programming received on the <b>ANT</b> input.                                                         |                                                                                                    |  |  |  |
|               | Lock On, Off Enables/disables program blocking.                     |                                                                                                    |                                                                                                    |  |  |  |
|               | System Name                                                         | The rating system available for the channel                                                                                                    |                                                                                                    |  |  |  |
|               | Group                                                               | <ul><li>Rating groups available in the rating system shown on the screen. Rating groups are defined by the rating system in effect.</li><li>Rating restrictions available in the selected rating system and group. Highlight the rating and press <b>ENTER</b> to check (block) or uncheck (allow) rated content.</li></ul>                               |                                                                                                    |  |  |  |
|               | Rating                                                              |                                                                                                    |                                                                                                    |  |  |  |

# 5 NetCommand IR Control

#### About NetCommand IR Control

- NetCommand IR home-theater control is available on 837 series models.
- IR emitter cables are available for purchase from Mitsubishi. Visit www.mitsuparts.com or call 800-553-7278 and request one of the following:
  - 242D483020 (two-ended cable)
  - 299P254020 (four-ended cable).
- NetCommand setup is optional.
- You can perform NetCommand setup when the TV first recognizes a device during Auto Input Sensing or at any convenient time afterward.
- NetCommand operates by sending remote control signals from the TV to your other devices via the IR (infrared) emitters, telling the devices to play, record, change inputs, adjust volume, change channels, or perform other functions. All this is accomplished with the TV's remote control left in TV mode.
- You may wish to use NetCommand IR control to supplement control of CEC-enabled devices.

Important Note on NetCommand Be sure to connect the IR emitter cable to the TV and properly place the emitters so that NetCommand can control your devices.

#### **IR Emitter Placement**

The NetCommand system uses emitters connected to the **IR–NetCommand Output** jack to control other devices such as DVD players, cable boxes, satellite receivers, and VCRs.

**IR emitter cables are available for purchase from Mitsubishi.** Request either part number 242D483020 (two-ended cable) or part number 299P254020 (fourended cable).

- Connect the plug end of the supplied IR emitter cable to the IR-NetCommand Output jack on the TV back panel.
- 2. When the *New Device Found* screen displays, highlight EXIT and press ENTER.

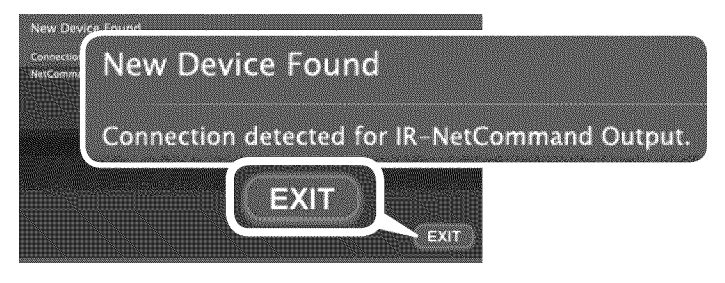

The New Device Found screen displays when you connect the IR emitter.

**3.** Position the emitter end with the emitter bulb facing the device's remote control sensor. The bulb emits infrared light in a cone-shaped pattern. Place the bulb far enough from the sensor to allow the cone pattern to reach the sensor.

In some cases, the emitter works better facing downward from the top of the device. Experiment to find what works best.

- 4. Secure the emitter ends in place using doublesided tape.
- Place any unused ends behind the devices to prevent stray signals from reaching the IR sensors.

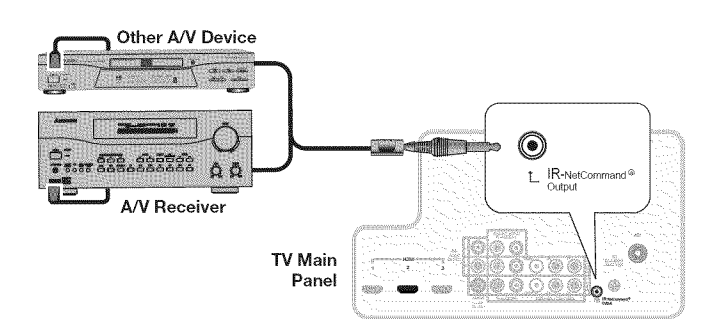

Connecting IR-NetCommand Output

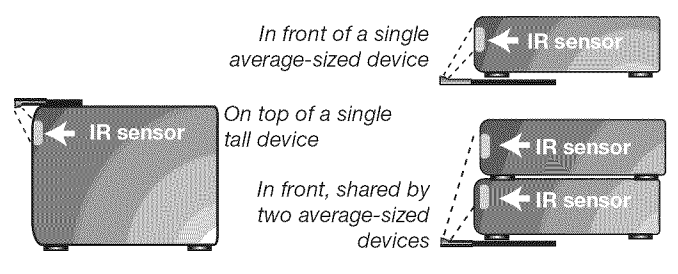

Place IR emitters so the signal can be "seen" by the IR sensor on each device.

## If You are Unable to Locate a Device's IR Sensor

- The IR sensor is usually behind the plastic window of the front display panel. Using a flashlight, you may be able to see it as a round or square cutout.
- If you cannot see the sensor and the device's Owner's Guide does not specify the location, do the following using the device's remote control.
  - 1. Starting at one end of the plastic window, hold the device's remote control about one-half inch from the front of the device and press the **POWER** key.
  - 2. If the device does not respond, move the remote control one inch toward the center and try again. Repeat until the device responds.
  - **3.** Repeat the previous steps starting at the other end of the window. The sensor will be between these two points.

#### IMPORTANT

Position IR emitters so that each device's sensor "sees" the signal from only one emitter. Otherwise, a device receiving signals from multiple sources (remote controls, IR emitters) may not respond at all.

#### Initial NetCommand Setup

To perform this procedure, you need:

- The remote controls for both the TV and the device you want to control.
- An IR emitter cable available from Mitsubishi.
- **Note:** To set up an A/V receiver, see "Setting Up A/V Receiver Control," page 52.
- Connect and position the IR emitters for the devices you wish to control. See "IR Emitter Placement" on the opposite page.
- Set the *TV's* remote control to *TV* mode and power on the TV.
- 3. Open the NetCommand *Learn* screen as follows:
  - If working from the *New Device Found* screen after the device is first detected, highlight NetCommand and press ENTER to open the *Learn* screen for the device.
  - If performing NetCommand setup at any time after the device has been recognized through Auto Input Sensing:
    - a. Press ACTIVITY.
    - **b.** Highlight the desired input icon and press **ENTER** to switch to that input.
    - c. Press MENU, highlight Inputs, and highlight Learn to open the Inputs > Learn screen for the device.
- The first function highlighted in the *Learn* screen is always **Power On**. Aim the *TV's* remote control at the TV and press **ENTER** to begin learning for that function.
- When the Power On text starts flashing, aim the device's remote control at the TV and hold the POWER key until a check mark appears next to Power On.
  - If the text stops flashing before the check mark appears, repeat the previous step.
  - To remove the key from NetCommand control, press the CANCEL key while the key name is highlighted.
- Press the ▲ ▼ ◀ ▶ keys on the *TV's* remote control to highlight other keys on the list. Repeat steps 4 and 5 for each additional function you wish to control through NetCommand.
- **Note:** Device keys in the far right column will be associated with the remote control's **MORE** key when "learned." See the table on page 49.
- 7. If the device has a separate POWER OFF key, press ▲
   ▼ ◀ ▶ on the *TV's* remote to highlight Power Off.
   Repeat the earlier steps to "learn" the POWER OFF key.
   If the device has no POWER OFF key, skip this step.
- 8. Press BACK to finish NetCommand "learning" for the current device.

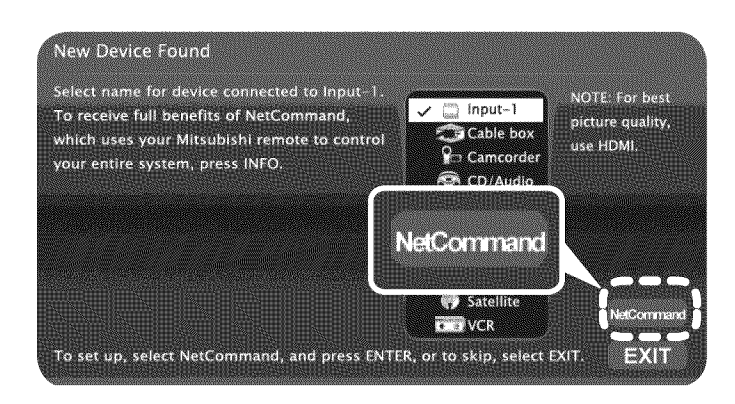

From the New Device Found screen, highlight NetCommand and press ENTER to open the Learn screen.

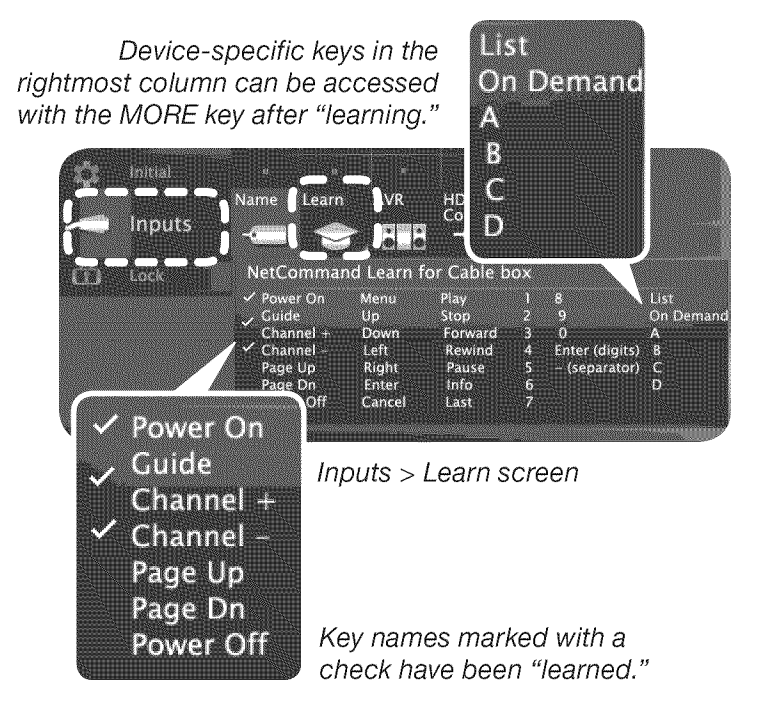

#### Adding or Removing Device Keys from NetCommand Control

- 1. Switch the TV to the device. Press ACTIVITY, highlight the device's icon, and press ENTER.
- 2. Open the *Inputs* menu and highlight the Learn icon.
- 3. When the Learn screen displays:
  - **To add keys:** Continue as described earlier under "Initial NetCommand Setup" on this page.
  - To delete keys: Highlight the name of the key you wish to delete and press CANCEL on the **TV's** remote control to clear the check mark.

#### **Operating NetCommand-Controlled Devices**

#### **Controlling Most Device Types**

As an example of NetCommand control, if you are watching your cable box and you wish to tune to the next channel higher, press **CHANNEL UP**. NetCommand then sends the "learned" channel-up control signal to the cable box.

- 1. Perform NetCommand setup for the device as described in this chapter.
- 2. When you wish to use the device, press ACTIVITY.
- 3. Press  $\blacktriangle \forall \triangleleft \triangleright$  to highlight the icon for the device.
- 4. Press ENTER to switch the TV to the device.

- **Note:** if you have set up automatic input switching for the A/V receiver, the A/V receiver will automatically switch to the correct input for the device.
- 5. To operate the device using the *TV's* remote control, press the side button to put the remote control into *TV* mode.
- 6. Point the remote control at the *TV* (not the device) and press the key for the desired function.
- 7. Press the **MORE** key to access additional key functions you may have "learned" for the device.

| Key Name in<br>Learning Screen | Special Operation Description and Setup                                                                                                    | How to Use                                                                                                    |
|--------------------------------|----------------------------------------------------------------------------------------------------|----------------------------------------------------------------------------------------------------|
| Power On                       | Manual Power On/Off<br>Use for devices that have only one POWER key.                                                                                                    | <ol> <li>Press ACTIVITY.</li> <li>Press ▲ ▼ ◀ ▶ to highlight the icon for the device to be powered on or off.</li> <li>With the Activity menu still displayed, press POWER to send the power signal; you may need to press POWER twice.</li> <li>Note: If you press POWER without the Activity menu displayed, the TV will turn off.</li> <li>Press ENTER to switch the TV to the device.</li> </ol>        |
| Power On<br>Power Off          | <ul> <li>Automatic Power On/Off</li> <li>This feature is only for devices that have separate</li> <li>POWER ON and POWER OFF keys on their original</li> <li>remote controls. If your device does not have a</li> <li>separate POWER OFF key, do not use the Power</li> <li>Off learning position; use only the Manual Power</li> <li>ON/OFF method described above.</li> <li>In the NetCommand <i>Learn</i> screen:</li> <li>a. "Learn" the Power On command in the</li> <li>Power On learning position.</li> <li>b. "Learn" the Power Off command in the</li> <li>Power Off learning position.</li> </ul> | <ul> <li>To Power On the Device <ol> <li>Press ACTIVITY.</li> <li>Press ▲ ▼ ◀ ▶ to highlight the icon for the device to be powered on or off.</li> <li>Press ENTER to switch the TV to the device and NetCommand will send the Power On command to the device.</li> </ol> </li> <li>To Power Off the Device When you turn the TV off, the TV sends all learned Power Off commands to all devices.</li></ul> |
| Menu                           | <b>Displaying a Menu for the Current Device</b><br>"Learn" the <b>MENU</b> key on the original remote in the<br><b>Menu</b> learning position.                                                                                                    | Press <b>MORE</b> and then <b>1</b> to send the menu command to the current device.                                                                                                    |
| Guide                          | <ul> <li>Displaying the On-Screen Program Guide<br/>(cable box or satellite receiver)</li> <li>1. "Learn" the GUIDE key on the original remote in<br/>the Guide learning position.</li> <li>2. Learn the PAGE UP and PAGE DOWN keys of the<br/>original remote in the Page Up and Page<br/>Down learning positions.</li> </ul>                                                                                                    | <ol> <li>While watching the device, press GUIDE to<br/>display the guide.</li> <li>Press PAGE UP/DOWN ( &gt;&gt;&gt;&gt;&gt;&gt;&gt;&gt;&gt;&gt;&gt;&gt;&gt;&gt;&gt;&gt;&gt;&gt;&gt;&gt;&gt;&gt;&gt;&gt;&gt;&gt;&gt;&gt;&gt;&gt;&gt;&gt;&gt;&gt;&gt;</li></ol>                                                                                                    |

#### **Special Operation Methods**

| Key Name in<br>Learning Screen | Special Operation Description and Setup                                                                                                    | How to Use                                                                                                    |  |  |  |  |
|--------------------------------|----------------------------------------------------------------------------------------------------|----------------------------------------------------------------------------------------------------|--|--|--|--|
| Enter                          | ENTER-Key Functions (cable boxes, satellite receivers, etc.)                                                                                                    |                                                                                                    |  |  |  |  |
|                                | Some devices have two keys that have "enter" funct<br>SELECT or OK. A second key is for use with number<br>uses the same ENTER key for both operations.                                                                                                    | tions. One key is for menus and is often labelled keys for direct channel selection. NetCommand                                                                                      |  |  |  |  |
|                                | When <b>ENTER</b> has a menu or guide function or<br>when the original remote control uses the same<br>key for menus and channel selection:<br>Learn the <b>ENTER</b> , <b>SELECT</b> , or <b>OK</b> key in the<br>NetCommand <b>Enter</b> learning position. | <ol> <li>Press MENU or GUIDE to display the device's<br/>menu or guide.</li> <li>Press ENTER within the menu and<br/>NetCommand will send the Enter signal for<br/>menus.</li> </ol> |  |  |  |  |
| Enter (digits)                 | When <b>ENTER</b> is for channel changes, i.e., the original remote control has a separate <b>ENTER</b> key for this function):<br>Learn the <b>ENTER</b> key for channel selection in                                                                        | Press digit key(s) and then press <b>ENTER</b> .<br>NetCommand will send the <b>Enter</b> signal for<br>channel selection.                                                           |  |  |  |  |
|                                | the NetCommand <b>Enter (digits)</b> learning posi-<br>tion. Use this learning position only if the original<br>remote control has separate keys for <b>Enter</b> in<br>menus and <b>Enter</b> for channel selection.                                         |                                                                                                    |  |  |  |  |
| Cancel                         | CANCEL as the Cancel or Exit Function                                                                                                    | 1. Press MENU or GUIDE to display the menu or                                                                                                    |  |  |  |  |
|                                | "Learn" the <b>Cancel</b> or <b>Exit</b> function in the<br>NetCommand <b>Cancel</b> learning position                                                                                                    | <ul> <li>2. Press CANCEL and NetCommand will send<br/>the Cancel or Exit signal.</li> </ul>                                                                                          |  |  |  |  |
| <br>(separator)                | The symbol "—" can serve as the separator<br>between a digital channel's main and sub-channel<br>digits, e.g., digital channel 12-1 (main channel is<br>12, sub-channel is 1).                                                                                | Press digit key(s) and press <b>CANCEL</b> .<br>NetCommand will send the channel-separator<br>signal.                                                                                |  |  |  |  |
|                                | "Learn" the channel separator function in the NetCommand – (separator) learning position.                                                                                                    |                                                                                                    |  |  |  |  |

#### The MORE Key Menu and NetCommand

Perform NetCommand setup for these device-specific keys and then access their functions with the **MORE** key.

| Device<br>Key | VCR          | Cable/<br>SAT | DVD/<br>DVR | A/V<br>Receiver |
|---------------|--------------|---------------|-------------|-----------------|
| Menu          | $\checkmark$ | $\checkmark$  |             | $\checkmark$    |
| Input         | $\checkmark$ |               |             | $\checkmark$    |
| SP/EP         | $\checkmark$ |               |             |                 |
| List          |              | $\checkmark$  |             |                 |
| On Demand     |              | $\checkmark$  |             |                 |
| А             |              | $\checkmark$  |             |                 |
| В             |              | $\checkmark$  |             |                 |
| С             |              | $\checkmark$  |             |                 |
| D             |              | $\checkmark$  |             |                 |

|             | ē    |              | ver          |
|-------------|------|--------------|--------------|
| Device S    | Cabl | OVC<br>RVC   | AV<br>Recei  |
| Top Menu    |      | $\checkmark$ |              |
| Angle       |      | $\checkmark$ |              |
| Audio (DVD) |      | $\checkmark$ |              |
| Subtitle    |      | $\checkmark$ |              |
| Repeat      |      | $\checkmark$ |              |
| Bonus View  |      | $\checkmark$ |              |
| Setup       |      | $\checkmark$ |              |
| Surround    |      |              | $\checkmark$ |
| Night       |      |              | $\checkmark$ |

#### **Operating NetCommand-Controlled Devices, continued**

#### **NetCommand Specialized Device Keys**

Refer to this chart when "learning" device keys. "Learn" some, all, or none of the keys used for each device type.

See page 48 for more on keys marked in the "Special Operation Method" column.

| Key Name in<br>Learning Screen | Function                                                                         | Name on TV<br>Remote Control | See Special<br>Operation<br>Method Table |
|--------------------------------|----------------------------------------------------------------------------------|------------------------------|------------------------------------------|
| Power On                       | Power On or Power ON/OFF (toggle)                                                | ٢                            | $\checkmark$                             |
| Guide                          | On-Screen Program Guide or DVD Disc Menus                                        | GUIDE                        | $\checkmark$                             |
| Channel +                      | Next Channel Higher                                                              | +                            |                                          |
| Channel –                      | Next Channel Lower                                                               | 9                            |                                          |
| Page Up                        | Page Up in Guides                                                                |                              |                                          |
| Page Dn                        | Page Down in Guides                                                              | <b>&gt;</b>                  |                                          |
| Up                             | Arrow up                                                                         |                              |                                          |
| Down                           | Arrow down                                                                       | •                            |                                          |
| Left                           | Arrow left                                                                       | •                            |                                          |
| Right                          | Arrow right                                                                      | •                            |                                          |
| Enter                          | Enter or Select (menus)                                                          | ENTER                        | $\checkmark$                             |
| Cancel                         | Cancel or erase (menus)                                                          | CANCEL                       | $\checkmark$                             |
| Play                           | Start playback                                                                   |                              |                                          |
| Stop                           | Stop playback                                                                    |                              |                                          |
| Forward                        | Fast Forward                                                                     |                              |                                          |
| Rewind                         | Rewind/Fast Reverse                                                              |                              |                                          |
| Pause                          | Pause playback                                                                   | Û                            |                                          |
| Record                         | Start Recording                                                                  | ۲                            |                                          |
| 1, 2, 3, 4, 5, 6, 7, 8, 9, 0   | Digits                                                                           | 1, 2, 3, 4, 5, 6, 7, 8, 9, 0 |                                          |
| Enter (digits)                 | Use after entering digits to tune directly to a channel by number                | ENTER                        | ~                                        |
| - (separator)                  | Add digital channel separator between main channel number and sub-channel number | CANCEL                       | $\checkmark$                             |
| Last                           | Last Channel Recall                                                              | •                            |                                          |
| Info                           | On-screen status display or information display                                  | INFO                         | May require two<br>keypresses            |
| Power Off                      | Power Off                                                                        | ٢                            | $\checkmark$                             |

## 6 NetCommand IR Control of an A/V Receiver

Several types of A/V receiver control can be set up using the *Inputs* > *AVR* menu.

- Power and volume. See the next page.
- Audio switching. For most equipment setups, see "Case 1: Automatic A/V Receiver Switching to the TV Audio Input" page 53.
- Audio switching and surround sound. To set up switching to a surround sound device, see "Case 2: Automatic A/V Receiver Switching to a Surround Sound Device" page 54
- Audio and video switching over HDMI. If your A/V receiver has an HDMI output, it may be convenient to send audio and video to the TV over a single HDMI cable through the A/V receiver. See "Case 3: Automatic Audio and Video Switching via HDMI," page 54.
- **Note:** To set up control of other device types, see "Initial NetCommand Setup," page 47.

## Controlling an A/V Receiver after NetCommand Setup

## Switching Audio to and from the A/V Receiver

- 1. Press MORE and then 9 (AUDIO).
- **2.** Press  $\blacktriangle$  to show the **Speakers** option.
- 3. Press ► to select either AV Receiver or TV.

#### **Controlling A/V Receiver Power**

#### With Any Connection Type

- 1. Press MORE and then 9 (AUDIO).
- 2. Press  $\blacktriangle$   $\forall$  to show the **Speakers** option.
- 3. Press ► to select AV Receiver.
- Point the remote control at the *TV* (not the A/V receiver) and press **POWER** to power the A/V receiver on or off.

#### With an HDMI Connection

- 1. Press ACTIVITY.
- 2. Highlight the A/V receiver icon.
- 3. Press POWER.

#### **Controlling Other A/V Receiver Functions**

With the A/V receiver powered on and selected, the TV's remote control operates the volume and mute functions. Also, when you switch to a device in the *Activity* menu, the A/V receiver automatically switches to the correct audio input for the device.

#### Setting Up A/V Receiver Control

#### **Power and Volume**

Perform this setup to control the A/V receiver power and volume with the TV's remote control.

To perform this setup you need:

- The remote controls for both the TV and the A/V receiver.
- An IR emitter cable available from Mitsubishi.

#### Before You Begin

- Connect your A/V receiver to the TV and any additional devices. See "Setting Up TV Inputs," page 10 and "TV Connections," page 14.
- 2. Connect the IR emitter cable to the TV and position the IR emitter where it can send signals to the A/V receiver. See "IR Emitter Placement," page 46.
- 3. Set the *TV*'s remote control to **TV** mode using the side button.

#### Setup to Control A/V Receiver Power and Volume

- 1. Open the Inputs > AVR screen in one of two ways:
  - If using the *New Device Found* screen for the A/V receiver, highlight **NetCommand** and press **ENTER** to open the *AVR* screen.
  - If performing NetCommand setup at any time after Auto Sensing:
     Press MENU, highlight Inputs, and highlight AVR to open the AVR menu.
- 2. The first function highlighted in the *AVR* screen is always **Power**. Aim the *TV's* remote control at the TV and press **ENTER** to begin learning for **Power**.

#### IMPORTANT

To hear audio sent from the TV to the A/V receiver, you must have:

- Physically connected the TV to the A/V receiver via the analog or digital audio output.
- Assigned, if needed, the name AVR if using an HDMI A/V receiver.
- "Learned" the IR codes for the A/V receiver inputs.
- Assigned the TV's audio output to the correct input in the NetCommand *Inputs > AVR* menu.
- Selected the A/V receiver as the audio source. Press MORE then 9 (AUDIO), then ▲ ▼ to show the Speakers option, then ► to select the A/V Receiver.

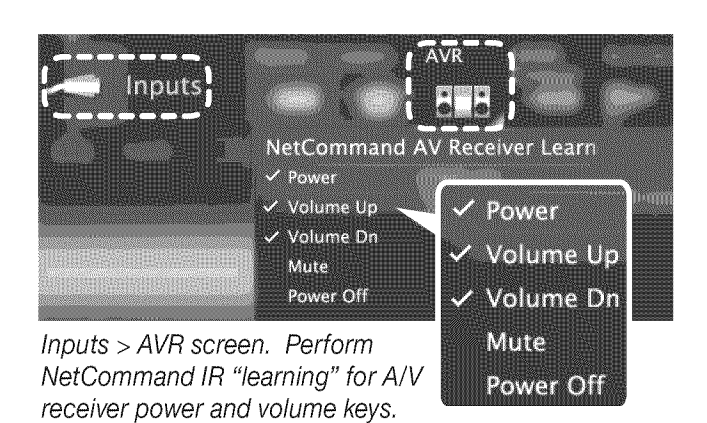

- When the Power text starts flashing, aim the A/V receiver's remote control at the TV and hold the POWER or POWER ON key until a check mark appears next to Power.
  - If the text stops flashing before the check mark appears, repeat this step.
  - To remove the key from NetCommand control, press the **CANCEL** key while the key name is highlighted.
- 4. Press the ▼ key on the TV's remote control to highlight other keys in the list. Repeat steps 2 and 3 for each additional function you wish to control through NetCommand.
- 5. If the A/V receiver has a separate POWER OFF key, press ▼ on the *TV's* remote to highlight Power Off. Repeat steps 2 and 3 to "learn" the POWER OFF key. If the device has no POWER OFF key, skip this step.
- 6. When finished "learning" the power and volume keys, either
  - To watch TV, press BACK .
  - To continue with NetCommand setup to control switching of A/V receiver inputs, highlight NEXT and press ENTER.

#### Setting Up A/V Receiver Control, continued

#### Automatic Audio or Audio/Video Switching

The following setups enable the A/V receiver to switch automatically to the correct input when you select a device in the TV's *Activity* menu.

Three different connection arrangements are described here. Review the descriptions to find the setup needed for your equipment.

### To hear digital surround sound from a source device you must use the setup described for Case 2.

To set up control of an A/V receiver you need:

- The remote controls for the TV and A/V receiver.
- An IR emitter cable available from Mitsubishi.
- Connecting cables

#### IMPORTANT

All audio from what you are watching on the TV is always available from both the TV's AVR AUDIO OUTPUT and DIGITAL AUDIO OUTPUT jacks.

To use the digital surround sound capabilities of your A/V receiver however, you must connect the audio output from your DVD player, satellite receiver, or cable box directly to the A/V receiver.

#### Before You Begin

- Connect your A/V devices to the TV and connect your A/V receiver to the audio outputs on the TV and the DVD player. Note the name of the device connected to each A/V receiver input. See initial setup, page 10, and "TV Connections," page 14.
- 2. Position NetCommand IR emitters as described in "IR Emitter Placement," page 46.
- **3.** Set the TV's remote control to **TV** mode using the side button.
- Open the *Inputs* > AVR menu, highlight NEXT and press ENTER to display the device-key-learning menu.

#### Case 1: Automatic A/V Receiver Switching to the TV Audio Input

Most devices are set up to use the TV's audio output like the VCR in this example; analog audio from the device is sent through the TV to the A/V receiver's TV audio input.

Use this setup for:

• Audio Available from TV only. Send audio from the ANT input to the A/V receiver from the TV's analog or digital audio output.

Use this setup to make the A/V receiver switch to its designated TV audio input when viewing programming from the **ANT** input.

• Analog Stereo Audio. Audio from sources with only analog stereo output (such as a VCR) can be sent either directly to the A/V receiver or through the TV first.

Mitsubishi recommends you send audio through the TV as shown in the example. The TV converts analog audio to digital format to send to a digital A/V receiver.

• **HDMI Digital Stereo Audio.** Digital stereo audio from an HDMI connection is available both in digital and analog format from the TV's analog and digital audio output jacks.

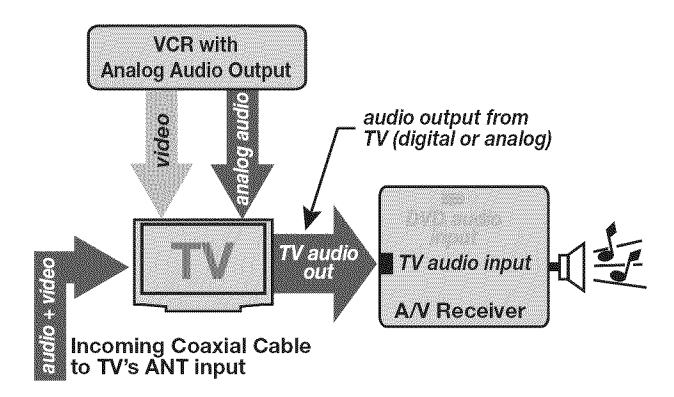

**Important:** To use this setup, you must connect the TV's audio output to the A/V receiver's TV audio input jack.

- In the *Inputs > AVR* menu, press ▲ ▼ to highlight TV audio out as the A/V receiver input to control.
- 2. Press ENTER on the TV's remote control.
- While the text TV audio out is flashing, press and hold the TV INPUT key on the A/V receiver's remote control.
- 4. When a check appears next to **TV audio out**, release the **TV INPUT** key.
  - If the text stops flashing before the check mark appears, repeat this step.
  - To erase the IR code just "learned," press CANCEL while the name is highlighted.
- **5.** Press **MENU** if finished or continue with Case 2 setup for another audio source.

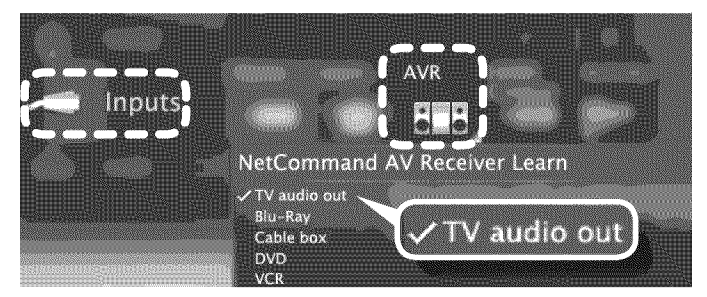

**Case 1:** NetCommand setup for controlling A/V receiver switching to the A/V receiver's audio input from the TV. The list displayed represents inputs in use. The device names are those you assigned during Auto Input Sensing or in the Inputs > Name menu..

#### Setting Up A/V Receiver Control, continued

## Case 2: Automatic A/V Receiver Switching to a Surround Sound Device

## Note: Use this setup to send digital surround sound from a device directly to your sound system.

A device can send digital surround sound such as Dolby Digital or DTS directly to the A/V receiver. The device might be a DVD player, cable box, or satellite receiver, and could have HDMI output. A DVD player is used in this example.

Your setup may include additional devices with digital surround sound connected directly to the A/V receiver. These devices might be a DVD player plus a cable box or satellite receiver.

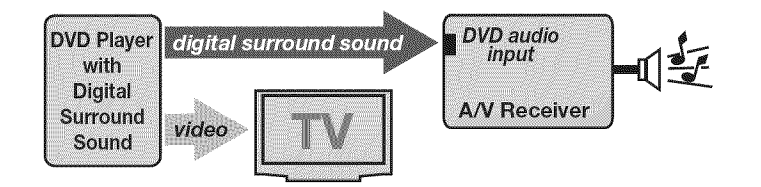

**Case 2:** A/V receiver audio from a device providing surround sound directly to the A/V receiver

- In the *Inputs > AVR* menu, press ▲ ▼ to highlight the name of the A/V receiver input to control. In this example, it is the **DVD** input.
- 2. Press ENTER on the TV's remote control.

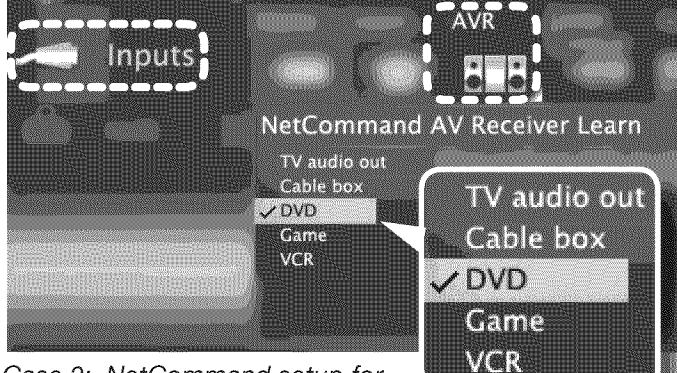

Case 2: NetCommand setup for controlling A/V receiver switching

to the A/V receiver's DVD input. The list contains connected inputs with names assigned during Auto Input Sensing.

- While the text DVD is flashing, press and hold the DVD INPUT key on the A/V receiver's remote control.
- 4. When a check appears next to **DVD**, release the **DVD INPUT** key.
  - If the text stops flashing before the check mark appears, repeat this step.
  - To erase the IR code just "learned," press CANCEL while the name is highlighted.

5. If finished, highlight **EXIT** and press **ENTER** or continue to set up additional A/V receiver audio sources.

#### Case 3: Automatic Audio and Video Switching via HDMI

If your A/V receiver has an HDMI output, it may be convenient to route video signals from multiple devices over a single cable to the TV. Use this procedure to set up NetCommand control of the A/V receiver's audio and video switching over a single HDMI cable. The connected source devices can be analog, digital, or a mixture or the two. When this setup is complete, you can use the TV's **Activity** menu to select a video device connected to the A/V receiver.

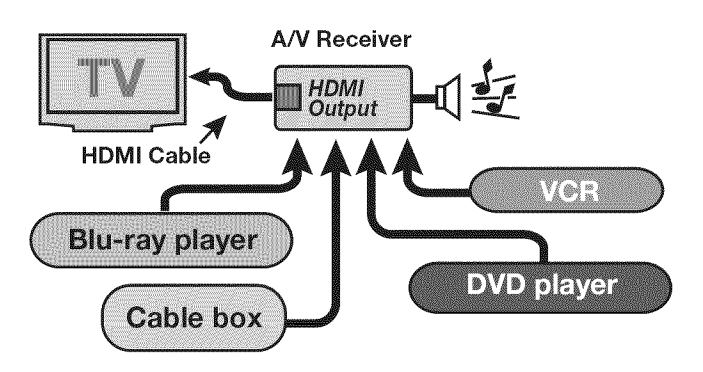

#### More About Using an HDMI Connection

- Audio from devices connected directly to the TV can be heard from the TV speakers only. To send audio to the A/V receiver from such devices, use one of the optional audio connections shown in the diagram on the opposite page. For example, use an optional audio connection if you wish to use the A/V receiver speakers to hear audio from:
  - The ANT input
  - A game or camcorder connected to the convenience input (**INPUT 3**).
- In some circumstances, audio from a device connected to the A/V receiver may not be passed over the HDMI cable to the TV speakers. In these cases you must use the A/V receiver speakers to hear audio.

#### **Before You Begin**

To complete these steps you will need:

- The remote controls for both the TV and the A/V receiver.
- An IR emitter cable available from Mitsubishi.
- An HDMI-to-HDMI cable to connect the A/V receiver to the TV and cables necessary to connect devices to the A/V receiver.

#### Setting Up A/V Receiver Control, continued

- Connect your audio/video devices to the A/V receiver. Note the name of the device connected to each A/V receiver input. This information will be needed later to set up NetCommand's automatic input switching.
- Connect the A/V receiver to the TV with an HDMI-to-HDMI cable.
- **3.** Connect the IR emitter cable to the TV and position the IR emitter where it can send signals to the A/V receiver. See "IR Emitter Placement," page 46.

## Setup to Control Automatic Audio and Video Switching via HDMI

- 1. Power on the A/V receiver.
- Set the TV's remote control to TV mode using the side button.
- 3. Power on the TV.
- When the New Device Found screen displays, select device name AVR if it is not recognized automatically.
- Navigate to the *Inputs > AVR* menu or, from within the *New Device Found* screen, highlight NetCommand and press ENTER.

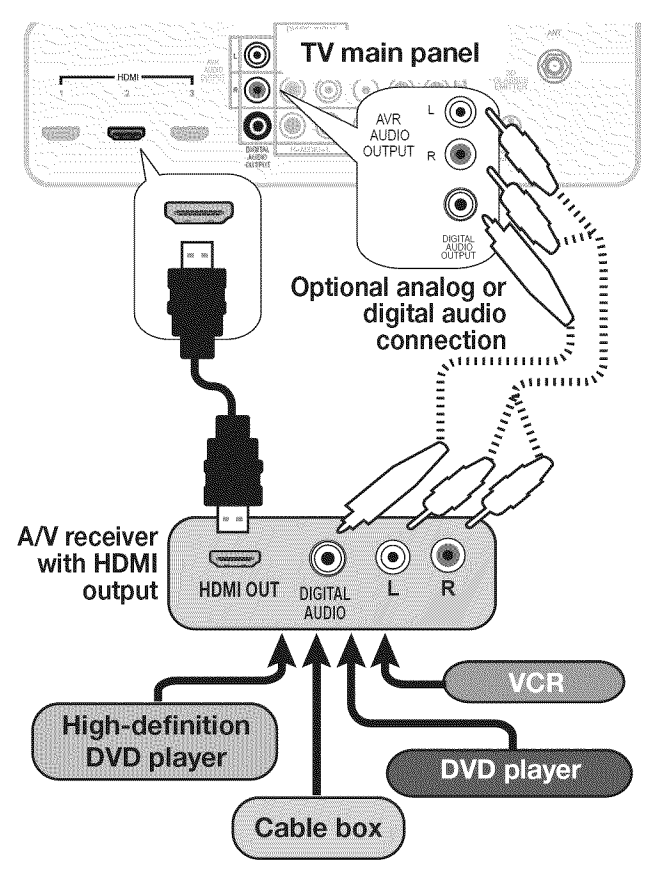

Multiple video inputs through a single HDMI cable. You can connect multiple video devices to an A/V receiver that has an HDMI output. The optional audio connection allows you to hear, through the A/V receiver, devices connected to the TV only, e.g., an antenna on the **ANT** input.

6. Perform the procedure in "Case 2: Automatic A/V Receiver Switching to a Surround Sound Device" on the opposite page.

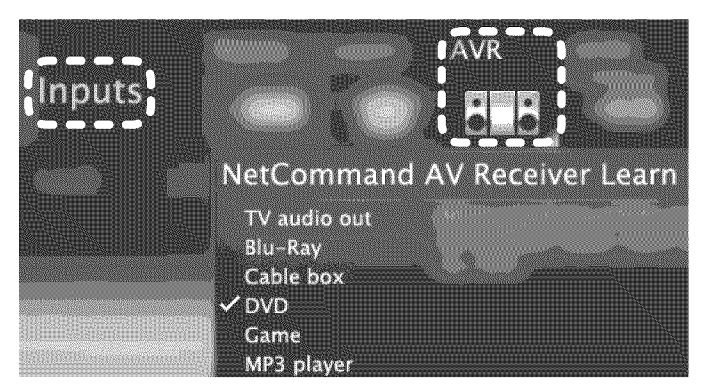

To set up A/V switching over HDMI, choose your devices from a list. Unlike the device list described for Case 2, this generic list contains more than just the devices detected in your setup.

#### NetCommand Control of a Device Connected to an HDMI A/V Receiver

Use this setup to have NetCommand control a device sending audio and video through the A/V receiver to the TV via HDMI.

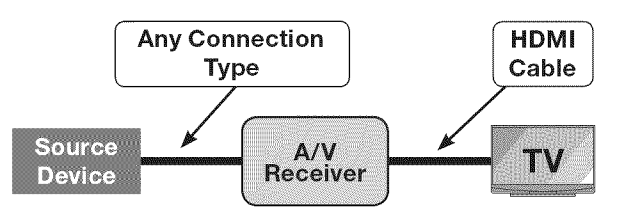

The A/V receiver's remote control key for the input must have been "learned" previously using "Setup to Control Automatic Audio and Video Switching via HDMI" on this page.

- Set up NetCommand control of A/V receiver audio/ video switching via HDMI as described on this page.
- 2. Press BACK to close any open menus and return to normal TV viewing.
- 3. Press ACTIVITY.
- **4.** Highlight the icon for the A/V receiver input you wish to control.
- 5. Press ENTER to switch the TV to the A/V receiver and the A/V receiver to the device.
- 6. Open the Inputs > Learn menu.
- 7. Perform NetCommand "learning" for the device by following the steps in "Initial NetCommand Setup," page 47.

# <sup>56</sup> Appendices

| Appendix A: | Bypassing the Parental Lock    | 57 |
|-------------|--------------------------------|----|
| Appendix B: | Programming the Remote Control | 59 |
| Appendix C: | HDMI Control of CEC Devices    | 66 |
| Appendix D: | TV Care                        | 69 |
| Appendix E: | Troubleshooting                | 72 |

| Appendix A: Bypassing<br>he Parental Lock |  |
|-------------------------------------------|--|
|                                           |  |
|                                           |  |
|                                           |  |
|                                           |  |
|                                           |  |
| Φ                                         |  |
| ferenc                                    |  |
| re Rei                                    |  |
| Futu                                      |  |

1

ock Rvnass Instructions Have Reen Filed for

#### IMPORTANT

Cut along the dotted line and file bypass instructions in a safe place for future reference.

#### Mitsubishi DLP Projection TV C9 Series 737 Series 837 Series Bypassing the Parental Lock After you set the lock, you must use your pass code to:

- View a locked program
- View the locked TV
- Cancel the lock
- Enter the *Lock* menus

If you forget your pass code, you can view the locked TV without entering your pass code. When prompted for the pass code, press the number 9 and (LAST) keys on the TV remote control at the same time. This process temporarily unlocks the TV.

When entering the *Lock* menu, you are prompted to enter a pass code.

- To change the pass code, press 9 and (LAST) at the same time. Either enter a new pass code to open the *Lock* menu and make changes or press
   BACK to close the menu.
- If any of the locks are turned on and you exit the menus when prompted for a new code, the old code and all lock settings are retained.
- If all locks are turned off and you exit the menus when prompted for a new code, then the previous code is erased.

#### IMPORTANT

When changing or deleting your pass code, you must use the remote control included with this TV. You cannot use a Mitsubishi remote control from another component or a "universal" remote.

This page intentionally left blank

#### Appendix B: Programming the Remote Control

This appendix explains programming the TV's remote control to operate other A/V devices. This is distinct from NetCommand control.

#### Functions Available for Other A/V Devices

The TV's remote control can be programmed to operate other types and brands of A/V products. The functions performed in each switch position vary depending on the product. Not all functions work for all models. The most common functions available are listed on this page.

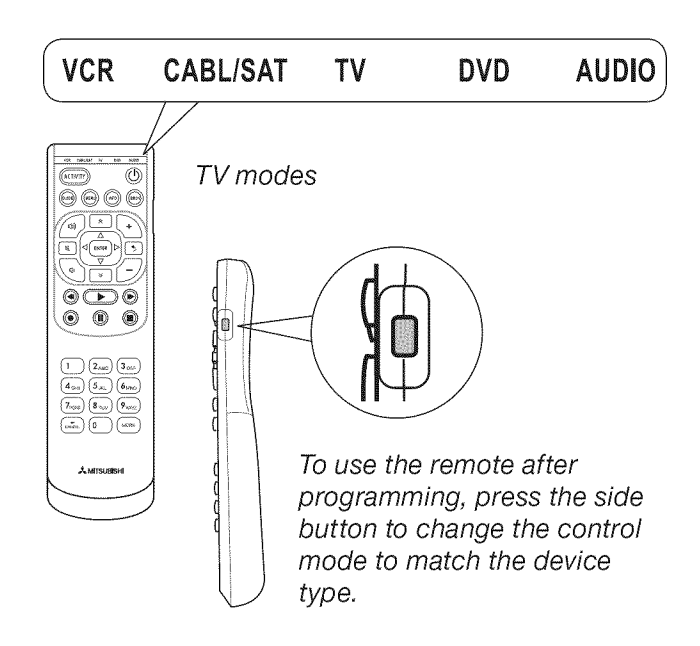

#### The MORE Menus

The **MORE** key displays a menu showing additional key functions available for a device type after programming the remote control.

#### IMPORTANT

Some manufacturers may change their products or they may use more than one remote control system. The TV's remote control may be unable to operate your A/V equipment in these cases.

#### VCRs and DVRs

(D) (PLAY)

۰

۲

- ۲ **CHANNEL UP/DN**  (RECORD) ۲ POWER (**44**) (REVERSE) ۲ SLEEP (from MORE menu) ۲ ۲ (INDEX) (STOP)
- (**FAST FORWARD**) ۲
  - **GUIDE** (DVR only) (III) (PAUSE) MENU (DVR only)
    - .
      - 0-9 Number Buttons .

Mitsubishi VCRs are compatible with some additional keys.

| Cable Boxes and Satellite                                                                                                    | Receivers                                                                                                    |
|----------------------------------------------------------------------------------------------------|----------------------------------------------------------------------------------------------------|
| (not all functions for all mod                                                                                                    | dels)                                                                                                    |
| <ul> <li>PAGE UP/DOWN</li> <li>CANCEL</li> <li>CHANNEL UP/DN</li> <li>ENTER</li> <li>GUIDE</li> <li>POWER</li> <li>▲ ▼ ◀ ▶</li> <li>LAST (ENTER; for channels on some models)</li> <li>0-9 Number Keys</li> </ul> | The record/playback keys:<br>• (FAST FORWARD)<br>• (PAUSE)<br>• (PLAY)<br>• (RECORD)<br>• (REVERSE)<br>• (STOP)                                   |
| A/V Receivers                                                                                                    |                                                                                                    |
| <ul> <li>MUTE</li> <li>POWER</li> <li>SLEEP (from MORE menu)</li> <li>VOLUME</li> <li>0-9 Number Buttons</li> </ul>                                                                                               | <ul> <li>Direct Input Selection<br/>buttons: numbers<br/>and LAST (on some<br/>Mitsubishi models)</li> </ul>                                      |
| CD Players                                                                                                    |                                                                                                    |
| <ul> <li>(not all functions for all mod</li> <li>SLEEP (from MORE menu)</li> <li>(FAST FORWARD)</li> <li>(PAUSE)</li> <li>(PLAY)</li> </ul>                                                                       | dels)                                                                                                    |
| DVD Players                                                                                                    |                                                                                                    |
| (not all functions for all mod                                                                                                    | dels)                                                                                                    |
| <ul> <li>CANCEL (on some models)</li> <li>CHANNEL UP/DN (for track skip on some models)</li> <li>ENTER</li> <li>MENU</li> <li>POWER</li> <li>SLEEP (from MORE menu)</li> </ul>                                    | <ul> <li>(FAST FORWARD)</li> <li>(PAUSE)</li> <li>(PLAY)</li> <li>(RECORD)</li> <li>(REVERSE)</li> <li>(STOP)</li> <li>0-9 Number Keys</li> </ul> |

#### Programming the Remote Control

 Press the side button on the remote control to change to the correct mode for the product you want to control. Refer to the table below. Only one of each device type can be controlled in each mode.

| Mode      | Affected Device                                 |
|-----------|-------------------------------------------------|
| CABLE/SAT | Cable Box<br>DTV Receiver<br>Satellite Receiver |
| VCR       | VCR<br>DVR<br>DVD Player/Recorder               |
| DVD       | DVD Player/Recorder<br>DVR<br>VCR               |
| AUDIO     | A/V Receiver<br>Audio Amplifier<br>CD Player    |

- Press and hold POWER on the remote control for several seconds until the mode indicator blinks twice and goes off.
- **3.** Release the **POWER** key.
- 4. Enter the first five-digit code listed for your equipment.
  - The mode indicator blinks twice when you start to enter the code and then once for each additional keypress.
  - The mode indicator blinks twice when you finish entering a valid code.
  - If you need to start over or wish to exit programming mode, temporarily change to a different mode using the side button.
- 5. Point the remote control at the equipment and press POWER. If the product has no power on/off function, press a different key, such as (> (PLAY),
  (I) (STOP), VOLUME UP, or MUTE.
  - If the equipment responds, the remote control is properly programmed.
  - If the equipment does not respond, repeat steps 2–4 with the next five-digit code listed for your equipment.
- 6. Once you have found the correct code, write it in the space below for future reference.

| Mode      | Device Type | Code |
|-----------|-------------|------|
| CABLE/SAT |             |      |
| VCR       |             |      |
| DVD       |             |      |
| AUDIO     |             |      |

#### IMPORTANT

You may need to reprogram the remote control after changing the batteries. Record the codes for each mode in the space provided to make this faster.

#### **Code Verification**

To determine the code programmed for any mode:

- 1. Set the mode to the one you wish to verify.
- 2. Press and hold **POWER** on the remote control for several seconds until the mode indicator blinks twice and goes off.
- 3. Press keys 9 9 0
- Press 1 and count the blinks of the power key. Write down the number of blinks as the first digit of the code.
- **5.** Repeat step 4 for the second, third, fourth, and fifth digits of the code.

## Audio Lock: Universal A/V Receiver Control

With Audio Lock enabled, the remote control operates volume and mute on the A/V receiver in all modes set by the side button. Activate Audio Lock if you normally use an A/V receiver with your TV and other A/V equipment.

- 1. Program AUDIO mode for your A/V receiver as described in "Programming the Remote Control" on this page.
- With the remote control in AUDIO mode, hold POWER on the remote control for several seconds until the mode indicator blinks twice and goes off.
- Press keys 9 9 3 ENTER The mode indicator will blink twice to indicate Audio Lock is active.

## To Reset the Remote Control to Operate Volume and Mute for the TV Speakers

- 1. Press and hold **POWER** for several seconds until the mode indicator blinks twice and goes off.
- Press keys 9 9 3 VOLUME UP.
   The mode indicator will blink four times to indicate Audio Lock has cleared.

#### Programming Codes

| Audio Amplif  | iers                 |
|---------------|----------------------|
| Adcom         | 41100, 40577         |
| Altec Lansing | 41742                |
| Bel Canto     | 41583                |
| Design        |                      |
| Bose          | 40674                |
| Carver        | 40892                |
| Cary Audio    | 41879                |
| Design        |                      |
| Classe        | 41461                |
| Flextronics   | 41879                |
| Halcro        | 41934                |
| Harman/       | 40892                |
| Kardon        |                      |
| JVC           | 40331                |
| Krell         | 41837                |
| Left Coast    | 40892                |
| Lexicon       | 41802 41145          |
| Marantz       | 40892                |
| Mark          | 41483                |
| Levinson      |                      |
| Parasound     | 41934                |
| Philips       | 40892                |
| Polk Audio    | 40892                |
| Victor        | 40331                |
| Yamaha        | 40354                |
| ramana        | 10001                |
| Cable Boxes   |                      |
| A-Mark        | 10144, 10008         |
| ABC           | 10237, 10008         |
| Acorn         | 10237                |
| Action        | 10237                |
| Active        | 10237                |
| Americast     | 10899                |
| Amino         | 11822, 11602         |
| Archer        | 10237                |
| Bell South    | 10899                |
| Century       | 10008                |
| Cisco         | 11982, 11877, 10877  |
| Comcast       | 11982                |
| Digeo         | 12187                |
| Director      | 10476                |
| GE            | 10144                |
| General       | 10476                |
| Instrument    |                      |
| GoldStar      | 10144                |
| Hitachi       | 10008                |
| i3 Micro      | 11602                |
| Insight       | 10476                |
| Jerrold       | 10476                |
| Memorex       | 10000                |
| Motorola      | 11376, 11254, 10476  |
| Myrio         | 11822, 11602         |
| Nova Vision   | 10008                |
| Novaplex      | 10008                |
| Pace          | 11877, 10877, 10237, |
|               | 10008                |
| Panasonic     | 11982, 10144, 10008, |
|               | 10000                |

| Cable Boxes      | 5                    |
|------------------|----------------------|
| Paragon          | 10525, 10008, 10000  |
| Penney           | 10000                |
| Philips          | 11305                |
| Pioneer          | 11877, 10877, 10533, |
|                  | 10144                |
| Pulsar           | 10000                |
| Augear           | 10000                |
| Buppop           | 10000                |
| Samouna          | 10144                |
| Samsung          |                      |
| Scientific       | 11877, 10877, 10477, |
| Atlanta          | 10237, 10008, 10000  |
| Sejin            | 11602                |
| Sony             | 11006                |
| Sprucer          | 10144                |
| Toshiba          | 10000                |
| US Elec-         | 10008                |
| tronics          |                      |
| Videowav         | 10000                |
| Zenith           | 10899, 10525, 10000  |
|                  |                      |
| CD Players       |                      |
| Acoustic         | 40420                |
| Research         |                      |
| Akai             | 40083                |
| Rurmester        | 40420                |
| California       | 40420                |
| Audio Labo       | 40025                |
| AUUIO LADS       | 40000                |
| DKK              | 40000                |
| Fisher           | 40000                |
| Garrard          | 40420                |
| Hatler           | 40173                |
| Harman/          | 41202, 40173, 40100, |
| Kardon           | 40083                |
| Inkel            | 40180                |
| Integra          | 40101                |
| JVC              | 41294, 40072         |
| Kenwood          | 40626, 40190, 40037, |
|                  | 40029, 40000         |
| KLH              | 41711, 41318         |
| Koss             | 41317                |
|                  | 41208                |
| Magnavox         | 40038                |
| Marantz          | 40626 40425 40190    |
| Maraniz          | 40020, 40433, 40180, |
| N A a Lacka a la | 40038, 40029         |
| MCIntosn         | 41703                |
| MCS              | 40029                |
| Memorex          | 40420, 40000         |
| MGA              | 40083                |
| Miro             | 40000                |
| Mitsubishi       | 40098, 40083         |
| Modulaire        | 40420, 40180, 40087, |
|                  | 40000                |
| MTC              | 40420                |
| NAD              | 41208                |
| Onkvo            | 41327, 40101         |
| Ontimus          | 40420 40087 40037    |
| opunuo           | 40000                |
| Donoconio        | 40752 40288 40000    |
| r ahasuhiu       | 40752, 40300, 40029  |

| CD Players                                                                                                    |                                                                                                    |
|----------------------------------------------------------------------------------------------------|----------------------------------------------------------------------------------------------------|
| Parasound                                                                                                    | 40420                                                                                                    |
| Penney                                                                                                    | 40029                                                                                                    |
| Philips                                                                                                    | 40626                                                                                                    |
| Pioneer                                                                                                    | 41087                                                                                                    |
| Proceed                                                                                                    | 40420                                                                                                    |
| Quasar                                                                                                    | 40029                                                                                                    |
| RadioShack                                                                                                    | 40420, 40180, 40000                                                                                                    |
| RCA                                                                                                    | 40420                                                                                                    |
| Realistic                                                                                                    | 40420, 40180, 40087,                                                                                                    |
|                                                                                                    | 40000                                                                                                    |
| Boksan                                                                                                    | 40435                                                                                                    |
| Rotel                                                                                                    | 40420                                                                                                    |
| Sansui                                                                                                    | 40000                                                                                                    |
| Sanvo                                                                                                    | 40087 40000                                                                                                    |
| Sharp                                                                                                    | 40180 40037                                                                                                    |
| Sherwood                                                                                                    | 41950 40180                                                                                                    |
| Sony                                                                                                    | 41364 40490 40185                                                                                                    |
| CONY                                                                                                    |                                                                                                    |
| Symphonic                                                                                                    | 40100, 40000                                                                                                    |
| Tascam                                                                                                    | 40100                                                                                                    |
|                                                                                                    | 40420                                                                                                    |
| Topo                                                                                                    | 40400 40420 40190                                                                                                    |
| Tochnice                                                                                                    | 40490, 40420, 40100                                                                                                    |
| Victor                                                                                                    | 40029                                                                                                    |
| Warde                                                                                                    | 40072                                                                                                    |
| Yamaha                                                                                                    | 41292 40490 40036                                                                                                    |
| Yorx                                                                                                    | 40000                                                                                                    |
|                                                                                                    | 10000                                                                                                    |
| A/V Receive                                                                                                    | rs                                                                                                    |
|                                                                                                    |                                                                                                    |
| ADC                                                                                                    | 40531                                                                                                    |
| ADC<br>Aiwa                                                                                                    | 40531<br>41641, 41405, 41388,                                                                                                    |
| ADC<br>Aiwa                                                                                                    | 40531<br>41641, 41405, 41388,<br>41243, 40189, 40121                                                                                                    |
| ADC<br>Aiwa<br>Alco                                                                                                    | 40531<br>41641, 41405, 41388,<br>41243, 40189, 40121<br>41390                                                                                                    |
| ADC<br>Aiwa<br>Alco<br>AMC                                                                                                    | 40531<br>41641, 41405, 41388,<br>41243, 40189, 40121<br>41390<br>41077                                                                                                    |
| ADC<br>Aiwa<br>Alco<br>AMC<br>Anam                                                                                                    | 40531<br>41641, 41405, 41388,<br>41243, 40189, 40121<br>41390<br>41077<br>41609, 41074                                                                                                    |
| ADC<br>Aiwa<br>Alco<br>AMC<br>Anam<br>Arcam                                                                                                    | 40531<br>41641, 41405, 41388,<br>41243, 40189, 40121<br>41390<br>41077<br>41609, 41074<br>41189                                                                                                    |
| ADC<br>Aiwa<br>Alco<br>AMC<br>Anam<br>Arcam<br>Audiotronic                                                                                                    | 40531<br>41641, 41405, 41388,<br>41243, 40189, 40121<br>41390<br>41077<br>41609, 41074<br>41189<br>41189                                                                                                    |
| ADC<br>Aiwa<br>Alco<br>AMC<br>Anam<br>Arcam<br>Audiotronic<br>Audiovox                                                                                                    | 40531<br>41641, 41405, 41388,<br>41243, 40189, 40121<br>41390<br>41077<br>41609, 41074<br>41189<br>41189<br>41390                                                                                                    |
| ADC<br>Aiwa<br>Alco<br>AMC<br>Anam<br>Arcam<br>Audiotronic<br>Audiovox<br>Bose                                                                                                    | 40531<br>41641, 41405, 41388,<br>41243, 40189, 40121<br>41390<br>41077<br>41609, 41074<br>41189<br>41189<br>41390<br>41933, 41841, 41629,                                                                                                    |
| ADC<br>Aiwa<br>Alco<br>AMC<br>Anam<br>Arcam<br>Audiotronic<br>Audiotox<br>Bose                                                                                                    | 40531<br>41641, 41405, 41388,<br>41243, 40189, 40121<br>41390<br>41077<br>41609, 41074<br>41189<br>41189<br>41390<br>41933, 41841, 41629,<br>41253, 41229, 40639                                                                                                    |
| ADC<br>Aiwa<br>Alco<br>AMC<br>Anam<br>Arcam<br>Audiotronic<br>Audiovox<br>Bose<br>Cairn                                                                                                    | 40531<br>41641, 41405, 41388,<br>41243, 40189, 40121<br>41390<br>41077<br>41609, 41074<br>41189<br>41189<br>41189<br>41390<br>41933, 41841, 41629,<br>41253, 41229, 40639<br>40189                                                                                                    |
| ADC<br>Aiwa<br>Alco<br>AMC<br>Anam<br>Arcam<br>Audiotronic<br>Audiovox<br>Bose<br>Cairn<br>Capetronic                                                                                                    | 40531<br>41641, 41405, 41388,<br>41243, 40189, 40121<br>41390<br>41077<br>41609, 41074<br>41189<br>41189<br>41189<br>41390<br>41933, 41841, 41629,<br>41253, 41229, 40639<br>40189<br>40531                                                                                                    |
| ADC<br>Aiwa<br>Alco<br>AMC<br>Anam<br>Arcam<br>Audiotronic<br>Audiovox<br>Bose<br>Cairn<br>Capetronic<br>Carver                                                                                                    | 40531<br>41641, 41405, 41388,<br>41243, 40189, 40121<br>41390<br>41077<br>41609, 41074<br>41189<br>41189<br>41189<br>41390<br>41933, 41841, 41629,<br>41253, 41229, 40639<br>40189<br>40531<br>41289, 41189, 40189,                                                                                                    |
| ADC<br>Aiwa<br>Alco<br>AMC<br>Anam<br>Arcam<br>Audiotronic<br>Audiovox<br>Bose<br>Cairn<br>Capetronic<br>Carver                                                                                                    | 40531<br>41641, 41405, 41388,<br>41243, 40189, 40121<br>41390<br>41077<br>41609, 41074<br>41189<br>41189<br>41390<br>41933, 41841, 41629,<br>41253, 41229, 40639<br>40189<br>40531<br>41289, 41189, 40189,<br>40121                                                                                                    |
| ADC<br>Aiwa<br>Alco<br>AMC<br>Anam<br>Arcam<br>Audiotronic<br>Audiovox<br>Bose<br>Cairn<br>Capetronic<br>Carver<br>Curtis                                                                                                    | 40531<br>41641, 41405, 41388,<br>41243, 40189, 40121<br>41390<br>41077<br>41609, 41074<br>41189<br>41189<br>41390<br>41933, 41841, 41629,<br>41933, 41841, 41629,<br>41253, 41229, 40639<br>40189<br>40531<br>41289, 41189, 40189,<br>40121<br>40014                                                                                                    |
| ADC<br>Aiwa<br>Alco<br>AMC<br>Anam<br>Arcam<br>Audiotronic<br>Audiovox<br>Bose<br>Cairn<br>Capetronic<br>Carver<br>Curtis<br>Mathes                                                                                                | 40531<br>41641, 41405, 41388,<br>41243, 40189, 40121<br>41390<br>41077<br>41609, 41074<br>41189<br>41189<br>41390<br>41933, 41841, 41629,<br>41253, 41229, 40639<br>40189<br>40531<br>41289, 41189, 40189,<br>40121<br>40014                                                                                                    |
| ADC<br>Aiwa<br>Alco<br>AMC<br>Anam<br>Arcam<br>Audiotronic<br>Audiotronic<br>Audiovox<br>Bose<br>Cairn<br>Capetronic<br>Carver<br>Curtis<br>Mathes<br>Daewoo                                                                       | 40531<br>41641, 41405, 41388,<br>41243, 40189, 40121<br>41390<br>41077<br>41609, 41074<br>41189<br>41189<br>41390<br>41933, 41841, 41629,<br>41253, 41229, 40639<br>40189<br>40531<br>41289, 41189, 40189,<br>40121<br>40014<br>41250                                                                                                    |
| ADC<br>Aiwa<br>Alco<br>AMC<br>Anam<br>Arcam<br>Audiotronic<br>Audiotronic<br>Audiovox<br>Bose<br>Cairn<br>Capetronic<br>Carver<br>Curtis<br>Mathes<br>Daewoo<br>Denon                                                              | 40531<br>41641, 41405, 41388,<br>41243, 40189, 40121<br>41390<br>41077<br>41609, 41074<br>41189<br>41189<br>41390<br>41933, 41841, 41629,<br>41253, 41229, 40639<br>40189<br>40531<br>41289, 41189, 40189,<br>40121<br>40014<br>41250<br>41360, 41306, 41142,                                                                                                    |
| ADC<br>Aiwa<br>Alco<br>AMC<br>Anam<br>Arcam<br>Audiotronic<br>Audiovox<br>Bose<br>Cairn<br>Capetronic<br>Carver<br>Curtis<br>Mathes<br>Daewoo<br>Denon                                                                             | 40531<br>41641, 41405, 41388,<br>41243, 40189, 40121<br>41390<br>41077<br>41609, 41074<br>41189<br>41189<br>41189<br>41390<br>41933, 41841, 41629,<br>41253, 41229, 40639<br>40189<br>40531<br>41289, 41189, 40189,<br>40121<br>40014<br>41250<br>41360, 41306, 41142,<br>40121                                                                                                    |
| ADC<br>Aiwa<br>Alco<br>AMC<br>Anam<br>Arcam<br>Audiotronic<br>Audiovox<br>Bose<br>Cairn<br>Capetronic<br>Carver<br>Curtis<br>Mathes<br>Daewoo<br>Denon<br>Emerson                                                                  | 40531<br>41641, 41405, 41388,<br>41243, 40189, 40121<br>41390<br>41077<br>41609, 41074<br>41189<br>41189<br>41189<br>41390<br>41933, 41841, 41629,<br>41253, 41229, 40639<br>40189<br>40531<br>41289, 41189, 40189,<br>40121<br>40014<br>41250<br>41360, 41306, 41142,<br>40121<br>40531                                                                                                    |
| ADC<br>Aiwa<br>Alco<br>AMC<br>Anam<br>Arcam<br>Audiotronic<br>Audiovox<br>Bose<br>Cairn<br>Capetronic<br>Carver<br>Curtis<br>Mathes<br>Daewoo<br>Denon<br>Emerson<br>Fisher                                                        | 40531<br>41641, 41405, 41388,<br>41243, 40189, 40121<br>41390<br>41077<br>41609, 41074<br>41189<br>41189<br>41189<br>41390<br>41933, 41841, 41629,<br>41253, 41229, 40639<br>40189<br>40531<br>41289, 41189, 40189,<br>40121<br>40014<br>41250<br>41360, 41306, 41142,<br>40121<br>40531<br>41801                                                                                                    |
| ADC<br>Aiwa<br>Alco<br>AMC<br>Anam<br>Arcam<br>Audiotronic<br>Audiotronic<br>Audiovox<br>Bose<br>Cairn<br>Capetronic<br>Carver<br>Curtis<br>Mathes<br>Daewoo<br>Denon<br>Emerson<br>Fisher<br>Grundig                              | 40531<br>41641, 41405, 41388,<br>41243, 40189, 40121<br>41390<br>41077<br>41609, 41074<br>41189<br>41189<br>41390<br>41933, 41841, 41629,<br>41253, 41229, 40639<br>40189<br>40531<br>41289, 41189, 40189,<br>40121<br>40014<br>41250<br>41360, 41306, 41142,<br>40121<br>40531<br>41801<br>40189                                                                                                    |
| ADC<br>Aiwa<br>Alco<br>AMC<br>Anam<br>Arcam<br>Audiotronic<br>Audiotronic<br>Audiovox<br>Bose<br>Cairn<br>Capetronic<br>Carver<br>Curtis<br>Mathes<br>Daewoo<br>Denon<br>Emerson<br>Fisher<br>Grundig<br>Harman/                   | 40531<br>41641, 41405, 41388,<br>41243, 40189, 40121<br>41390<br>41077<br>41609, 41074<br>41189<br>41189<br>41390<br>41933, 41841, 41629,<br>41933, 41841, 41629,<br>41253, 41229, 40639<br>40189<br>40531<br>41289, 41189, 40189,<br>40121<br>40014<br>41250<br>41360, 41306, 41142,<br>40121<br>40531<br>41801<br>41306, 41304, 41289,                                                                                    |
| ADC<br>Aiwa<br>Alco<br>AMC<br>Anam<br>Arcam<br>Audiotronic<br>Audiotronic<br>Audiovox<br>Bose<br>Cairn<br>Capetronic<br>Carver<br>Curtis<br>Mathes<br>Daewoo<br>Denon<br>Emerson<br>Fisher<br>Grundig<br>Harman/<br>Kardon         | 40531<br>41641, 41405, 41388,<br>41243, 40189, 40121<br>41390<br>41077<br>41609, 41074<br>41189<br>41189<br>41390<br>41933, 41841, 41629,<br>41933, 41841, 41629,<br>41253, 41229, 40639<br>40189<br>40531<br>41289, 41189, 40189,<br>40121<br>40014<br>41250<br>41360, 41306, 41142,<br>40121<br>40531<br>41801<br>40189<br>41306, 41304, 41289,<br>40891, 40189, 40110                                                    |
| ADC<br>Aiwa<br>Alco<br>AMC<br>Anam<br>Arcam<br>Audiotronic<br>Audiovox<br>Bose<br>Cairn<br>Capetronic<br>Carver<br>Curtis<br>Mathes<br>Daewoo<br>Denon<br>Emerson<br>Fisher<br>Grundig<br>Harman/<br>Kardon<br>Hitachi             | 40531<br>41641, 41405, 41388,<br>41243, 40189, 40121<br>41390<br>41077<br>41609, 41074<br>41189<br>41189<br>41390<br>41933, 41841, 41629,<br>41933, 41841, 41629,<br>41933, 41229, 40639<br>40189<br>40531<br>41289, 41229, 40639<br>40189<br>40531<br>41289, 41189, 40189,<br>40121<br>40014<br>41250<br>41360, 41306, 41142,<br>40121<br>40531<br>41801<br>40189<br>41306, 41304, 41289,<br>40891, 40189, 40110<br>41801  |
| ADC<br>Aiwa<br>Alco<br>AMC<br>Anam<br>Arcam<br>Audiotronic<br>Audiovox<br>Bose<br>Cairn<br>Capetronic<br>Carver<br>Curtis<br>Mathes<br>Daewoo<br>Denon<br>Emerson<br>Fisher<br>Grundig<br>Harman/<br>Kardon<br>Hitachi<br>Insignia | 40531<br>41641, 41405, 41388,<br>41243, 40189, 40121<br>41390<br>41077<br>41609, 41074<br>41189<br>41189<br>41390<br>41933, 41841, 41629,<br>41933, 41841, 41629,<br>41253, 41229, 40639<br>40189<br>40531<br>41289, 41189, 40189,<br>40121<br>40014<br>41250<br>41360, 41306, 41142,<br>40121<br>40531<br>41801<br>40531<br>41801<br>40189<br>41306, 41304, 41289,<br>40891, 40189, 40110<br>41801<br>42169, 41893, 41077, |
| ADC<br>Aiwa<br>Alco<br>AMC<br>Anam<br>Arcam<br>Audiotronic<br>Audiovox<br>Bose<br>Cairn<br>Capetronic<br>Carver<br>Curtis<br>Mathes<br>Daewoo<br>Denon<br>Emerson<br>Fisher<br>Grundig<br>Harman/<br>Kardon<br>Hitachi<br>Insignia | 40531<br>41641, 41405, 41388,<br>41243, 40189, 40121<br>41390<br>41077<br>41609, 41074<br>41189<br>41189<br>41390<br>41933, 41841, 41629,<br>41253, 41229, 40639<br>40189<br>40531<br>41289, 41189, 40189,<br>40121<br>40014<br>41250<br>41360, 41306, 41142,<br>40121<br>40531<br>41801<br>40531<br>41801<br>40189<br>41306, 41304, 41289,<br>40891, 40189, 40110<br>41801<br>42169, 41893, 41077,<br>41030                |

| A/V Receiver  | 'S                   |
|---------------|----------------------|
| Integra       | 41805, 41320, 41298, |
| J             | 40842                |
| IBI           | 41306 40110          |
|               | 42331 41643 41495    |
| 000           | 41374 41282 41058    |
| Kawacaki      | 41300                |
| Kenwood       | 41570 41569 41313    |
| KI H          | 41428 41390          |
|               | 42197 41293          |
| Linn          | 40189                |
| Magnavox      | 41514 41269 41266    |
| Magnavox      | 41180 40521 40180    |
| Marantz       | 4109, 40001, 40109   |
| Maranz        | 41209, 41209, 41109, |
| Malataah      | 40091, 40109         |
| Micromodo     | 41209                |
| Mitaubiabi    | 41057 41000 41001    |
| MITSUDISTI    | 41957, 41922, 41921, |
| 8. A 5        | 41920, 41393         |
| Myryad        | 41189                |
| Nakamichi     | 41313                |
| Onkyo         | 41905, 41805, 41320, |
|               | 41298, 40842         |
| Optimus       | 41074, 41023, 40531, |
|               | 40121, 40014         |
| Panasonic     | 42967, 41764, 41763, |
|               | 41633, 41548, 41518, |
|               | 41509, 41316, 41308, |
|               | 41288, 41275         |
| Philips       | 41269, 41266, 41189, |
|               | 40891, 40531, 40189  |
| Pioneer       | 41935, 41384, 41123, |
|               | 41023, 40630, 40531, |
|               | 40150 40014          |
| Polaroid      | 41508                |
| Polk Audio    | 41289 40189          |
| Proscan       | 41254                |
| RadioShack    | 41609                |
| RCA           | 41609 41511 41390    |
| NOA           | 41054 41103 41074    |
|               | 41002 40521          |
| Popliatio     | 41023, 40331         |
| Realistic     | 41009, 40121         |
|               | 40189                |
| Samouna       | 41009                |
| Sansuig       | 41300, 41304, 41295  |
| Sansu         | 41109, 40109         |
| Shorwood      | 41001                |
| Shorwood      | 42169, 41905, 41077  |
| Sherwood      | 42109                |
|               | /1960                |
| Source Blue   | 41009                |
| SOLIY         | 41000, 41022, 41/09, |
|               | 41/58, 41658, 41622, |
|               | 41558, 41441, 41382, |
|               | 41258, 41131, 41058  |
| Stereophonics | 41023                |
| Sunfire       | 41313                |
| leac          | 41390, 41074         |

| A/V Receivers  |                      |  |  |
|----------------|----------------------|--|--|
| Technics       | 41518, 41308         |  |  |
| Thorens        | 41189                |  |  |
| Toshiba        | 41788, 41123, 40842  |  |  |
| Venturer       | 41390                |  |  |
| Wards          | 40189, 40014         |  |  |
| Yamaha         | 41815, 41476, 41376, |  |  |
|                | 41375, 41331, 41276, |  |  |
|                | 41176, 41023, 40176  |  |  |
| YBA            | 41921                |  |  |
| Zenith         | 41293                |  |  |
| Satellite Rec  | eivers               |  |  |
| Bell ExpressVu | 11170 10775          |  |  |
| Chaparral      | 10216                |  |  |
| Crossdigital   | 11109                |  |  |
| DirecTV        | 11856, 11749, 11640, |  |  |
|                | 11639, 11609, 11442, |  |  |
|                | 11414, 11392, 11377. |  |  |
|                | 11142, 11109, 10819. |  |  |
|                | 10749, 10639, 10566  |  |  |
|                | 10392 10247 10099    |  |  |
| Dish           | 11775, 11505, 11170, |  |  |
| Network        | 10775                |  |  |
| System         |                      |  |  |
| Dishpro        | 11775, 11505, 10775  |  |  |
| Echostar       | 11775, 11505, 11170, |  |  |
|                | 10775                |  |  |
| Expressvu      | 11775, 10775         |  |  |
| Fortec Star    | 11821                |  |  |
| Funai          | 11377                |  |  |
| GE             | 10566                |  |  |
| GOI            | 11775, 10775         |  |  |
| Hitachi        | 11250, 10819, 10749  |  |  |
| Houston        | 10775                |  |  |
| HTS            | 11775, 10775         |  |  |
| Hughes         | 11749, 11442, 11142, |  |  |
| Network        | 10749                |  |  |
| Systems        |                      |  |  |
| Humax          | 11/90, 11/81         |  |  |
| Innova         | 11775 11170 10775    |  |  |
|                | 11/10, 11/10, 10/70  |  |  |
| Magnavoy       | 10722                |  |  |
| Mitsubishi     | 10722                |  |  |
| Netsat         | 10/45                |  |  |
| Panasonic      | 10701 10247          |  |  |
| Pansat         | 11807                |  |  |
| Philips        | 11749, 11442, 11142, |  |  |
| ·              | 10775, 10749, 10722. |  |  |
|                | 10099                |  |  |
| Proscan        | 10566, 10392         |  |  |
| RadioShack     | 10775, 10566         |  |  |
| RCA            | 11442, 11392, 11142, |  |  |
|                | 10855, 10775, 10566, |  |  |
|                | 10392, 10143         |  |  |
| Samsung        | 11609, 11442, 11377, |  |  |
| <u> </u>       | 11276, 11142, 11109  |  |  |

| 0-1-11 <sup>-1</sup> D | 1907                  |
|------------------------|-----------------------|
| Satellite Red          | ceivers               |
| SKY                    | 10099                 |
| Sony                   | 11640, 11639, 10639   |
| Thomson                | 10566, 10392          |
| Tivo                   | 11442, 11142          |
| Toshiba                | 11749, 10790, 10749   |
| UltimateTV             | 11640, 11392          |
| Uniden                 | 10722                 |
| Zenith                 | 11856, 11810          |
|                        |                       |
| A Mark                 | 20278 20046 20027     |
| A-IVIAIN               | 20278, 20040, 20037,  |
|                        | 20000                 |
| ADO                    | 21972                 |
| Accurian               | 20000                 |
| Admirai                | 20479, 20209, 20060,  |
|                        | 20048, 20047, 20039   |
| Adventura              | 20037, 20000          |
| Aiko                   | 20278                 |
| Aiwa                   | 20124, 20037, 20000   |
| Akai                   | 20242, 20175          |
| Alba                   | 20278, 20209          |
| Alienware              | 21972                 |
| Allegro                | 20039                 |
| America                | 20278                 |
| Action                 |                       |
| American               | 20081, 20035          |
| Hiah                   | ,                     |
| Amstrad                | 20000                 |
| Astra                  | 20035                 |
| Audiovox               | 20278 20038 20037     |
| Avis                   | 20000                 |
| Rell &                 | 20479 20048 20046     |
| Howell                 | 20030 20035 20000     |
| Poll                   | 21044                 |
|                        | 21944                 |
| Expressvu              | 00.170, 00000, 0010.1 |
| Broksonic              | 20479, 20209, 20184,  |
|                        | 20121                 |
| Calix                  | 20037                 |
| Candle                 | 20038, 20037          |
| Canon                  | 20035                 |
| Carver                 | 20081, 20035          |
| CCE                    | 20278                 |
| Cineral                | 20278                 |
| Citizen                | 20479, 20278, 20209,  |
|                        | 20037, 20035, 20000   |
| Classic                | 20037                 |
| Colortyme              | 20278, 20060, 20045,  |
|                        | 20035                 |
| Colt                   | 20000                 |
| Craia                  | 20047. 20037          |
| Criterion              | 20000                 |
| Croslev                | 20081, 20035, 20000   |
| Crown                  | 20278                 |
| Curtis                 | 20432, 20278, 20162   |
| Mathes                 | 20060 20035 20000     |
| CyberPower             | 21070                 |
| Daewoo                 | 20278 20046 20045     |
| Daewoo                 | 20097                 |
|                        | 20001                 |

| VCHS          |                      |
|---------------|----------------------|
| Daytron       | 20278, 20037         |
| Dell          | 21972                |
| Denon         | 20081, 20042         |
| DirecTV       | 20739                |
| Dish          | 21944                |
| Notwork       |                      |
| Network       |                      |
| System        |                      |
| Dishpro       | 21944                |
| Dual          | 20000                |
| Durabrand     | 20039, 20038         |
| Dynatech      | 20000                |
| Echostar      | 21944                |
| Flectrohome   | 20209, 20060, 20043, |
| 2.000.0.000   | 20037 20000          |
| Floctrophonic | 20037                |
| Electrophonic | 20037                |
| Emerald       | 20184, 20121         |
| Emerex        | 20032                |
| Emerson       | 21593, 20593, 20479, |
|               | 20278, 20209, 20184, |
|               | 20121, 20043, 20037, |
|               | 20000                |
| Expressvu     | 21944                |
| Fisher        | 20047 20046 20030    |
| 1 151161      | 20047, 20040, 20039, |
|               | 20000                |
| Fuji          | 20035, 20033         |
| Fujitsu       | 20000                |
| Funai         | 21593, 20593, 20278, |
|               | 20037, 20000         |
| Garrard       | 20000                |
| Gateway       | 21972                |
| GE            | 20060, 20048, 20035  |
| 0.2           | 20000                |
| Gomini        | 20000                |
| Gonovyc       | 20000                |
| Genexxa       | 20270, 20037, 20000  |
|               | 21593                |
| GO VIDEO      | 20614, 20432         |
| GOI           | 21944                |
| GoldStar      | 20278, 20039, 20038, |
|               | 20037, 20035, 20000  |
| Goodmans      | 20278, 20081, 20037. |
|               | 20000                |
| Gradiente     | 20000                |
| Granada       | 20081 20042          |
| Grundia       | 20001, 20042         |
| Grunulg       | 20001                |
| Harley        | 20000                |
| Davidson      |                      |
| Harman/       | 20081, 20075, 20038  |
| Kardon        |                      |
| Headquarter   | 20046                |
| Hewlett       | 21972                |
| Packard       |                      |
|               | 20047 20025 20000    |
|               | 20047, 20035, 20000  |
| HITACHI       | 20089, 20045, 20042, |
|               | 20037, 20035, 20000  |
| Howard        | 21972                |
| Computers     |                      |
| HP            | 21972                |

| VCRS       |                      |
|------------|----------------------|
| HTS        | 21944                |
| Hughes     | 20739, 20042         |
| Network    |                      |
| Svstems    |                      |
| Humax      | 21988, 21797, 20739  |
| Hush       | 21972                |
| Hytek      | 20047 20000          |
| IRLIVPOWER | 21972                |
| Instant    | 20035                |
| Poplay     | 20000                |
| loncon     | 20067                |
| Jensen     | 21044 20067          |
|            | 21944, 20007         |
| Kepwood    | 20270, 20037         |
| Kerlwoou   | 20067, 20046, 20038  |
| KOUAK      | 20037, 20035         |
| KIV        | 20000                |
| LG         | 20038, 20037         |
| Linksys    | 21972                |
| Lloyd's    | 20038, 20000         |
| Loewe      | 20081                |
| Logik      | 20000                |
| Lumatron   | 20278                |
| Luxor      | 20046                |
| LXI        | 20067, 20042, 20037, |
|            | 20000                |
| Magnasonic | 20593, 20278, 20037, |
|            | 20000                |
| Magnavox   | 21593, 20618, 20593, |
| 0          | 20563, 20081, 20048, |
|            | 20039 20037 20035    |
|            | 20000                |
| Marantz    | 20000                |
| Marta      | 20037                |
| Mateui     | 20007                |
| Mateuchita | 20162 20081 20035    |
| Modia      | 21072                |
| Contor PC  | 21012                |
|            | 20025                |
| Momoroy    | 20035                |
| Memorex    | 20479, 20270, 20209, |
|            | 20162, 20048, 20047, |
|            | 20046, 20039, 20037, |
|            | 20035, 20000         |
| Metz       | 20037                |
| MGA        | 20060, 20043         |
| Microsoft  | 21972                |
| Mind       | 21972                |
| Minolta    | 20042                |
| Mitsubishi | 20443, 20242, 20214, |
|            | 20173, 20075, 20067, |
|            | 20060, 20048, 20047. |
|            | 20043, 20042, 20000  |
| Motorola   | 20048 20035          |
| MTC        | 20000                |
| MTX        | 20000                |
| Multitach  | 20039 20000          |
| NEC        | 20067 20038          |
| Nikko      | 20007, 20000         |
| ININNO     | 20210, 20001         |

| VCDo       |                      |
|------------|----------------------|
| VGRS       | 20278 20027          |
| Nivous     | 20270, 20037         |
| Madia      | 21972                |
| Northasta  | 01070                |
| Olympus    | 21972                |
| Orginpus   | 20102, 20035         |
| Ontimus    | 20222                |
| Optimus    | 21002, 21048, 20093, |
|            | 20432, 20162, 20046, |
|            | 20047, 20037, 20035, |
| 0.1        | 20000                |
| Urion      | 20479, 20278, 20209, |
|            | 20184, 20121, 20000  |
| Panama     | 20035                |
| Panasonic  | 21062, 20616, 20614, |
|            | 20225, 20162, 20035, |
|            | 20000                |
| Penney     | 20162, 20081, 20067, |
|            | 20047, 20042, 20038, |
|            | 20037, 20035, 20000  |
| Pentax     | 20042                |
| Philco     | 20479, 20209, 20081, |
|            | 20035, 20000         |
| Philips    | 21181, 21081, 20739, |
|            | 20618, 20616, 20209, |
|            | 20162, 20081, 20048, |
|            | 20045, 20035, 20000  |
| Pilot      | 20037                |
| Pioneer    | 20162, 20081, 20067, |
|            | 20042                |
| Polk Audio | 20081                |
| Portland   | 20278                |
| Presidian  | 21593                |
| Proscan    | 20060                |
| Protec     | 20000                |
| Pulsar     | 20278, 20039         |
| Quarter    | 20046                |
| Quartz     | 20047, 20046, 20035  |
| Quasar     | 20162, 20035         |
| RadioShack | 20162, 20048, 20047, |
|            | 20046, 20037, 20035, |
|            | 20000                |
| Radix      | 20037                |
| Randex     | 20037                |
| RCA        | 20880, 20060, 20048, |
|            | 20045, 20042, 20035, |
|            | 20000                |
| Realistic  | 20278, 20162, 20121, |
|            | 20048, 20047, 20046, |
|            | 20037, 20035, 20000  |
| ReplayTV   | 20616, 20614         |
| Ricavision | 21972                |
| Runco      | 20039                |
| Salora     | 20075                |
| Samsung    | 20/39, 20432, 20060, |
| <u> </u>   | 20045, 20038, 20000  |
| Sanky      | 20048, 20039         |

| VCRs        |                      |
|-------------|----------------------|
| Sansui      | 20479, 20209, 20067. |
|             | 20000                |
| Sanvo       | 20479 20159 20047    |
| Suryo       | 20046 20000          |
| Coott       | 20040, 20000         |
| Scott       | 20184, 20121, 20045, |
|             | 20043                |
| Sears       | 20209, 20162, 20067, |
|             | 20060, 20048, 20047, |
|             | 20046, 20045, 20043, |
|             | 20042, 20039, 20037, |
|             | 20035 20033 20000    |
| Sharn       | 20848 20048 20047    |
| onarp       | 20030, 20040, 20047, |
| Objetate    | 20032, 20000         |
| Shintom     | 20039, 20000         |
| Siemens     | 20037                |
| Signature   | 20479, 20060, 20048, |
|             | 20046, 20037, 20035, |
|             | 20000                |
| Singer      | 20037                |
| Sonic Blue  | 20616, 20614         |
| Sonographe  | 20046                |
| Sonv        | 21972 21032 20636    |
| Cony        | 20067 20047 20046    |
|             | 20007, 20047, 20040, |
|             | 20035, 20033, 20032, |
|             | 20000                |
| Soundmaster | 20000                |
| Stack 9     | 21972                |
| STS         | 20042                |
| SV2000      | 20000                |
| SVA         | 20000                |
| Sylvania    | 21593, 20593, 20081. |
| <b>,</b>    | 20043 20035 20000    |
| Symphonic   | 21593 20593 20000    |
| Systemay    | 21072                |
| Tagar       | 21072                |
| Tayai       | 21312                |
| Systems     |                      |
| landy       | 20000                |
| Iashiko     | 20037                |
| Tatung      | 20081, 20067, 20048, |
|             | 20000                |
| Teac        | 20067, 20000         |
| Technics    | 20162, 20037, 20035. |
|             | 20000                |
| Teknika     | 20037 20035 20000    |
| Tovion      | 20007, 20003, 20000  |
| Thomas      | 20000                |
| Thomas      | 20000                |
| Thomson     | 20060                |
| I ISONIC    | 20278                |
| livo        | 21944, 20739, 20636, |
|             | 20618                |
| TMK         | 20000                |
| TNIX        | 20037                |
| Toshiba     | 21988, 21972, 21008. |
|             | 20209 20045 20043    |
|             | 20000                |
| Toconio     | 20000                |
| Totovicion  | 20270                |
| LOTEVISION  | 20037                |

| vicinis.                                                                                                    |                                                                                                    |
|----------------------------------------------------------------------------------------------------|----------------------------------------------------------------------------------------------------|
| Touch                                                                                                    | 21972                                                                                                    |
| Trix                                                                                                    | 20037                                                                                                    |
| Ultra                                                                                                    | 20278 20045                                                                                                    |
| Vector                                                                                                    | 20045                                                                                                    |
| Vector                                                                                                    | 20184 20038                                                                                                    |
| Decearch                                                                                                    | 20104, 20030                                                                                                    |
| Research                                                                                                    | 22227                                                                                                    |
| Victor                                                                                                    | 20067                                                                                                    |
| Video Con-                                                                                                    | 20242, 20045                                                                                                    |
| cepts                                                                                                    |                                                                                                    |
| Videomagic                                                                                                    | 20037                                                                                                    |
| Videosonic                                                                                                    | 20000                                                                                                    |
| Viewsonic                                                                                                    | 21972                                                                                                    |
| Villain                                                                                                    | 20000                                                                                                    |
| Voodoo                                                                                                    | 21972                                                                                                    |
| Wards                                                                                                    | 20479 20081 20060                                                                                                    |
| Walus                                                                                                    | 20048 20047 20046                                                                                                    |
|                                                                                                    | 20040, 20047, 20040,                                                                                                    |
|                                                                                                    | 20045, 20043, 20042,                                                                                                    |
|                                                                                                    | 20038, 20037, 20035,                                                                                                    |
|                                                                                                    | 20033, 20000                                                                                                    |
| Wharfedale                                                                                                    | 20593                                                                                                    |
| White                                                                                                    | 20479, 20278, 20209                                                                                                    |
| Westinghouse                                                                                                    | 20000                                                                                                    |
| World                                                                                                    | 20479 20209                                                                                                    |
|                                                                                                    | 20025 20000                                                                                                    |
| XR-1000                                                                                                    | 20035, 20000                                                                                                    |
| ramana                                                                                                    | 20038                                                                                                    |
| Zenith                                                                                                    | 21139, 20479, 20278,                                                                                                    |
|                                                                                                    | 20209, 20039, 20037,                                                                                                    |
|                                                                                                    | 20033, 20000                                                                                                    |
|                                                                                                    |                                                                                                    |
| ZT Group                                                                                                    | 21972                                                                                                    |
| ZT Group                                                                                                    | 21972                                                                                                    |
| ZT Group<br>DVD and Blu                                                                                                    | 21972<br>J-ray Players                                                                                                    |
| ZT Group<br>DVD and Blu<br>3D LAB                                                                                                    | 21972<br>1-ray Players<br>30539, 30503                                                                                                    |
| ZT Group<br>DVD and Blu<br>3D LAB<br>Accurian                                                                                                    | 21972<br><b>i-ray Players</b><br>30539, 30503<br>31416, 30675                                                                                                    |
| ZT Group<br>DVD and Blu<br>3D LAB<br>Accurian<br>Acoustic                                                                                                    | 21972<br><b>i-ray Players</b><br>30539, 30503<br>31416, 30675<br>30730                                                                                                    |
| ZT Group<br>DVD and Blu<br>3D LAB<br>Accurian<br>Acoustic<br>Solutions                                                                                                    | 21972<br><b>i-ray Players</b><br>30539, 30503<br>31416, 30675<br>30730                                                                                                    |
| ZT Group<br>DVD and Blu<br>3D LAB<br>Accurian<br>Acoustic<br>Solutions                                                                                                    | 21972<br><b>i-ray Players</b><br>30539, 30503<br>31416, 30675<br>30730<br>31094                                                                                                    |
| ZT Group<br>DVD and Blu<br>3D LAB<br>Accurian<br>Acoustic<br>Solutions<br>Adcom                                                                                                    | 21972         i-ray Players         30539, 30503         31416, 30675         30730         31094         30698                                                                                                    |
| ZT Group<br>DVD and Blu<br>3D LAB<br>Accurian<br>Acoustic<br>Solutions<br>Adcom<br>Afreey                                                                                                    | 21972         i-ray Players         30539, 30503         31416, 30675         30730         31094         30698         20641, 20522                                                                                                    |
| ZT Group<br>DVD and Blu<br>3D LAB<br>Accurian<br>Acoustic<br>Solutions<br>Adcom<br>Afreey<br>Aiwa                                                                                                    | 21972         I-ray Players         30539, 30503         31416, 30675         30730         31094         30698         3041, 30533         21092                                                                                                    |
| ZT Group<br>DVD and Blu<br>3D LAB<br>Accurian<br>Acoustic<br>Solutions<br>Adcom<br>Afreey<br>Aiwa<br>Akai                                                                                                    | 21972         1-ray Players         30539, 30503         31416, 30675         30730         31094         30698         30641, 30533         31089, 30770, 30705,                                                                                                    |
| ZT Group<br>DVD and Blu<br>3D LAB<br>Accurian<br>Acoustic<br>Solutions<br>Adcom<br>Afreey<br>Aiwa<br>Akai                                                                                                    | 21972         1-ray Players         30539, 30503         31416, 30675         30730         31094         30698         30641, 30533         31089, 30770, 30705, 30695                                                                                                    |
| ZT Group<br>DVD and Blu<br>3D LAB<br>Accurian<br>Acoustic<br>Solutions<br>Adcom<br>Afreey<br>Aiwa<br>Akai<br>Alba                                                                                                    | 21972         1-ray Players         30539, 30503         31416, 30675         30730         31094         30698         30641, 30533         31089, 30770, 30705, 30695         30717, 30672                                                                                                    |
| ZT Group<br>DVD and Blu<br>3D LAB<br>Accurian<br>Acoustic<br>Solutions<br>Adcom<br>Afreey<br>Aiwa<br>Akai<br>Alba<br>Alba<br>Alco                                                                                                    | 21972         1-ray Players         30539, 30503         31416, 30675         30730         31094         30698         30641, 30533         31089, 30770, 30705, 30695         30717, 30672         30790                                                                                                    |
| ZT Group<br>DVD and Blu<br>3D LAB<br>Accurian<br>Acoustic<br>Solutions<br>Adcom<br>Afreey<br>Aiwa<br>Akai<br>Alba<br>Alba<br>Alco<br>Allegro                                                                                                    | 21972         1-ray Players         30539, 30503         31416, 30675         30730         31094         30698         30641, 30533         31089, 30770, 30705, 30695         30717, 30672         30790         30869                                                                                                    |
| ZT Group<br>DVD and Blu<br>3D LAB<br>Accurian<br>Acoustic<br>Solutions<br>Adcom<br>Afreey<br>Aiwa<br>Akai<br>Alba<br>Alba<br>Alco<br>Allegro<br>Amphion                                                                                                    | 21972         1-ray Players         30539, 30503         31416, 30675         30730         31094         30698         30641, 30533         31089, 30770, 30705,         30695         30717, 30672         30790         30869         30872                                                                                                    |
| ZT Group<br>DVD and Blu<br>3D LAB<br>Accurian<br>Acoustic<br>Solutions<br>Adcom<br>Afreey<br>Aiwa<br>Akai<br>Alba<br>Alba<br>Alco<br>Allegro<br>Amphion<br>Media                                                                                                    | 21972         1-ray Players         30539, 30503         31416, 30675         30730         31094         30698         30641, 30533         31089, 30770, 30705,         30695         30717, 30672         30790         30869         30872                                                                                                    |
| ZT Group<br>DVD and Blu<br>3D LAB<br>Accurian<br>Acoustic<br>Solutions<br>Adcom<br>Afreey<br>Aiwa<br>Akai<br>Alba<br>Alba<br>Alco<br>Allegro<br>Amphion<br>Media<br>Works                                                                                                    | 21972         1-ray Players         30539, 30503         31416, 30675         30730         31094         30698         30641, 30533         31089, 30770, 30705,         30695         30717, 30672         30790         30869         30872                                                                                                    |
| ZT Group<br><b>DVD and Blu</b><br>3D LAB<br>Accurian<br>Acoustic<br>Solutions<br>Adcom<br>Afreey<br>Aiwa<br>Akai<br>Alba<br>Alco<br>Allegro<br>Amphion<br>Media<br>Works<br>AMW                                                                                                    | 21972         1-ray Players         30539, 30503         31416, 30675         30730         31094         30698         30641, 30533         31089, 30770, 30705,         30695         30717, 30672         30790         30869         30872                                                                                                    |
| ZT Group<br><b>DVD and Blu</b><br>3D LAB<br>Accurian<br>Acoustic<br>Solutions<br>Adcom<br>Afreey<br>Aiwa<br>Akai<br>Alba<br>Alco<br>Allegro<br>Amphion<br>Media<br>Works<br>AMW                                                                                                    | 21972         1-ray Players         30539, 30503         31416, 30675         30730         31094         30698         30641, 30533         31089, 30770, 30705,         30695         30717, 30672         30790         30869         30872                                                                                                    |
| ZT Group<br><b>DVD and Blu</b><br>3D LAB<br>Accurian<br>Acoustic<br>Solutions<br>Adcom<br>Afreey<br>Aiwa<br>Akai<br>Alba<br>Alba<br>Alco<br>Allegro<br>Amphion<br>Media<br>Works<br>AMW<br>Apex Digital                                                                                         | 21972         1-ray Players         30539, 30503         31416, 30675         30730         31094         30698         30641, 30533         31089, 30770, 30705,         30695         30717, 30672         30790         30869         30872                                                                                                    |
| ZT Group<br><b>DVD and Blu</b><br>3D LAB<br>Accurian<br>Acoustic<br>Solutions<br>Adcom<br>Afreey<br>Aiwa<br>Akai<br>Alba<br>Alba<br>Alco<br>Allegro<br>Amphion<br>Media<br>Works<br>AMW<br>Apex Digital                                                                                         | 21972         1-ray Players         30539, 30503         31416, 30675         30730         31094         30698         30641, 30533         31089, 30770, 30705,         30695         30717, 30672         30790         30869         30872         31061, 31056, 31020,         31004, 30797, 30796,                                                                                                    |
| ZT Group<br><b>DVD and Blu</b><br>3D LAB<br>Accurian<br>Acoustic<br>Solutions<br>Adcom<br>Afreey<br>Aiwa<br>Akai<br>Alba<br>Alba<br>Alco<br>Allegro<br>Amphion<br>Media<br>Works<br>AMW<br>Apex Digital                                                                                         | 21972         21972         i-ray Players         30539, 30503         31416, 30675         30730         31094         30698         30641, 30533         31089, 30770, 30705, 30695         30717, 30672         30872         30872         31061, 31056, 31020, 31004, 30797, 30796, 30794, 30755, 30717,                                                                                                    |
| ZT Group<br><b>DVD and Blu</b><br>3D LAB<br>Accurian<br>Acoustic<br>Solutions<br>Adcom<br>Afreey<br>Aiwa<br>Akai<br>Alba<br>Alba<br>Alco<br>Allegro<br>Amphion<br>Media<br>Works<br>AMW<br>Apex Digital                                                                                         | 21972         21972         i-ray Players         30539, 30503         31416, 30675         30730         31094         30698         30641, 30533         31089, 30770, 30705, 30695         30717, 30672         30872         30872         31004, 30797, 30796, 30794, 30755, 30717, 30672, 30794, 30755, 30717, 30672, 30533                                                                                    |
| ZT Group<br><b>DVD and Blu</b><br>3D LAB<br>Accurian<br>Acoustic<br>Solutions<br>Adcom<br>Afreey<br>Aiwa<br>Akai<br>Alba<br>Alba<br>Alco<br>Allegro<br>Amphion<br>Media<br>Works<br>AMW<br>Apex Digital<br>Arrgo                                                                                | 21972         21972         i-ray Players         30539, 30503         31416, 30675         30730         31094         30698         30641, 30533         31089, 30770, 30705, 30695         30717, 30672         30872         30872         31061, 31056, 31020, 31004, 30797, 30796, 30794, 30755, 30717, 30672, 30533         310423                                                                            |
| ZT Group<br><b>DVD and Blu</b><br>3D LAB<br>Accurian<br>Acoustic<br>Solutions<br>Adcom<br>Afreey<br>Aiwa<br>Akai<br>Alba<br>Alba<br>Alco<br>Allegro<br>Amphion<br>Media<br>Works<br>AMW<br>Apex Digital<br>Arrgo<br>Aspire                                                                      | 21972         21972         i-ray Players         30539, 30503         31416, 30675         30730         31094         30698         30641, 30533         31089, 30770, 30705, 30695         30717, 30672         30872         30872         30041, 30797, 30796, 30794, 30755, 30717, 30672, 30533         31094         30872                                                                                    |
| ZT Group<br><b>DVD and Blu</b><br>3D LAB<br>Accurian<br>Acoustic<br>Solutions<br>Adcom<br>Afreey<br>Aiwa<br>Akai<br>Alba<br>Alba<br>Alba<br>Alco<br>Allegro<br>Amphion<br>Media<br>Works<br>AMW<br>Apex Digital<br>Arrgo<br>Aspire<br>Digital                                                   | 21972         21972         i-ray Players         30539, 30503         31416, 30675         30730         31094         30698         30641, 30533         31089, 30770, 30705, 30695         30717, 30672         30872         30872         30041, 30797, 30796, 30797, 30796, 30794, 30755, 30717, 30672, 30533         3104, 30797, 30796, 30794, 30755, 30717, 30672, 30533         31023         31168, 31407 |
| ZT Group<br><b>DVD and Blu</b><br>3D LAB<br>Accurian<br>Acoustic<br>Solutions<br>Adcom<br>Afreey<br>Aiwa<br>Akai<br>Alba<br>Alba<br>Alco<br>Allegro<br>Amphion<br>Media<br>Works<br>AMW<br>Apex Digital<br>Arrgo<br>Aspire<br>Digital<br>Actor                                                  | 21972         21972         i-ray Players         30539, 30503         31416, 30675         30730         31094         30698         30641, 30533         31089, 30770, 30705, 30695         30717, 30672         30872         30872         30041, 30797, 30796, 30797, 30796, 30794, 30755, 30717, 30672, 30533         31023         31168, 31407                                                               |
| ZT Group<br><b>DVD and Blu</b><br>3D LAB<br>Accurian<br>Acoustic<br>Solutions<br>Adcom<br>Afreey<br>Aiwa<br>Akai<br>Alba<br>Alba<br>Alco<br>Allegro<br>Amphion<br>Media<br>Works<br>AMW<br>Apex Digital<br>Arrgo<br>Aspire<br>Digital<br>Astar<br>Audio and and and and and and and and and and | 21972         21972         i-ray Players         30539, 30503         31416, 30675         30730         31094         30698         30641, 30533         31089, 30770, 30705, 30695         30717, 30672         30872         30872         30041, 30797, 30796, 30797, 30796, 30794, 30755, 30717, 30672, 30533         31023         31168, 31407                                                               |
| ZT Group<br><b>DVD and Blu</b><br>3D LAB<br>Accurian<br>Acoustic<br>Solutions<br>Adcom<br>Afreey<br>Aiwa<br>Akai<br>Alba<br>Alba<br>Alba<br>Alco<br>Allegro<br>Amphion<br>Media<br>Works<br>AMW<br>Apex Digital<br>Arrgo<br>Aspire<br>Digital<br>Astar<br>Audiovox                              | 21972         21972         i-ray Players         30539, 30503         31416, 30675         30730         31094         30698         30641, 30533         31089, 30770, 30705, 30695         30717, 30672         30872         30872         30041, 30797, 30796, 30797, 30796, 30794, 30755, 30717, 30672, 30533         31023         31168, 31407         31489         31041, 30790, 30717                     |

| DVD and Blu | I-ray Players        |
|-------------|----------------------|
| B&K         | 30662, 30655         |
| BBK         | 31224                |
| Bel Canto   | 31571                |
| Desian      |                      |
| Blaupunkt   | 30717                |
| Blue Parade | 30571                |
| Blue Sky    | 30699 30695          |
| Bose        | 32023 31895          |
| Brandt      | 30651                |
| Broksonic   | 30695                |
| California  | 30490                |
| Audio Labs  | 00100                |
| Colostial   | 31020                |
| Controy     | 31004 30672          |
| Cinco       | 20821                |
| CineVision  | 20860 20822          |
| Citizon     | 20116 21597 21077    |
| Giuzen      | 32110, 31367, 31277, |
|             | 31003, 30695         |
| Clairtone   | 30571                |
| Coby        | 31351, 31177, 31165, |
|             | 31107, 31086, 31077, |
|             | 30852, 30778         |
| Craig       | 30831                |
| Creative    | 30539, 30503         |
| Curtis      | 31087                |
| Mathes      |                      |
| CyberHome   | 31537, 31502, 31129, |
|             | 31117, 31024, 31023, |
|             | 30874, 30816         |
| Cytron      | 30705                |
| Daewoo      | 31242, 31234, 31172, |
|             | 31169, 30869, 30833, |
|             | 30784, 30770, 30705  |
| Dansai      | 30770                |
| Davtek      | 30872                |
| Decca       | 30770                |
| Denon       | 32258 30634 30490    |
| Denver      | 30778                |
| Desay       | 31407                |
| DigitalMax  | 31738                |
| Digitrex    | 30672                |
| Disney      | 31270 30675          |
| DiViDo      | 30705                |
| Dual        | 31068, 30675         |
| Durabrand   | 31127, 31023         |
| DVD2000     | 30521                |
| Flectrohome | 32116, 31003         |
| Emerson     | 31268, 30675, 30591  |
| Enterprise  | 30591                |
| Entivo      | 30539, 30503         |
| Enzer       | 30770                |
| FSA         | 31268                |
| Firstline   | 30651                |
| Fisher      | 30670                |
| Funai       | 31268, 30675         |
| Gateway     | 31158, 31077, 31073  |
| GE          | 30815, 30717, 30522  |
|             | , ,                  |

| <b>DVD</b> and Blu | u-ray Players        | DVD a    |
|--------------------|----------------------|----------|
| GFM                | 31268, 30675         | Myrya    |
| Go Video           | 31730, 31304, 31158, | NAD      |
|                    | 31144, 31099, 31075, | Naiko    |
|                    | 31044, 30869, 30833, | NEC      |
|                    | 30783, 30744, 30741, | Nesa     |
|                    | 30717 30715 30573    | NexxT    |
| GoldStar           | 30869 30741          | Norce    |
| Goodmans           | 30790                |          |
| GPX                | 30769 30699          | Onkyc    |
| Gradiente          | 30651 30490          | Oppo     |
| Greenhill          | 30717                | Optim    |
| Grundia            | 30705, 30539         | Oritro   |
| Harman/            | 30702 30582          | Palsor   |
| Kardon             | 00.02,00002          | Panas    |
| Hello Kitty        | 30831                |          |
| Hitachi            | 30664_30573          |          |
| Hiteker            | 30672                | Philco   |
| Humax              | 31588_31500          | Philips  |
| il o               | 31348                |          |
| Initial            | 30717                |          |
| Insignia           | 32095 31268 30675    |          |
| Integra            | 31769 30627 30571    | Phone    |
| IRT                | 30783                | Dianol   |
| IRI                | 30702                | Dione    |
| IMR                | 30695                | 1 IUIIC  |
| JSI                | 31423                |          |
|                    | 31550 31275 31164    | Delare   |
| 000                | 30867 30623 30558    | Polarc   |
| iW/in              | 310/9                | POIK P   |
| Kawasaki           | 30790                | Portia   |
| Kanwood            | 30534 30490          | Presic   |
| KIH                | 31149 31020 30790    | Proce    |
|                    | 30717                | Prose    |
| Kloss              | 30533                | ProVic   |
| Koee               | 31/23 31061 30769    | Owen     |
| 1033               | 20651                | Dodio    |
| Laconio            | 20709 20627          | Dadio    |
| Lasonic            | 21522                |          |
| Lecson             | 21107                | NOA      |
|                    | 20860 20741 20501    | Deelie   |
| LiteOn             | 31738 31656 31440    | Realis   |
| LILEON             | 21/16 21159 21059    | Reoc     |
| Loowo              | 20741 20511          | Dio      |
| Loewe              | 20792                | <u> </u> |
| Magnaconio         | 20675 20651          | Powe     |
| Magnavov           | 21506 21254 21269    | Saba     |
| Maynavux           | 31500, 31354, 31200, | Saba     |
|                    | 30675, 30646, 30539, | Samp     |
| N 4                | 30503                | Sams     |
| Marantz            | 30675, 30539, 30503  |          |
| Madian             | 31533, 31273         | 0        |
| Nedion             | 30657                | Sansu    |
| iviemorex          | 31270, 30831, 30695  | Sanyo    |
| Microsoft          | 32083, 30522         |          |
| Iviinato           | 30752                | Schne    |
| IVIINTEK           | 30839, 30/1/         | Schwa    |
| Mitsubishi         | 31521, 30521         | Senso    |
| Mustek             | 30730                | Sciend   |

| <b>DVD</b> and Blu  | u-ray Players        |
|---------------------|----------------------|
| Myryad              | 30894                |
| NAD                 | 30741                |
| Naiko               | 30770                |
| NEC                 | 30869, 30785         |
| Nesa                | 30717                |
| NexxTech            | 31402                |
| Norcent             | 31265, 31107, 31003, |
|                     | 30872                |
| Onkyo               | 31769 30627 30503    |
| Onno                | 31224 30575          |
| Optimus             | 30571                |
| Oritron             | 30651                |
| Dalsonic            | 30852 30672          |
| Paraonio            | 21762 21641 20702    |
| Parlasonic          | 31702, 31041, 30703, |
|                     | 30632, 30571, 30503, |
|                     | 30490                |
| Philco              | 30675                |
| Philips             | 32084, 32056, 31506, |
|                     | 31354, 31340, 31267, |
|                     | 31158, 30675, 30646, |
|                     | 30539, 30503         |
| Phonotrend          | 30699                |
| PianoDisc           | 31024                |
| Pioneer             | 31571, 31512, 31460, |
|                     | 30632, 30631, 30571  |
|                     | 30525 30142          |
| Polaroid            | 31086 31061 31020    |
| Polk Audio          | 30539                |
| Portland            | 30770                |
| Dresidian           | 31738 30675          |
| Procood             | 30672                |
| Proscan             | 30522                |
| Prosonic            | 30699                |
| ProVision           | 30778                |
| Owestar             | 30651                |
| Radionette          | 30741                |
| RadioShack          | 30571                |
| RCA                 | 31769 30822 30790    |
| NOA                 | 20717 20571 20522    |
| Popliatio           | 20571                |
|                     | 20750                |
| Reuc<br>Dever       | 30752                |
| Dia                 | 20260                |
| <u>Riu</u><br>Datal | 01178 00000          |
| Rolei               | 31178, 30623         |
| Rowa                | 31004                |
| Saba                | 30651                |
| Sampo               | 30752, 30698         |
| Samsung             | 31075, 31044, 30820, |
|                     | 30744, 30573, 30490, |
|                     | 30199                |
| Sansui              | 30695                |
| Sanyo               | 30873, 30695, 30675, |
|                     | 30670                |
| Schneider           | 30783                |
| Schwaiger           | 30752                |
| Sensory             | 31158                |
| Science             |                      |
|                     |                      |

| DVD and Blu   | I-ray Players        |
|---------------|----------------------|
| Sharn         | 32250 31256 30752    |
| Sharp         | 02230, 01230, 00732, |
| 01            | 30675, 30630         |
| Sharper       | 31117                |
| Image         |                      |
| Sherwood      | 31077, 31043, 30770, |
|               | 30633                |
| Sherwood      | 31077                |
| Newcastle     |                      |
| Shinsonic     | 30839, 30533         |
| Slim Art      | 30784                |
| SM Flec-      | 30730                |
| tronic        | 00100                |
| Sonic Blue    | 31000 30860 30783    |
| Some Dide     | 00716 00670          |
| 0.000         | 30715, 30573         |
| Sony          | 31536, 31533, 31516, |
|               | 31431, 31070, 31033, |
|               | 30864, 30533         |
| Sungale       | 31074                |
| SVA           | 30860, 30717         |
| Sylvania      | 31268, 30675         |
| Symphonic     | 31268, 30675         |
| TAG           | 30894                |
| McLaren       |                      |
| Tatung        | 30770                |
| Teac          | 30790, 30717, 30571  |
| Technics      | 30703, 30490         |
| Technika      | 30770                |
| Technosonic   | 30730                |
| Tevion        | 30651                |
| Theta Digital | 30571                |
| Thomson       | 30522, 30511         |
| Tivo          | 31588, 31512, 31503  |
| Toshiba       | 31769, 31608, 31588, |
|               | 31515 31510 31503    |
|               | 31154 30695 30573    |
|               | 30530, 30503         |
| Trodov        | 30800                |
| I Inimay      | 30770                |
| United        | 30730                |
| Universum     | 30591                |
| Urban Con-    | 30539 30503          |
|               | 00000, 00000         |
|               | 20020                |
|               | 31226 31064          |
| Vonturor      | 20700                |
| Vizio         | 31226 31064          |
| Wasdar        | 30699                |
| Yhoy          | 32083 30522          |
| Vamaha        | 30646 30545 30539    |
| ramana        | 30407 30400          |
| Vamakawa      | 20272                |
| 7enith        | 30869 307/1 30501    |
|               | 30503, 007-1, 00331, |
| 7000          | 2078/                |
|               | 31265                |
|               | 01200                |
|               |                      |

#### Appendix C: HDMI Control of CEC Devices

Many new HDMI devices have a feature called Consumer Electronics Control (CEC) or HDMI Control. HDMI Control allows one device, such as the TV, to control other devices, such as an A/V receiver or disc player. Use of CEC is optional.

Each manufacturer chooses which CEC functions to support so it is difficult to predict which devices and features are compatible with Mitsubishi's HDMI Control. You may find that CEC functions for a specific device are limited.

## To use HDMI Control, you must enable it in both the TV and the device.

- In the TV. Enable HDMI control from the *New Device Found* screen or from the *Inputs* > *HDMI Control* menu.
- In the Device. Most devices with HDMI CEC compatibility let you turn it on or off in the device menus, where it is typically listed as "HDMI Control."

#### **Enabling HDMI Control of CEC Devices**

To ensure proper detection

- Power on HDMI devices before connecting them to the TV.
- Connect and set up HDMI devices one at a time.
- 1. Power on the device and allow it to complete the power-on sequence (boot up). Stop any playback.
- 2. Connect the device to one of the TV's HDMI inputs.
- 3. When the TV detects the connection, the **New Device Found** screen will appear.
- **Note:** See "If the New Device Found Screen Displays No HDMI Control Option" on this page if there is no HDMI Control option.

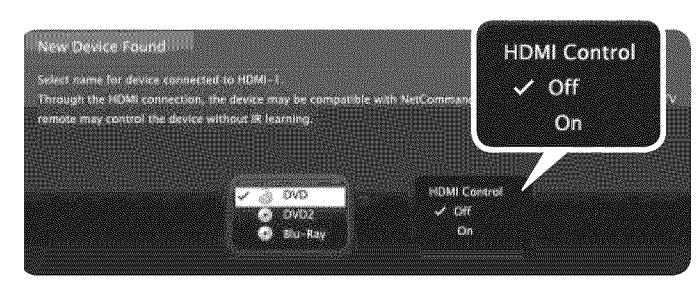

New Device Found screen with HDMI Control option. This screen displays only if the device's HDMI Control is enabled.

- If prompted for a name, highlight the name you want to assign the device.
- 5. Highlight On.

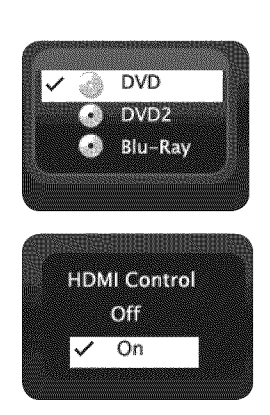

- 7. Highlight **EXIT** and press **ENTER** to close the *New Device Found* screen.
- **Note:** At any time after completing Auto Input Sensing, you can set the TV's HDMI control on or off in the *Inputs > HDMI* Control menu.

## If the *New Device Found* Screen Displays No HDMI Control Option

If the *New Device Found* screen shows no option for HDMI Control, one of these conditions applies:

 HDMI Control is turned off in the menus of the new device

#### Action:

- a. Highlight EXIT and press ENTER to close the *New Device Found* screen.
- **b.** Display the device's setup menus and enable the device's CEC capabilities.
- c. Wait for the TV's *New Device Found* screen to appear again.
- d. If the New Device Found screen still has no HDMI Control option, power off the device. Power on the device and wait for the New Device Found screen to display with the HDMI Control option.
- The device does not have CEC compatibility
   Action:
  - Control the device with its own remote
     control or program the TV's remote control to
     operate the device.
  - **837 Series.** Use the TV's NetCommand IR control (page 45).

#### HDMI Control of an HDMI A/V Receiver and Connected Devices

- **Note:** Connect the A/V receiver to the TV before connecting any other device to the A/V receiver.
- 1. Enable HDMI Control for the A/V receiver as described in "Enabling HDMI Control of CEC Devices" on the opposite page.
- Power on the HDMI device you wish to connect to the A/V receiver (such as a disc player, cable box, or satellite receiver). Allow the device to complete the power-on sequence (boot up). Stop playback if the device starts playing.
- **3.** Connect the device to the A/V receiver with an HDMI cable.
- **4.** Select the device's HDMI input on the A/V receiver's front panel controls or remote control.
- 5. When the TV detects the connection, the *New Device Found* screen will appear.
- **Note:** If the TV is unable to detect the device, either the device's CEC capability is not enabled or the device is not CEC compatible. Enable HDMI control through the device's menus before continuing. You may need to temporarily connect the device directly to the TV to view device menus.
- 6. Highlight On.

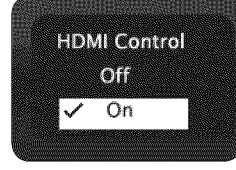

- 7. Highlight EXIT and press ENTER to close the *New Device Found* screen.
- Optional: Connect the TV's DIGITAL AUDIO OUTPUT to an input on the A/V receiver. Use this additional connection if:
  - You want the ability to switch between the A/V receiver speakers and the TV speakers.
  - You want to use the A/V receiver to listen to devices connected to the TV only, e.g., an antenna input or camcorder.
- **9. 837 Series.** If desired, perform NetCommand IR Learning to supplement CEC functions. You must first connect and place IR emitters for the devices. See page 45.

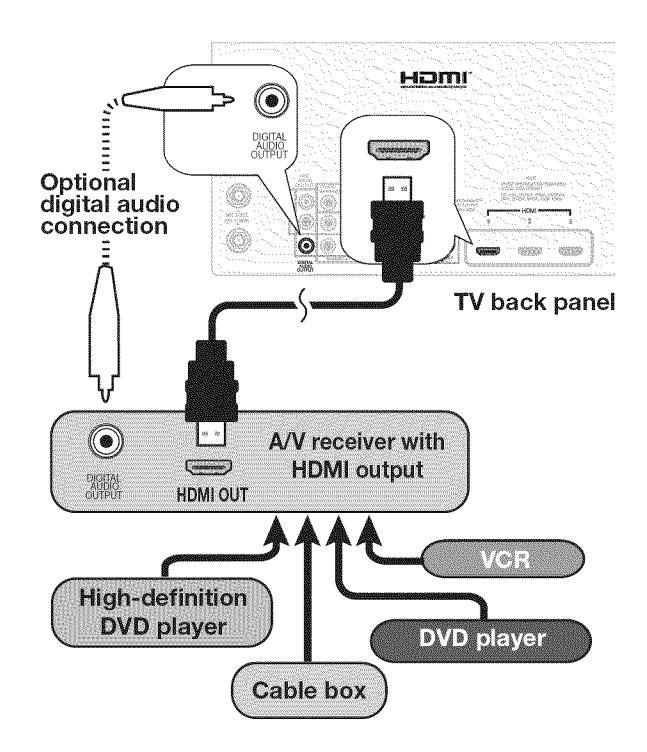

Connecting HDMI devices. The optional digital audio connection allows you to hear audio through the A/V receiver from devices connected to the TV only.

#### **Resolving CEC Conflicts**

Because each manufacturer selects which CEC functions to support, some devices can conflict with other devices. If control conflicts arise, you can:

- Turn off TV control of an individual CEC-enabled device (see below).
- Turn off CEC in the setup menu of one of the devices.

#### Turning Off the TV's HDMI Control of a CEC Device

- 1. Press MENU on the TV remote control.
- 2. Highlight *Inputs > HDMI Control* and press ENTER to open the menu.
- Move to the device name and press ▲ ▼ to select
   Off to turn off the TV's ability to control the device.
- 4. Press MENU to clear the menu.

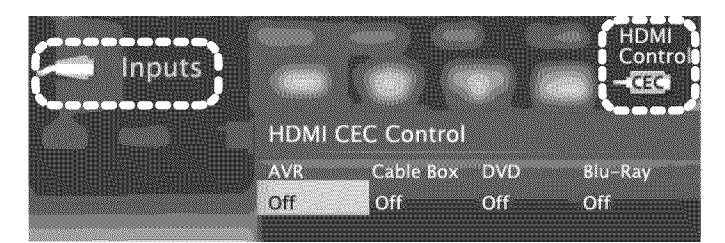

#### Inputs > HDMI Control menu

#### **Removing an HDMI Device**

- 1. Power off the device.
- 2. Disconnect the HDMI cable.
- **3.** Press **MENU** on the TV remote control to enter the TV main menu.
- 4. Highlight *Inputs > Name* and press ENTER to open the menu.
- 5. Select **Delete** from the HDMI input names.
- 6. Press MENU to clear the menus.

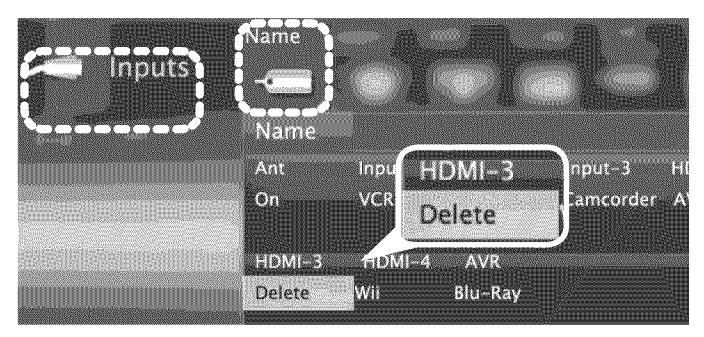

Inputs > Name menu with **Delete** selected for HDMI-3.

#### **Using HDMI Control**

As an example of using HDMI Control, press **PLAY** on the device itself to:

- Power on the TV
- Switch to the device (no need to display the *Activity* menu)
- Begin play of the device

#### Direct Keys

Test your equipment with the TV's remote control to find additional supported commands. See the table below for commands that may be available, depending on the individual device.

## CEC-enabled VCR, DVD, and DVR functions that may be available:

| Record/<br>Playback | Menu<br>Navigation    | Channel Tuning     | Other |
|---------------------|-----------------------|--------------------|-------|
|                     | <b>&lt;</b>           | CHANNEL UP/DN      | GUIDE |
|                     | ENTER                 | Digits 0-9, CANCEL | MENU  |
| <b>(4) (b)</b>      | CANCEL<br>(to cancel) | ENTER              |       |

If you have a CEC-enabled A/V receiver, CEC-enabled devices connected to the A/V receiver with an HDMI cable may also be controllable. They can be selected from the TV's *Activity* menu.

## CEC-enabled A/V receiver functions that may be available:

- Try the VOLUME UP/DOWN, MUTE, and menu-navigation keys.
- To open the A/V receiver menu, follow these steps:
  - 1. While watching TV, press MORE then 9 (AUDIO).
  - **2.** Press  $\blacktriangle$  until the **Speakers** option displays.
  - **3.** Press  $\blacktriangleright$  to select **AVR** as the source.
  - 4. Press MORE and then 1 (MENU) to display the menu.

#### The MORE Menu

Press **MORE** on the TV's remote control to see a menu of additional supported functions for the current CEC-enabled device. To issue a command, press the number key indicated in the menu.

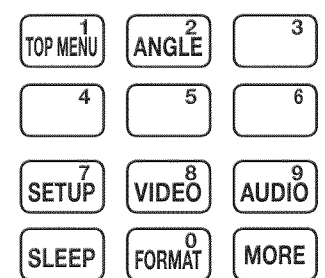

MORE key: Sample menu for a CEC-enabled DVD player

#### Appendix D: TV Care

#### Lamp-Cartridge Replacement and Cleaning

CAUTION: If the television is on, press POWER to turn it off. Unplug the television and allow it to cool for at least one hour before attempting to replace the lamp cartridge.

#### Lamp

The light source for this television is a lamp, which is part of a lamp cartridge assembly. The life of the lamp can vary, based on the lamp itself, the air temperature around the TV while it is operating, the selected lamp mode, and your viewing patterns. Warmer air or poor ventilation shorten the lamp life, as does use of the **Bright** lamp mode and turning the television on and off

## 

BURN DANGER! HOT SURFACES INSIDE! Touch lamp cartridge handle only. Do not touch lamp or lamp cartridge housing. Keep lamp cartridge horizontal during removal. Do not tilt as glass may come out and cause injury. Replace lamp cartridge only with the same part number 915B403001.

frequently. Mitsubishi warrants the lamp for one (1) year from the date of original TV purchase at retail.

#### To Order a New Lamp

#### To Receive a Replacement Lamp Under Warranty

- Visit our website at www.mitsuparts.com.
- Call (800) 553-7278. Please have model number, serial number, and TV purchase date available.

**Important:** All lamps replaced under warranty must be returned to Mitsubishi where they will be inspected for defect verification.

#### To Purchase a Replacement Lamp After Warranty

Visit our website at www.mitsuparts.com or call (800) 553-7278. Order the following:

#### Lamp Part Number 915B403001

#### Lamp-Substitution Alert

MDEA recommends that you use only genuine Replacement Lamp Assemblies purchased directly from Mitsubishi or a Mitsubishi Authorized Dealer or Mitsubishi Authorized Service Center. MDEA advises that replacement lamps obtained separately from the Lamp Cartridge and/or Lamp Assemblies obtained from unauthorized sellers may be incorrect for your television, may not fit or perform properly and may even damage your television. MDEA can not be responsible for the performance, reliability or safety of any replacement lamps that are obtained from unauthorized sources.

#### WARNING

- Do not remove the lamp cartridge immediately after turning off the television. You may get burned because the lamp is very hot. Allow the television to cool for at least one hour before replacing the lamp cartridge.
- Do not remove the lamp cartridge except when replacing it. Careless treatment can result in injury or fire.
- Do not touch the lamp glass element. It may be very hot and break, causing injuries or burns.
- Be sure not to insert any metal or flammable object into the lamp cartridge opening, as it may cause fire or electrical shock. If a foreign object is inserted into the opening, unplug the AC cord of the TV and contact your dealer for service.
- Install the lamp cartridge securely. Failure to do so may cause a fire.
- Do not touch the lamp glass elements. Oils from your fingers may cause premature lamp failure.

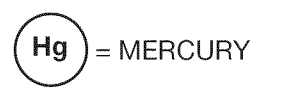

THE LAMP INSIDE THIS PRODUCT CONTAINS MERCURY AND MUST BE RECYCLED OR DISPOSED OF ACCORDING TO LOCAL, STATE OR FEDERAL LAWS. For disposal or recycling information, please contact your local authorities or the Electronic Industries Alliance at **www.eiae.org** 

#### WARNING

THE ACCESS PANEL IS PROVIDED WITH AN INTERLOCK TO REDUCE THE RISK OF EXCESSIVE ULTRAVIOLET RADIATION. DO NOT DEFEAT ITS PURPOSE OR ATTEMPT TO SERVICE WITHOUT REMOVING PANEL COMPLETELY.

#### Appendix D: TV Care, continued

#### Lamp-Cartridge Replacement

#### **Removing the Old Lamp Cartridge**

- 1. Turn off TV power and unplug the TV. Allow the lamp to cool for at least one hour before proceeding.
- After the lamp has cooled, remove the cover of the lamp compartment, located on the back of the TV.
   Refer to figures 1 and 2. Use a #2 (medium) Phillips screwdriver to loosen the screw securing the cover.
   Keep the screw and cover for re-installation
- **3.** With a medium Phillips screwdriver, loosen the two screws securing the lamp cartridge until they disengage from the mating threads. These are captive screws and cannot be separated from the lamp cartridge.
- 4. Fully open the bag supplied with the replacement lamp and set the opened bag aside.
- **5.** Gently grasp the handle of the lamp cartridge and pull the old cartridge straight out. See figure 3.

**CAUTION:** Do not tilt or rotate the cartridge, as small glass fragments may fall out.

6. Without tilting or putting down the lamp cartridge, insert it into the opened bag. Close the bag while being careful not to let any glass particles fall out.

#### Installing the New Lamp Cartridge

- 1. Do not touch the glass parts of the new lamp cartridge. Insert the new cartridge into the TV in the same orientation as the old cartridge. Push on the cartridge housing until it is fully seated.
- **2.** Gently tighten the screws with the screwdriver. AVOID OVERTIGHTENING!
- 3. Replace the plastic cover and retaining screws.
- **4.** WASH YOUR HANDS THOROUGHLY, AS THIS LAMP CONTAINS MERCURY.

#### **Disposal of the Old Lamp Cartridge**

*Lamp under warranty:* All lamps replaced under warranty must be returned to Mitsubishi. Use the return shipping label provided and send to Mitsubishi Digital Electronics, America, 625 Braselton Parkway, Suite 200, Braselton, GA 30517.

## **IMPORTANT:** Lamps found to be without defect will be returned and charged back to the sender.

*Lamp no longer under warranty:* Contact your local authorities or the Electronic Industries Alliance at www.eiae.org for lamp-disposal or recycling instructions. Do not dispose of the old lamp with common trash.

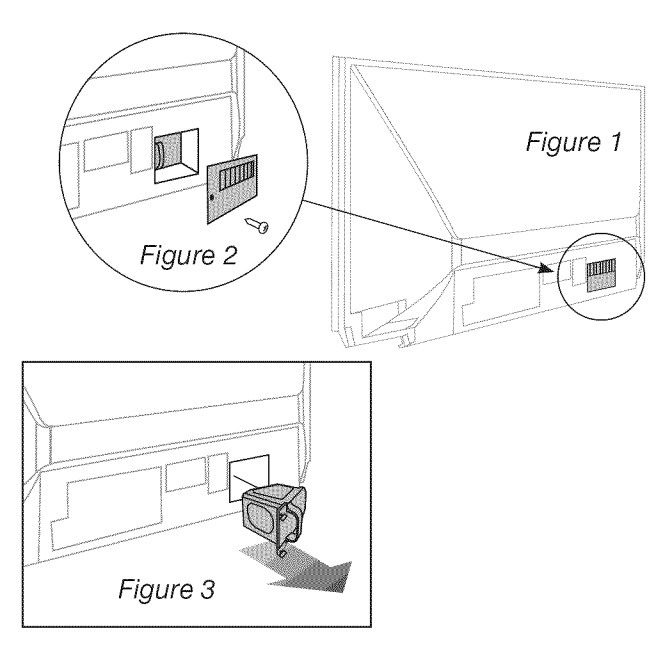

## Use only replacement lamp part number 915B403001.

#### Lamp-Cartridge Filter Cleaning

If the TV shuts off after displaying the message "TV will shut down in a few seconds. Please check if the air flow is blocked" and/or the **STATUS** LED is yellow, the air filter may need cleaning. The air filter is part of the lamp cartridge. Use the following procedure to clean the filter.

- Remove the lamp cartridge from the TV as described under "Removing the Old Lamp Cartridge." Do not tilt or rotate the cartridge. Do not touch the glass parts of the lamp cartridge.
- 2. Holding the lamp cartridge horizontal (do not tilt or rotate), use a soft dry brush or vacuum cleaner to remove any dust that may be present on the mesh filter. Do not use liquids. See figure 4.
- **3.** Reinstall the lamp cartridge as described under "Installing the New Lamp Cartridge."

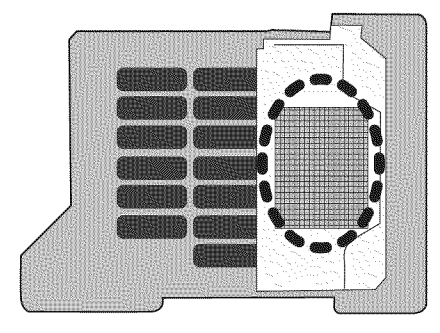

Figure 4 Keep lamp cartridge horizontal and remove dust from the mesh filter using a vacuum cleaner or soft dry brush.

#### Appendix D: TV Care, continued

#### **Cleaning Recommendations**

Normally, light dusting with a dry, non-scratching duster will keep your TV clean. If cleaning beyond this is needed, please use the following guidelines:

First, turn off the TV and unplug the power cord from the power outlet.

Occasionally clean dust build-up from the air-intake grilles on the back and sides of the TV. Clean using a vacuum cleaner with a brush attachment.

#### Top and Sides of the TV

- Gently wipe down your TV with a soft, non-abrasive cloth such as cotton flannel, microfiber, or a clean cloth diaper, lightly moistened with water. Dry with a second dry, soft, non-abrasive cloth.
- For oily dirt, add a few drops of mild liquid detergent, such as dishwashing detergent, to the water used to moisten the cloth. Rinse with a second cloth moistened only with water. Dry with a third dry, soft, non-abrasive cloth.

#### Screen

- Follow the instructions for the top and sides, wiping gently in an up and down motion.
- Clean the entire screen evenly, not just sections of the screen.
- Do not allow liquid to drip down the screen, as some liquid may enter the TV through the gap between the screen and screen frame.
- You may purchase Mitsubishi Screen Cleaner, part number CLEANER-VSS, by calling (800) 553-7278.

#### **General Cleaning Precautions**

- DO NOT allow liquid to enter the TV through the ventilation slots or any crevice.
- DO NOT use any strong or abrasive cleaners, as these can scratch the surfaces.
- DO NOT use any cleaners containing ammonia, bleach, alcohol, benzene, or thinners, as these can dull the surfaces.
- DO NOT spray liquids or cleaners directly on the TV's surfaces.
- DO NOT scrub or rub the TV harshly. Wipe it gently.

#### **Care of the Remote Control**

#### **Remote Control Tips**

- For longer life, use alkaline batteries.
- Do not mix old and new batteries.
- Be within 20 feet of the equipment.
- Do not press two or more keys at the same time unless instructed to do so.
- Do not allow the unit to get wet or become heated.
- Keep the unit out of direct sunlight.
- Avoid dropping on hard surfaces.
- Do not use harsh chemicals to clean. Use only a soft, lightly moistened cloth.

#### Resetting the Remote Control

If **TV** mode is selected and the TV does not respond properly, reset the remote control.

- 1. Press and hold **POWER** for several seconds until the mode indicator blinks twice and goes off.
- 2. Release the POWER key.
- **3.** Press keys **0 0 9 3 5** and the mode indicator will blink twice when you finish entering the code. When entering the code, pause for a moment between each key press to ensure it is recognized.

#### Low-Battery Indicator

If you press a key and the mode indicator blinks five times, replace the remote control's batteries.

#### Appendix E: Troubleshooting

#### **TV Reset Comparison Guide**

You can resolve many common TV problems using the reset functions described in the following table. See also the troubleshooting suggestions later in this appendix.

#### IMPORTANT

Before you change sound or picture settings: If picture or sound settings seem wrong for a broadcast

channel (a channel from the **ANT** input, a cable box, or satellite receiver), first check other channels from the same input before changing settings. If most other channels from the same input seem correct, there is likely a problem with the broadcast rather than with the TV. Use care in this case, as changes you make to fix problems on individual channels also affect all other channels on the same input.

| Reset Name                                                                                                    | When to Use                                                                                                    | How to Use                                                                                                    | Resulting Action                                                                                                    |
|----------------------------------------------------------------------------------------------------|----------------------------------------------------------------------------------------------------|----------------------------------------------------------------------------------------------------|----------------------------------------------------------------------------------------------------|
| Format                                                                                                    | When the picture<br>shape seems<br>incorrect, use<br>MORE > 0 (FORMAT) to<br>change the shape of<br>the picture.                                                                                                    | Press the <b>MORE</b> key and then repeatedly press <b>0</b> ( <b>FORMAT</b> ) to cycle through the available aspect ratios.                                                                                                    | The last-used format for a signal<br>type is memorized for each input.<br>The next time the same input and<br>the same signal type is viewed,<br>the last-used format will be<br>recalled. |
| PerfectColor <sup>™</sup><br>Reset<br>or<br>PerfectColor <sup>™</sup> /<br>PerfecTint <sup>™</sup><br>Reset (837<br>Series)<br>(for the single<br>input currently<br>being watched) | When the color<br>intensities seem out<br>of balance, use the<br>PerfectColor/PerfecTint<br>reset to reset the color<br>balances to the original<br>factory settings.<br>Both PerfectColor and<br>PerfecTint are reset at<br>the same time. | <ol> <li>While viewing the input to<br/>be reset, press MENU and<br/>go to Adjust &gt; Picture+ &gt;<br/>PerfectColor.</li> <li>Press ENTER to display the<br/>PerfectColor adjustment screen.</li> <li>Press CANCEL to reset the colors.</li> </ol> | All PerfectColor/PerfecTint<br>sliders are reset to the original<br>center position. The PefectColor/<br>PerfecTint settings for other<br>inputs remain unchanged.                         |
| A/V Memory<br>Reset<br>(for the single<br>input currently<br>being watched)                                                                                                    | When audio and/<br>or video settings for<br>a single input seem<br>incorrect, use A/V<br>Memory Reset to<br>return the input to<br>the original factory<br>settings.                                                                        | <ol> <li>While viewing the input to reset,<br/>press MENU and go to Adjust &gt;<br/>Reset.</li> <li>Press ENTER to highlight the<br/>Reset icon.</li> <li>Press ENTER again to reset.</li> </ol>                                                     | All Audio and Video settings<br>for the individual input are<br>reset except for the Listen To,<br>Language, audio Balance,<br>Closed Caption, and Advanced<br>Picture settings.           |

#### **Service and Customer Support**

#### Service

If you are unable to correct a problem with your TV, consult your Mitsubishi dealer or Mitsubishi Consumer Relations at (800) 332-2119.

- DO NOT adjust any controls other than those described in this Owner's Guide.
- DO NOT remove the protective back cover of your TV.

#### **Customer Support**

- To order replacement or additional remote controls or lamp cartridges, visit our website at www. mitsuparts.com or call (800) 553-7278.
- For questions:
  - Call Consumer Relations at 800-332-2119.
  - E-mail: MDEAservice@mdea.com
  - Website: www.mitsubishi-tv.com

#### Important

All lamps replaced under warranty must be returned to Mitsubishi where they will be inspected for defect verification.
| Reset Name                                                                                         | When to Use                                                                                                    | How to Use                                                                                                    | Resulting Action                                                                                                    |
|----------------------------------------------------------------------------------------------------|----------------------------------------------------------------------------------------------------|----------------------------------------------------------------------------------------------------|----------------------------------------------------------------------------------------------------|
| <b>A/V Reset</b><br>(for all inputs)                                                               | To reset audio and<br>video adjustments for<br>all inputs to the original<br>factory settings.                                                                                                    | While viewing the TV, press the control-panel buttons <b>ACTIVITY</b> and <b>VOLUME DOWN</b> at the same time.                                                                                                    | All Audio and Video settings are<br>returned to the original factory<br>settings, including Listen To,<br>Language, audio Balance,<br>Closed Captions, Format and<br>Advanced Picture settings.                                                                                        |
| Channel<br>Memorization                                                                            | To erase and<br>re-memorize channels<br>on the <b>ANT</b> input.                                                                                                    | <ol> <li>While viewing the TV, press<br/>MENU to display the main menu.</li> <li>Navigate to the Initial&gt; Channel<br/>menu.</li> <li>Press ENTER.</li> <li>Highlight the reception mode,<br/>e.g. Ant Air.</li> <li>Highlight Scan.</li> <li>Press ENTER to start channel<br/>memorization.</li> </ol>                                                                                                    | All previously memorized chan-<br>nels for the antenna input are<br>erased and a new set of memo-<br>rized channels is created. To add<br>or delete individual channels, see<br><i>Initial</i> > <i>Channel</i> > <i>Edit</i> menu<br>instructions on page 39.                         |
| Lock Menu<br>Pass Code                                                                             | To change your <b>Lock</b><br>menu pass code                                                                                                    | See the cutout page from Appendix A, page 57.                                                                                                    | Allows establishment of a new code.                                                                                                    |
| Control-Panel<br>Lock Release                                                                      | To re-enable the<br>control-panel buttons<br>after activation of the<br>Control-Panel Lock                                                                                                    | Press and hold the <b>ACTIVITY</b> button<br>on the control panel for over eight<br>seconds. This works even if the TV<br>is powered off.                                                                                                    | Allows the control panel to be<br>unlocked if the remote control is<br>misplaced.                                                                                                    |
| Auto Input<br>Sensing for<br>HDMI                                                                  | When connecting an<br>HDMI device does<br>not trigger Auto Input<br>Sensing.                                                                                                    | <ol> <li>Disconnect the HDMI device.</li> <li>Delete the HDMI input in the<br/><i>Inputs</i> &gt; <i>Name</i> menu (see page<br/>40).</li> <li>Power on and connect the new<br/>device.</li> </ol>                                                                                                    | The <b>New Device Found</b> screen will display.                                                                                                    |
| System Reset                                                                                       | If the TV does not turn<br>on or off, does not<br>respond to the remote<br>control or control-<br>panel buttons, or has<br>audio but no video.                                                    | Press and hold the <b>POWER</b> button on the control panel for ten seconds.                                                                                                    | The TV will turn off and the green<br>LED will flash quickly for about<br>one minute. When the green<br>LED stops flashing, you may turn<br>on the TV. The changes you<br>made most recently, before using<br>SYSTEM RESET, may be lost.                                               |
| TV Reset<br>IMPORTANT:<br>Use this reset<br>only if all other<br>resets have been<br>unsuccessful. | To reset all consumer-<br>accessible settings<br>and all memories to<br>the original factory<br>defaults.<br><b>CAUTION:</b> All owner-<br>performed setups and<br>adjustments will be<br>erased. | <ol> <li>While viewing the TV, press<br/>MENU to display the TV main<br/>menu.</li> <li>With the main menu displayed,<br/>press number keys 1 2 3 to<br/>display the <i>Reset</i> menu.</li> <li>READ THE ON-SCREEN<br/>WARNING AND INSTRUC-<br/>TIONS.</li> <li>If you do not wish to use this<br/>reset, press BACK or MENU to<br/>back out.</li> <li>If you do wish to use the<br/>reset, press ENTER to erase<br/>all memories and settings.</li> </ol> | The TV will start the initialization<br>process. The TV will then turn<br>off and the front green LED will<br>start flashing. When the LED<br>stops flashing, you can turn on<br>the TV again. All memory and<br>settings outlined in this Owner's<br>Guide will need to be set again. |

| Ger                                                                                                    | General TV Operation                                                                                                    |                                                                                                    |  |  |
|----------------------------------------------------------------------------------------------------|----------------------------------------------------------------------------------------------------|----------------------------------------------------------------------------------------------------|--|--|
|                                                                                                    | Symptom                                                                                                    | Remarks                                                                                                    |  |  |
| 1.                                                                                                    | A fan is running even while the TV is powered off.                                                                                 | The room is too warm. When the TV is off, internal components continue to draw power and must be cooled by the fan.                                                                                                    |  |  |
| 2.                                                                                                    | The fan gets louder after the TV is shut off.                                                                                      | Normal operation. The fan speeds up to cool the lamp quickly after the TV has been shut off.                                                                                                    |  |  |
| 3.                                                                                                    | The TV remote control does not work.                                                                                               | <ul> <li>Check that the batteries are fresh and installed correctly.</li> <li>Check that the control mode on the remote is set to TV.</li> <li>Be no more than 20 feet from the TV when using the remote control.</li> <li>Program the remote control to operate the TV or other device.</li> <li>Reset the remote control.</li> </ul>                                                                                                    |  |  |
| 4.                                                                                                    | When I try to use the remote control, the POWER key blinks five times.                                                             | Replace the batteries.                                                                                                    |  |  |
| 5.                                                                                                    | TV does not respond to the remote control or to control-panel buttons and TV will not power on or off.                             | <ul> <li>Unplug the AC power cord for 10 seconds.</li> <li>Press and hold the POWER button on the control panel to perform system reset.</li> </ul>                                                                                                    |  |  |
| 6.                                                                                                    | When a device is selected from the Activity menu, the screen is blue or black (no signal source).                                  | <ul><li>Make sure the selected device is turned on.</li><li>Begin play of the device.</li></ul>                                                                                                    |  |  |
| 7.                                                                                                    | You have forgotten your Lock menu pass code.                                                                                       | See "Bypassing the Parental Lock", Appendix A.                                                                                                    |  |  |
| 8.                                                                                                    | Rating restrictions are not working.                                                                                               | <ul> <li>Open the Lock &gt; Parental Lock menu and:</li> <li>Verify that the ratings locks are active.</li> <li>Check the Lock Time/Unlock Time to check if rating restrictions are disabled.</li> <li>Rating restrictions apply only to content on the ANT input.</li> </ul>                                                                                                    |  |  |
| 9.                                                                                                    | On-screen displays appear each time you change a function.                                                                         | Normal TV operation.                                                                                                    |  |  |
| 10.                                                                                                    | A warning message appeared on screen<br>stating, "TV will shut down in a few seconds.<br>Please check if the air flow is blocked." | <ul> <li>Internal TV temperature has exceeded proper levels. Cool the room.</li> <li>The TV has overheated. Clear blocked air vents and ensure at least four inches of clearance on all sides of the TV.</li> <li>Clean the air filter on the lamp cartridge.</li> </ul>                                                                                                    |  |  |
| a management was not a second and was a second and was a second and a second and a | I have turned on CEC for my HDMI devices but control is erratic and I wish to disable it.                                          | <ul> <li>First turn off the TV's HDMI control for the specific device. Open the Inputs &gt; HDMI Control menu, select the device, select Off.</li> <li>Disable CEC on the device itself. See the device's instructions.</li> <li>If the problem persists, do the following: <ol> <li>Disconnect the device from the TV.</li> </ol> </li> <li>Reconnect the device to the TV and Auto Input Sensing will recognize the device with CEC disabled.</li> </ul> |  |  |

| TV Channels |                                                                         |                                                                                                    |
|-------------|-------------------------------------------------------------------------|----------------------------------------------------------------------------------------------------|
|             | Symptom                                                                 | Remarks                                                                                                    |
| 1.          | The TV takes several seconds to respond to channel changes.             | <ul> <li>It is normal for digital channels to take longer to tune in.</li> <li>Press ENTER after entering a channel number to avoid delays.</li> <li>Use a 4-digit number for an over-the-air digital channel.</li> <li>Use a 6-digit number for digital cable channels if your cable service is able to recognize 6-digit channel numbers.</li> </ul>                                                                                                    |
| 2.          | You cannot access a channel.                                            | <ul> <li>Use number keys instead of CHANNEL Up/Down.</li> <li>Be sure the channel you want to view is in memory.</li> <li>Check that the TV is switched to the correct device or antenna for that channel by pressing the ACTIVITY key.</li> <li>Make sure the Lock &gt; Parent menu lock is set to Off.</li> <li>If you cannot tune to a virtual digital channel even though the TV has already memorized digital channels, tune to the physical channel number used by the broadcaster. The virtual channel will then be automatically added to memory.</li> <li>You may be trying to tune to an analog channel that is no longer broadcasting.</li> </ul> |
| 3.          | When ChannelView list is displayed, informa-<br>tion appears incomplete | <ul> <li>Press INFO to update the display for the highlighted channel.</li> <li>Program information is displayed only for the currently tuned channel.</li> <li>Available information is sent from the broadcaster or cable provider. No other data is available.</li> <li>Make sure the TV clock is set correctly.</li> </ul>                                                                                                    |

| TV Power On/Off |                                                                          |                                                                                                    |  |
|-----------------|--------------------------------------------------------------------------|----------------------------------------------------------------------------------------------------|--|
|                 | Symptom                                                                  | Remarks                                                                                                    |  |
| 1.              | TV takes an excessively long time to power on.                           | When powered on, the TV needs time to boot up, just as a com-<br>puter does. Also, the TV's lamp requires a few moments to heat<br>up to full brightness.                                                                                                    |  |
| 2.              | You cannot program the TV to turn on auto-<br>matically (Timer function) | <ul><li>The TV may be locked.</li><li>The clock may not be set.</li></ul>                                                                                                    |  |
| 3.              | TV turned itself off and the light on the front panel started to blink.  | <ul> <li>Momentary power fluctuation caused the TV to turn off to prevent damage. Wait for the green light to stop flashing and turn the TV on again.</li> <li>If the TV does not stay on, press the POWER button on the control panel for at least eight seconds to perform System Reset. If this happens frequently, obtain an AC line power conditioner/surge protector.</li> <li>An unusual digital signal may have been received, triggering a protection circuit. Wait for the light to stop flashing and turn TV on.</li> </ul> |  |
| 4.              | TV will not power off.                                                   | Press the POWER button on the control panel for ten seconds to perform System Reset.                                                                                                    |  |

| Pict | Picture                                                                                                  |                                                                                                    |  |  |
|------|----------------------------------------------------------------------------------------------------|----------------------------------------------------------------------------------------------------|--|--|
|      | Symptom                                                                                                  | Remarks                                                                                                    |  |  |
| 1.   | Picture does not look like a high-definition picture.                                                    | Not all signals are high-definition signals. To receive high-defini-<br>tion programming from your cable or satellite provider, you must<br>subscribe to the provider's high-definition service. Some over-<br>the-air broadcasts are in high-definition and can be received with<br>a high-quality antenna suited to your location. |  |  |
| 2.   | TV has sound but no picture.                                                                             | <ul> <li>Check that all video inputs are plugged in firmly.</li> <li>Press and hold the POWER button on the control panel for ten seconds to perform System Reset.</li> </ul>                                                                                                    |  |  |
| 3.   | Picture has become dimmer.                                                                               | <ul> <li>The lamp is nearing the end of its life. Order a new lamp.</li> <li>Adjust picture brightness and contrast to maximum levels.</li> <li>Change Lamp Energy from Standard to Bright.</li> </ul>                                                                                                    |  |  |
| 4.   | There is a large black or gray rectangle on the screen.                                                  | The TV's analog closed captioning has been set to "text" mode<br>in the Captions menu. Turn off because there is no text informa-<br>tion being broadcast.                                                                                                    |  |  |
| 5.   | You cannot view a picture when playing a VHS tape.                                                       | Check your VCR's owner's guide for further troubleshooting.                                                                                                    |  |  |
| 6.   | VCR or DVD player's on-screen menus jitter up and down.                                                  | Stop playback. Possible cause: Many VCRs and DVD players provide on-screen menus at only half-resolution that may appear to jitter up and down.                                                                                                    |  |  |
| 7.   | When viewing a stopped VCR, white lines are rolling on the screen.                                       | <ul> <li>Turn off video mute for the VCR.</li> <li>Begin playing the tape.</li> <li>Change the VCR input from Line 1 to the VCR antenna input.</li> </ul>                                                                                                    |  |  |
| 8.   | A color program appears as a black and<br>white image, or the colors are dim, or the<br>screen is black. | The PerfectColor color balance has been incorrectly set. Reset the PerfectColor balance.                                                                                                    |  |  |
| 9.   | Picture from an HDMI input is noisy (poor quality).                                                      | Upgrade a Category 1 (unmarked) HDMI cable to a Category 2 high-speed HDMI cable.                                                                                                    |  |  |
| 10.  | The image from a computer appears dis-<br>torted when viewed on the TV.                                  | <ul> <li>Normal TV operation. The TV does not correct distortion in the picture from a computer because the correction process may cut off the edges of the image.</li> <li>The aspect ratio may be wrong for the image. Press MORE and then 0 (FORMAT) to change.</li> </ul>                                                        |  |  |

| Sound        |                                                      |                                                                                                    |  |
|--------------|------------------------------------------------------|----------------------------------------------------------------------------------------------------|--|
| Second Share | Symptom Remarks                                      |                                                                                                    |  |
| T            | There is no sound even when the volume is turned up. | <ul> <li>Check if the MUTE key is on.</li> <li>The TV's "Listen to:" setting may be set to SAP (analog program from the ANT input).</li> <li>Check that the Speakers option is set to TV to hear sound from the TV speakers. Sound may be being sent to one of the audio outputs for an A/V receiver or headphones.</li> <li>If using an A/V receiver, check that the Speakers option is set to AV Receiver to hear sound from the A/V receiver speakers.</li> <li>Press and hold the POWER button on the control panel for 10 seconds to perform System Reset.</li> </ul> |  |

| Sound |                                                                                                    |                                                                                                    |  |
|-------|----------------------------------------------------------------------------------------------------|----------------------------------------------------------------------------------------------------|--|
|       | Symptom                                                                                                    | Remarks                                                                                                    |  |
| 2.    | The sound does not match the screen picture.                                                                                      | The TV's "Listen to:" setting may be set to SAP (analog program from the ANT input).                                                                                                    |  |
| 3.    | The sound from my A/V receiver does<br>not match the screen picture (I should<br>hear the correct audio from my A/V<br>receiver). | <ul> <li>Check that DIGITAL AUDIO OUTPUT and/or AVR AUDIO OUTPUT on TV's main panel is connected to the A/V receiver. Without this connection, devices connected only to the TV (and not the A/V receiver) can be heard only from the TV speakers. Note that this includes the ANT input, a device (such as a camcorder) connected to the convenience panel, and any other device sending audio to the TV only.</li> <li>If using a NetCommand-controlled A/V receiver, NetCommand may be selecting the wrong A/V receiver audio input. Check the A/V receiver's NetCommand setup in the Inputs &gt; AVR menu.</li> <li>If playing MP3 files from a USB device, check that the TV's audio output is connected to the A/V receiver.</li> </ul> |  |
| 4.    | Cannot select an audio-only device; it does not appear in the Activity menu.                                                      | Plug an unused video plug into the <b>Y/VIDEO</b> jack to activate Auto<br>Input Sensing and make the audio device selectable in the Activity<br>menu.                                                                                                    |  |

| NetCommand IR Control (NetCommand-equipped models only) |                                                  |         |                                                                                                    |
|---------------------------------------------------------|--------------------------------------------------|---------|----------------------------------------------------------------------------------------------------|
| Syn                                                     | nptom                                            | Remarks |                                                                                                    |
| 1.                                                      | Cannot see the menu from the A/V Receiver.       |         | A/V Receiver Set Up for Audio-Only Switching<br>The A/V Receiver is not connected to any video input of the<br>TV. To check the A/V Receiver menu, temporarily plug into<br>an unused input of the TV, such as Input 3. Exit the New<br>Device Found screen and select Input 3 from the Activity<br>menu. Press MENU on the A/V receiver's remote control.                                                                                                    |
|                                                         |                                                  | •       | A/V Receiver Set Up for Audio and Video Switching over<br>HDMI<br>Use the MENU key on the A/V receiver's remote control.                                                                                                    |
|                                                         |                                                  | •       | <b>A/V Receiver with HDMI Control</b><br>Switch the remote control to AUDIO mode. Press the<br>MORE key and then 1 (Menu).                                                                                                    |
| 2.                                                      | NetCommand unable to learn specific device keys. | •       | A/V Device does not use IR format for remote control<br>signal. ITT and RF formats cannot be learned.<br>Room lighting may affect the signal. Have the remotes very<br>close (6 inches or less) to the TV during Learning.<br>If learning a Mitsubishi remote control, make sure mode is<br>not set to TV.<br>Some, but not all, device key functions can be learned by<br>NetCommand. For example, POWER and PLAY may be<br>learned, but other functions may not.<br>The signal from the remote control may not be strong<br>enough. Insert fresh batteries and try Learning again. |

| Net       | NetCommand IR Control (NetCommand-equipped models only)                                                                                                    |                                                                                                    |  |
|-----------|----------------------------------------------------------------------------------------------------|----------------------------------------------------------------------------------------------------|--|
| Symptom   |                                                                                                    | Remarks                                                                                                    |  |
| 3.        | The A/V receiver is the selected audio source but there is no sound.                                                                                                    | <ul> <li>A/V Receiver Set Up for Audio-Only Switching         <ul> <li>Check to see if the A/V Receiver power is turned on.</li> <li>With A/V receiver power turned on, redisplay the Activity menu and press ENTER to allow NetCommand to correctly select the A/V Receiver input.</li> <li>Incorrect setup in the Inputs &gt; AVR menu. Check the device connection assigned in the AVR menu.</li> </ul> </li> <li>A/V Receiver Set Up for Audio and Video Switching over HDMI         <ul> <li>Check to see if the A/V Receiver power is turned on.</li> <li>If the device is connected only to the TV (e.g., on ANT or a front panel input), verify that the TV's AUDIO OUTPUT is connected to the A/V receiver.</li> <li>The A/V receiver is not switching properly because you have not learned the IR codes for the A/V receiver inputs to which your devices are connected.</li> </ul> </li> </ul> |  |
| 4.        | There is no sound from the A/V receiver<br>for my DVD player or other surround sound<br>device even though I learned the IR code for<br>the A/V receiver's DVD input or other input.<br>(A/V Receiver Set Up for Audio-Only Switch-<br>ing)                                | NetCommand A/V receiver setup for the DVD player or digital<br>surround sound device or other device is not switching prop-<br>erly. See the owner's guide and perform A/V receiver setup for<br>a digital surround sound device.                                                                                                    |  |
| 5.        | There is no sound or picture from the A/V<br>receiver for my DVD player or other device<br>connected to the A/V receiver; the A/V<br>receiver should be sending video to the TV<br>over an HDMI cable.<br>(A/V Receiver Set Up for Audio and Video<br>Switching over HDMI) | NetCommand A/V receiver setup is not switching audio and video inputs properly. See the owner's guide.                                                                                                    |  |
| <b>6.</b> | I've selected my DVD player or other sur-<br>round sound device in combination with the<br>TV speakers but hear no sound from the TV<br>speakers.                                                                                                    | <ul> <li>A/V Receiver Set Up for Audio-Only Switching<br/>If you have only an audio connection from the device to the<br/>A/V receiver, a physical audio connection from the device<br/>to the TV is also required.</li> <li>Connect the left and right audio output from the device<br/>to the appropriate TV audio input. Now you can hear<br/>audio from the device through either the TV speakers or<br/>the A/V receiver.</li> <li>To switch audio sources, press MORE 9 (Audio), press<br/>▲ ▼ to show the Speakers option, then press ▶ to<br/>select AV Receiver or TV.</li> <li>A/V Receiver Set Up for Audio and Video Switching over HDMI<br/>With your DVD player connected to the A/V receiver, only<br/>video is passed from the A/V receiver to the TV because of<br/>copy-protection restrictions on the HDMI signal</li> </ul>                                                            |  |
| 7.        | I "learned" the RECORD key for my VCR/DVR<br>but when I pressed the RECORD key, the<br>VCR/DVR did not record anything.                                                                                                    | Check that the VCR or DVR is receiving a signal directly from your cable box or satellite receiver.                                                                                                    |  |

# **Trademark and License Information**

LICENSOR'S SUPPLIERS DO NOT MAKE OR PASS ON TO END USER OR ANY OTHER THIRD PARTY, ANY EXPRESS, IMPLIED OR STATUTORY WARRANTY OR REPRESENTATION ON BEHALF OF SUCH SUPPLIERS, INCLUDING, BUT NOT LIMITED TO THE IMPLIED WARRANTIES OF NON-INFRINGEMENT, TITLE, MERCHANTABIL-ITY OR FITNESS FOR A PARTICULAR PURPOSE.

Digital Light Processing<sup>®</sup> and DLP<sup>®</sup> are registered trademarks of Texas Instruments.

Manufactured under license from Dolby Laboratories. Dolby is a trademark of Dolby Laboratories.

HDMI<sup>™</sup> the HDMI logo and High-Definition Multimedia Interface are trademarks or registered trademarks of HDMI Licensing LLC.

The software in this TV is based in part on the work of the Independent JPEG Group, copyright © 1991-1998, Thomas G. Lane, all rights reserved.

x.v.Color and the x.v.Color logo are trademarks of Sony Corporation.

ChannelView<sup>™</sup>, DeepField<sup>™</sup> Imager, Easy Connect<sup>™</sup>, NetCommand<sup>®</sup>, PerfectColor<sup>™</sup>, PerfecTint<sup>™</sup>, Plush 1080p<sup>®</sup> 5G, SharpEdge<sup>™</sup>, Smooth120Hz<sup>™</sup> are trademarks of Mitsubishi Digital Electronics America, Inc.

# Mitsubishi TV Software

#### END-USER LICENSE AGREEMENT FOR EMBEDDED SOFTWARE

**IMPORTANT – READ CAREFULLY:** This License Agreement is a legal agreement between you (either an individual or an entity) and Mitsubishi Digital Electronics America, Inc. (MDEA) for all software pre installed and/or provided along with this television ("Software"). By utilizing this television and Software, you agree to be bound by the terms of this License Agreement.

The Software is protected by United States copyright laws and international treaty provisions, as well as other intellectual property laws and treaties. The Software is licensed, not sold.

1. **LICENSE GRANT.** MDEA grants you a non-exclusive, non-transferable, limited right and license to use one copy of the Software only with the Mitsubishi television model that included this owner's guide and owned by you.

#### 2. **RIGHTS AND LIMITATIONS.**

Software Not for Resale. You may not resell or otherwise transfer for value the Software, except in conjunction with a sale of the TV that Software has been pre installed.

<u>Prohibition on Reverse Engineering, Decompilation and Disassembly.</u> The Software contains trade secrets or other proprietary material in its human perceivable form and to protect them, you may not reverse engineer, decompile, or disassemble, or otherwise reduce the Software to any human perceivable form, except to the extent that the foregoing restriction is expressly prohibited by applicable law.

<u>Separation of Components.</u> The Software is licensed as a single product. Its component parts may not be separated for use on more than one TV.

No Rental. You may not rent, lease, lend, or sublicense the Software.

Trademarks. This License Agreement does not grant you any rights to any trademarks of MDEA.

3. **VIOLATIONS.** You understand that any use, copying or transfer of the Software, except as permitted pursuant to this License, may subject you to serious criminal and civil penalties including damages and an award to MDEA of attorneys' fees in connection with any violation of this License. You further understand that you may be held legally responsible for any copyright infringement or other violation of intellectual property rights that is caused, encouraged, or induced by your failure to abide by the terms of the License. This license is effective until terminated, and will terminate immediately without notice from MDEA or judicial resolution if you fail to comply with any provision of this License.

4. **COPYRIGHT.** All title and intellectual property rights in and to the Software (including but not limited to any images, photographs, animations, video, audio, music, text, and "applets" incorporated into the Software), and any accompanying printed materials are owned by or licensed to MDEA. All title and intellectual property rights in and to the content which may be accessed through use of the Software is the property of the respective content owner and may be protected by applicable copyright or other intellectual property laws and treaties. This License Agreement grants you no rights to use such content, except that you own the media on which the Software is recorded, but MDEA and its licensors retain ownership of the Software itself. All rights not expressly granted are reserved by MDEA.

5. **EXPORT RESTRICTIONS.** MDEA is licensing the Software for use within the United States. You agree that you will not export or re-export the Software. You specifically agree not to export or re-export the Software: (i) to any country to which the U.S. has embargoed or restricted the export of goods or services, which currently include, but are not necessarily limited to Cuba, Iran, Iraq, Libya, North Korea, Sudan, and Syria, or to any national of any such country, wherever located, who intends to transmit or transport the Software back to such country; (ii) to any person or entity who you know or have reason to know will utilize the Software in the design, development, or production of nuclear, chemical, or biological weapons; or (iii) to any person or entity who has been prohibited from participating in U.S. export transactions by any federal agency of the U.S. government. You warrant and represent that neither the BXA nor any other U.S. federal agency has suspended, revoked, or denied your export privileges.

6. DISCLAIMER OF WARRANTY. EXCEPT AS OTHERWISE PROVIDED IN THIS LICENSE OR IN THE LIMITED WARRANTY APPLICABLE TO THE TV, MDEA MAKES NO OTHER WARRANTIES OF ANY KIND WHATSOEVER REGARDING THE SOFTWARE AND HEREBY EXPRESSLY DISCLAIMS ALL WARRANTIES OF ANY KIND WHATSOEVER, EXPRESS OR IMPLIED, WITH RESPECT TO THE SOFTWARE. ALL IMPLIED WARRANTIES, INCLUDING, WITHOUT LIMITATION, THE IMPLIED WARRANTIES OF MERCHANTABILITY AND FITNESS FOR A PARTICULAR PURPOSE ARE HEREBY EXPRESSLY DISCLAIMED BY MDEA. IN NO EVENT SHALL MDEA BE LIABLE TO YOU OR ANY THIRD PARTIES, IN CONTRACT, IN TORT OR OTHERWISE, FOR ANY DIRECT, INDIRECT, SPECIAL, INCIDENTAL OR CONSEQUENTIAL DAMAGES OF ANY KIND OR NATURE. BECAUSE SOME JURISDICTIONS DO NOT ALLOW THE EXCLUSION OR LIMITATION OF IMPLIED WARRANTIES, THE ABOVE LIMITATION MAY NOT APPLY TO YOU.

7. LIMITATION OF LIABILITY. MDEA SHALL NOT, UNDER ANY CIRCUMSTANCES BE LIABLE TO YOU OR ANY THIRD PARTIES FOR ANY DAMAGES OF ANY NATURE, WHETHER INDIRECT, SPECIAL, INCIDENTAL, CONSEQUENTIAL OR OTHERWISE, INCLUDING, BUT NOT LIMITED TO, ANY CLAIMS FOR LOST PROFITS, LOSS OF GOOD WILL OR EXPENDITURES MADE OR COMMITTED FOR IN RELIANCE ON THE CONTINUATION OF THIS LICENSE. YOU AGREE THAT NEITHER MDEA'S BREACH OF THIS LICENSE NOR ITS FAILURE TO REPAIR A DEFECT, ERROR OR BUG SHALL CONSTITUTE A FAILURE OF THE ESSENTIAL PURPOSE OF THIS LICENSE. BECAUSE SOME JURISDICTIONS DO NOT ALLOW THE EXCLUSION OR LIMITATION OF LIABILITY FOR CONSEQUENTIAL OR INCIDENTAL DAMAGES, THE ABOVE LIMITATIONS MAY NOT APPLY TO YOU. MDEA'S liability to you for direct damages for any cause whatsoever and regardless of the form of the action, will be limited to the money paid by you for the TV (based on fair market value of the TV) that caused the damages.

8. GENERAL. This License Agreement will be governed by the laws of the State of California.

WARNING: This product contains chemicals known to the State of California to cause cancer and/or birth defects or other reproductive harm.

# Mitsubishi DLP Projection Television Limited Warranty

MITSUBISHI DIGITAL ELECTRONICS AMERICA, INC. ("MDEA") warrants as follows to the original purchaser of this television from an authorized MITSUBISHI Audio/Video Dealer, should it prove defective by reason of against defects arising from improper workmanship and/or material:

**a. Parts.** The lenticular (i.e. front picture) screen is warranted against defects in materials and workmanship for a period of thirty (30) days from the date of the original purchase at retail. The lamp and all other parts (except any software incorporated into this television) are warranted for a period of one (1) year from the date of the original purchase at retail. We will repair or replace, at our option, any defective part without charge for the part. Parts used for replacement may be replaced with those of like kind and quality and may be new or remanufactured. Parts used for replacement are warranted for the remainder of the original warranty period.

**b. Embedded Software.** MDEA warrants that all software incorporated into this television set (the "Embedded Software") will perform in accordance with the functional description of Embedded Software in all material respects, but MDEA does not warrant that the Embedded Software is error-free. The limited warranty contained in this section shall continue for a period of one (1) year from the date of the original purchase at retail. If, after prompt notice within the warranty period, MDEA determines that the Embedded Software has failed to perform in accordance with such functional description in all material respects and if such failure is not due to accident, misuse, modification or misapplication of the Embedded Software, then MDEA shall modify or replace the nonconforming Embedded Software at no charge to you, which at MDEA's sole discretion may be fulfilled by means of modification or replacement software contained on a replacement memory card for Customer installation. The foregoing shall be MDEA's sole obligation to you under this limited warranty. All rights under this limited warranty on the Embedded Software also subject to your acceptance of and compliance with the terms of the Software License Agreement applicable to this television, and this limited warranty on the Embedded Software shall be null and void if the Embedded Software is modified or changed in any manner except as specifically authorized by MDEA.

**c. Labor.** For thirty (30) days after the original purchase at retail, we will repair or replace, at our option, the lenticular screen if it proves defective. For certain items that are designed to be replaced by the consumer, including (but not limited to) some Embedded Software, the consumer is solely responsible for any replacement labor. For all other parts, we will provide the labor for a warranty repair by an authorized MITSUBISHI service center without charge for one (1) year from the original date of purchase at retail.

**d. Notice.** To obtain warranty service, you must notify an authorized MITSUBISHI service center of any defect within the applicable warranty time period.

e. This DLP Projection Television uses a single DLP chip to create the screen image. This technology creates the image using small dots, or picture elements (pixels). Your DLP Projection TV is manufactured to a high level of performance and quality, in fact, 99.99% perfect in the number of properly functioning pixels. As in other display technology, sometimes a pixel is continuously active, inactive or the incorrect color. Our standard is clear; MDEA warrants only that the percentage of properly functioning pixels will be not less than 99.99% of all pixels.

# **BEFORE REQUESTING SERVICE**, please review the instruction booklet to insure proper installation and correct customer control adjustment. If the problem persists please arrange for warranty service.

#### 1. TO OBTAIN WARRANTY SERVICE:

a. Contact your nearest authorized MITSUBISHI service center, whose name and address can be obtained from your MITSUBISHI dealer, by writing at the address provided below, calling MDEA at the 800-332-2119, or by using the support feature of our website at www.Mitsubishi-tv.com.

b. Warranty service will be provided in your home or, if required, at an authorized service shop, provided that your television is located within the geographic territory customarily covered by an authorized MITSUBISHI service center. If not, you must either deliver your television to an authorized service location at your own expense, or pay for any travel and/or transportation costs the service center may charge to and from your home. Actual service labor will be provided without charge.

c. Proof of purchase date from an authorized MITSUBISHI dealer is required when requesting warranty service. Present your sales receipt or other document which establishes proof and date of purchase. THE RETURN OF THE

OWNER REGISTRATION CARD IS NOT A CONDITION OF COVERAGE UNDER THIS LIMITED WARRANTY. However, please return the Owner Registration Card so that we can contact you should a question of safety arise which could affect you.

d. To obtain a replacement lamp, order the lamp directly from the MDEA Parts Department at (800) 553-7278.

2. THIS LIMITED WARRANTY DOES NOT COVER:

a. Up to .01% pixel outages (small dot picture elements that are dark or incorrectly illuminated).

b. Damage to the lenticular screen or Fresnel lens, screen frame, cosmetic damage or to any other damage where such damage is caused by unauthorized modification, alteration, repairs to or service of the product by anyone other than an authorized MITSUBISHI service center; physical abuse to or misuse of the product (including any failure to carry out any maintenance as described in the Owner's Guide including air vent cleaning or any product damaged by excessive physical or electrical stress); any products that have had a serial number or any part thereof altered, defaced or removed; product use in any manner contrary to the Owner's Guide; freight damage; or any damage caused by acts of God or other factors beyond the reasonable control of MDEA, such as power surge damage caused by electrical system or lightning. This limited warranty also excludes service calls where no defect in the product covered under this warranty is found, service calls related to unsatisfactory audio or visual reception or signal unless caused by a defect in the product that is covered under this limited warranty, all costs, expenses or any other damages arising from product installation, or set-ups, any adjustments of user controls (including contrast, brightness, color, tint, fine tuning, sharpness), other adjustment necessary to prepare the unit for display or use, connection with any external audio receiver, antenna, cable or satellite systems, or service of products purchased or serviced outside the U.S.A. Please consult the operating instructions contained in the Owner's Guide furnished with the product for information regarding user controls.

3. ANY EXPRESS WARRANTY NOT PROVIDED HEREIN, AND ANY REMEDY WHICH, BUT FOR THIS PROVISION, MIGHT ARISE BY IMPLICATION OR OPERATION OF LAW, IS HEREBY EXCLUDED AND DISCLAIMED. THE IMPLIED WARRANTIES OF MERCHANTABILITY AND OF FITNESS FOR ANY PARTICULAR PURPOSE ARE EXPRESSLY LIMITED TO A TERM OF ONE YEAR.

4. UNDER NO CIRCUMSTANCES SHALL MDEA BE LIABLE TO PURCHASER OR ANY OTHER PERSON FOR ANY INCIDENTAL, SPECIAL OR CONSEQUENTIAL DAMAGES, WHETHER ARISING OUT OF BREACH OF WARRANTY, BREACH OF CONTRACT, OR OTHERWISE.

5. Some states do not allow limitations on how long an implied warranty lasts, or the exclusion or limitation of incidental, special, or consequential damages, so the above limitations or exclusions may not apply to you.

6. This limited warranty gives you specific legal rights, and you may also have other rights which vary from state to state.

7. In the event of any dispute under this limited warranty, jurisdiction and venue for resolving that dispute will be in the state where the television was purchased and the laws of such state will govern.

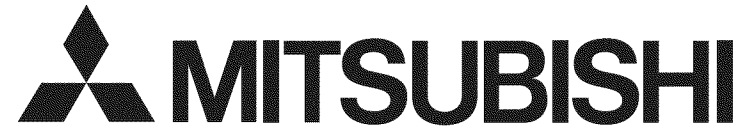

MITSUBISHI DIGITAL ELECTRONICS AMERICA, INC. 9351 Jeronimo Road Irvine, CA 92618-1904

#### A

Accent Lighting 33 Activity Menu 21 Automatic Generation 41 Change Input Name 40 Customizing 40 NetCommand-Controlled Switching of A/V Receiver Inputs 48 Removing a Disconnected HDMI Device 40 Anamorphic Picture Format 24 Antenna Input (ANT) 15, 16 Signal Strength for Digital Channels 23 Audio Lock (A/V receiver control) 60 Audio Output Jacks 15, 16 Auto Input Sensing 11 Auto-Off (Sleep Timer) 21 Auto-On (Timer) 38 A/V Receiver and Speakers Option 36 and TV's Remote Control 59 Audio Lock 60 Connecting 16, 20 Controlling Sound Volume 22 Disconnecting Analog 22 NetCommand IR Control 51, 52 Controlling a Device Connected to the A/V Receiver 31, 55 Video and Audio Switching via HDMI 55

# B

Batteries 7 Blue Glow 33 Bright (Lamp Mode) 39 Brightness (picture adjustment) 35

## С

Cable Box and TV's Remote Control 59 Connecting 17, 18, 19 Captions Menu 37 **CEC** (Consumer Electronics Control) 31.66 A/V Receiver 22, 67, 77 Troubleshooting 74 Channels antennaweb.org 39 Physical/Virtual Channel Numbers 39 Scan (memorize) 10, 39 Troubleshooting 75 ChannelView<sup>™</sup> Channel Listings 22 Cleaning 71 Clock, Set Date and Time 38

Closed Captions 37 Color Adjustments 34 Reset Color 34, 72 Computer and Display Formats 27 Connecting 26 Contrast 35 Control Panel 9 Control Panel Lock 9, 44

## D

Date. See Clock Default Settings, Returning to 72 DIGITAL AUDIO OUT 16 Dolby Digital 16, 54 DVD Player and TV's Remote Control 59 Connecting 17, 18 DVI Device, Connecting 18

## F

Fan Noise 4 Film Mode 33 Filter, Air (on lamp cartridge) 70 Font (digital closed captions) 37 FORMAT (aspect ratio, MORE menu) 24 Freeze Picture (PAUSE key) 8 Front Panel Blue Glow Accent Lighting 33 Controls 9

# G

Game 3D Video 25 Game Picture Mode 35 HDMI Cables for Games 16 GUIDE Key ChannelView 22 HDMI Control 68 NetCommand Control 48, 50

## Н

HD (High-Definition) Signal) 24 HDMI Changing Out an HDMI Device and Auto Input Sensing 11 Connecting an HDMI Device 17 A/V Receiver with HDMI 20 HDMI Cable Categories 16 HDMI Control of CEC Devices 66 HDMI Jack 16 Removing an HDMI Device from the Activity Menu 40 Headphones Jack 16 Speakers Option 36

# 

INFO Key ChannelView 22 USB Menu 28 IR Emitter Placement 46 IR NetCommand Output (jack) 16

## 

Lamp Cartridge Replacement 69 Lamp Mode 39 Language Changing the Menu Language 38 in Digital Programs 36 SAP (Second Audio Program) 36 Learn 40. See also NetCommand IR Control Letter Box Image Display 24 Level Sound 36 Listen To 36 Listings 22 Lock TV Bypassing the Lock 57 Lock by Ratings 43 Lock by Time 44 Lock Control Panel 44 Preset V-Chip Blocking 42

## Μ

Memorizing Channels 10, 39 Add Single Channel to Memory 39 MP3 Player (audio-only connection) 15 Mute Closed Captions 37 MUTE Key 8 Video Mute 33

## Ν

Name (Inputs > Name menu) 40 NetCommand IR Control About 45 A/V Receiver Control 52 Initial Setup for Most Devices 47 Operating 48 Troubleshooting 77

## Ρ

Parental Menu 43 Pass Code Resetting 57 Setting 42 PAUSE Key 8 PerfectColor 34 PerfectTint 34 Photo Viewing 29 Picture Picture + Adjustments 34 Picture Menu Adjustments 35 Picture Quality and Film Mode 33 Troubleshooting 76 Power On/Off 9, 12 Troubleshooting 75

#### R

Ratings (TV and Movie) 43 **Remote Control** Batteries 7 Keys and Functions 8 Programming Codes (reference chart) 61 Programming Instructions 60 Reset 71 Reset A/V Memory Reset (for the current input) 72 A/V Reset (for all inputs) 73 HDMI Auto Input Sensing 11 Pass Code 57 PerfectColor/PerfecTint 72 Remote Control 71 Remote Control Audio Lock 60 System Reset 9 TV Reset Comparison Guide 72 RS-232C 16

# S

Safety Instructions 5 SAP (second audio program) 36 Satellite Receiver and the Remote Control 59 Connecting 17, 18 Scan (memorize channels) 39 ScreenSaver 33 SD (Standard-Definition Signal) 24 Service and Support 72 Signal Definitions 24 Signal Strength Indicator 23 Sleep Timer 21 Sound Controlling A/V Receiver Volume (NetCommand) 52 Audio Lock 60 Level Sound 36 Sound Mode (audio effects) 36 Speakers Option 36 Standard-Definition Signal 24 Standard Lamp Mode 39 Stand Part Number 4 Status Display 23 Stereo System. See A/V Receiver Surround Sound 53, 54 Simulated Surround Sound 36 TV Audio Outputs 16

System Reset 9, 73

#### 

Test Picture 33 3D GLASSES EMITTER Jack 16 3D Video 25, 34 Time. See Clock Timer (auto-on) 38 Time Zone. See Clock Troubleshooting 72

## U

USB Menu 29

### V

V-Chip Ratings Definitions 43 In Status Display 23 VCR Connecting 19 Troubleshooting 76 Video from a Digital Camera 30 Video Game. See Game Video Mute 33 Viewing Device. See Activity Menu

# Х

x.v.Color 16, 17, 35

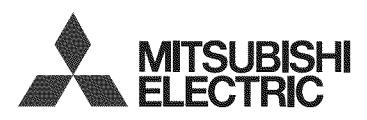

Website: www.mitsubishi-tv.com

E-mail: MDEAservice@mdea.com

# For questions, call Consumer Relations at 800-332-2119

To order replacement or additional remote controls or lamp cartridges,

Visit our website www.mitsuparts.com

or call

800-553-7278

#### SYSTEM RESET

If the TV does not respond to the remote control, control-panel buttons, or will not power on/off, press and hold the **POWER** button on the control panel for ten seconds.

The green LED will flash quickly for about one minute. When the green LED stops flashing, you may turn on the TV. Settings changes you made most recently, before using **SYSTEM RESET**, may be lost.